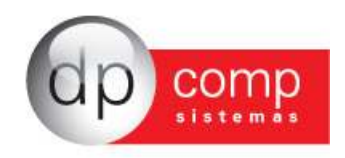

# • CONHECENDO O BANCO DE DADOS DPCOMP

Atualmente, a DpComp, visando ampliar a capacidade corporativa de seus clientes, acompanha a evolução tecnológica e trabalha hoje com o banco de dados MySQL, um dos bancos mais seguros, confiáveis e reconhecidos mundialmente por grandes empresas da área de gerenciamento de software ou informática. O Banco de Dados se torna seguro pelo fato de contar com um gerenciador de arquivos que proporciona ao usuário a segurança necessária para armazenar seus dados e também a agilidade na troca de informações entre os mesmos usuários do Banco de Dados no escritório (em caso de estar operando com o sistema em rede). Visando sempre ampliar as vantagens aos seus clientes, a DpComp optou por este banco de dados pois num futuro bem próximo será possível trabalhar com o sistema DpComp em sua casa ou outro lugar, armazenando dados no computador central de seu escritório, tudo isto usando a rede mundial de computadores. A velocidade na utilização deste Banco de Dados cresce, pois ele utiliza a tecnologia de relacionamento cliente/servidor, onde todas as informações são tratadas diretamente no servidor, que processa a solicitação e envia uma resposta para a estação de trabalho.

A DpComp continua trabalhando de maneira intensiva, sempre buscando inovações, afim de que o usuário esteja sempre na frente, proporcionando melhores condições de apresentar um trabalho mais bem definido e com clareza de informações a seus clientes.

## COMO PROCEDER PARA FAZER BACKUP'S

Ter uma cópia de segurança das informações arquivadas nos sistemas é algo imprescindível, pois hoje, com o acúmulo de informações que guardamos nos sistemas, o computador se torna uma ferramenta de vital importância no nosso dia a dia. Perder uma Base de Dados significa às vezes, não um simples retrabalho, mas até a perda de um cliente importante.

Para que isto não ocorra com você, utilize a rotina DpBackup\_Sql, que irá realizar uma cópia fiel das suas informações que outrora foram armazenadas em nossos sistemas. Para tal, ao acessar o sistema, vai aparecer a janela solicitando que realize:

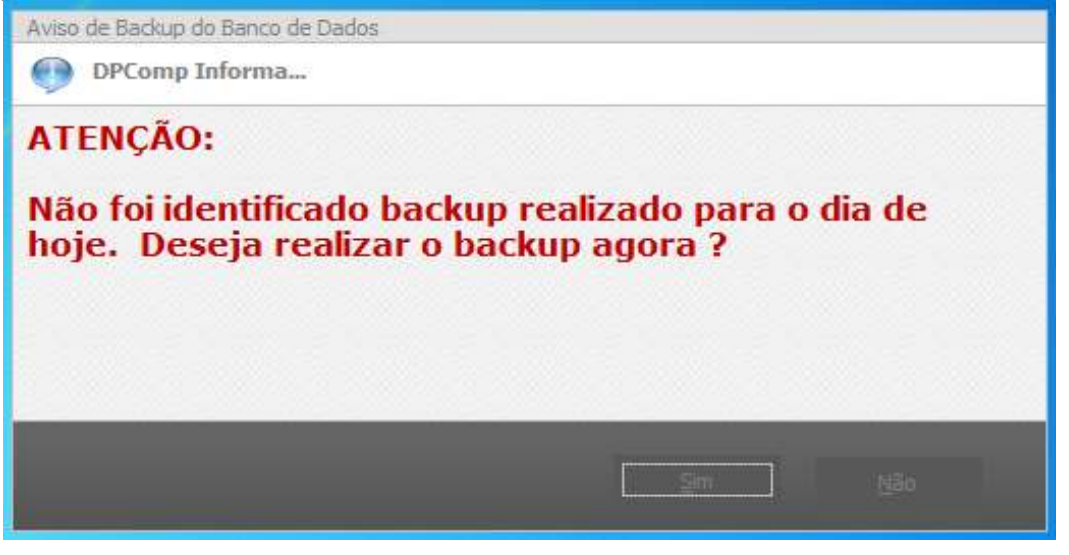

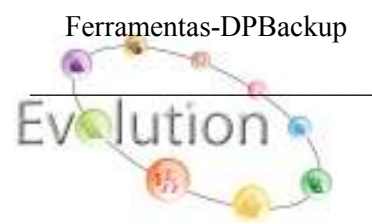

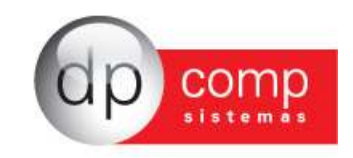

| 😫 DPBackup - 4.06a                                                            |                |
|-------------------------------------------------------------------------------|----------------|
|                                                                               |                |
| Banco de Dados Pastas Configuração                                            |                |
| Servidor:<br>127.0.0.1                                                        |                |
| 🙃 Gerar Backup                                                                |                |
| Localização para gerar backup:                                                |                |
| 0:\40259                                                                      |                |
| Nome do Arquivo de Backup:                                                    |                |
| bkp01082011                                                                   |                |
| C <u>Restaurar Backup</u><br>Selecione o arquivo para realizar a restauração: |                |
| l.                                                                            |                |
|                                                                               | iniciar Backup |
| 01/08/2011 15:48 Conectado IP 127.0.0.1                                       | CAPS NUM INS   |

Indicar o número de IP do Servidor; a localização para gerar Backup e clicar em iniciar Backup. Assim, o sistema irá realizar a cópia de todas as informações constantes no seu banco de dados.

# NOÇÕES BÁSICAS DE FOLHA DE PAGAMENTO

### O PORQUÊ DA FOLHA DE PAGAMENTO

Folha de Pagamento visa como o próprio nome, efetuar os pagamentos por serviços prestados aos funcionários de sua empresa, bem como também manter cálculos e valores efetuados aos colaboradores de sua empresa durante sua existência como pessoa jurídica. A Folha de Pagamento ainda é de suma importância para efetuar os registros de funcionários e toda documentação contratual de acordo com a CLT.

# Entendendo a Folha de Pagamento

A Folha de pagamento é simplesmente, o resultado de tudo que tenho que pagar aos funcionários de uma determinada empresa, bem como seus encargos.

- ✓ Arquivos (Realizamos os cadastros e programamos alguns cálculos futuros);
- ✓ Folha de Pagamento (Onde se inicia o procedimento de cálculos de pagamentos a funcionários);
- ✓ Relatórios Mensais (Emissão de relatórios da folha e recolhimentos mensais);
- ✓ Rotina Anual (Consiste em efetuar as declarações anuais referentes à movimentação de sua empresa).

## 🗐 Sistema WINFOLHA - Arquivos 🗐

A partir deste instante, iremos conhecer o sistema Winfolha, iniciando pelos cadastros concentrados na rotina arquivos, a saber:

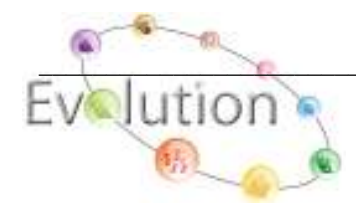

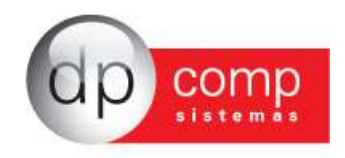

**COMPETÊNCIA** – Indicar a competência, pagamento, processamento e o código da empresa na qual iremos efetuar os cadastros e cálculos referentes à folha de pagamento. Para que o sistema apresente essa tela, podemos selecionar também o F4.

| 🧟 Seleção de Empresa, Compet   | ência e Paga 🔀              |
|--------------------------------|-----------------------------|
| Competência : 09/2010 🗸        |                             |
| Pagamento : Mensalista/Horista | •                           |
| Processamento Empresa          | •                           |
| Código : 1000 🍂                |                             |
|                                | <u>O</u> K <u>C</u> ancelar |

CADASTRO – Está subdividido em algumas rotinas, conforme veremos abaixo:

**EMPRESA\DADOS GERAIS** – É dividida em três partes: a primeira, DADOS GERAIS consiste em cadastrar as informações referentes à CNPJ, endereço, tipo e ramo de atividade da empresa, Data de constituição, etc.

| 💪 Cadastro de                               | e Empresas v4.00a                                                         |                                     |  |
|---------------------------------------------|---------------------------------------------------------------------------|-------------------------------------|--|
| ₽,  \$  ₩   ×   =   ₽ 2,   8   @ \$   5     |                                                                           |                                     |  |
| Código: 1000 EMPRESA MODELO PARA INTEGRACAO |                                                                           |                                     |  |
| Dados Gerais                                | ] Folha de Pagto   Escrita Fiscal   Contabilidade   Gestores   Valor de S | ierviço Mensal   Adm                |  |
| Razão Social                                | EMPRESA MODELO PARA INTEGRACAO                                            |                                     |  |
| Fantasia:                                   |                                                                           |                                     |  |
| Endereço                                    | RUA SEN. CESAR LACERDA VERGUEIRO                                          | Número: 00121                       |  |
| Complemento                                 | Bairro: VILA MADALENA                                                     | ٩                                   |  |
| Município                                   | 355030-8 🏘 SAO PAULO Estado: SP                                           | País :                              |  |
| C.E.P.                                      | 05435-060 Telefone: 11 3038.1150 2º Telefone:                             | FAX:                                |  |
| C.N.P.1                                     | 11.111.111/1111-80 C. F. L.                                               | Inser, Estadual:                    |  |
| Inscr. Municipal                            | ISENTO CAE .00.000 C.N.A.E 7290-7                                         | Competência da Alteração:           |  |
| Descrição da                                | PRESTACAO SERV. INFORMATICA                                               |                                     |  |
| Atividade<br>Principal                      | CCM:                                                                      | Tipo do Estabele - 01-Matriz 🔻      |  |
| Tipo da Empresa                             | 11-M.E Comercio                                                           | TAC Data de Reg .01/01/1981 -       |  |
| Reg. na Junta Co                            | m. (Cartório/OAB: RG.NA JUNTA Produto Específico: 02-Não 🗸 Cor            | ostituição da Empresa: 01/01/2000 💌 |  |
| Dissolucão do Em                            | Process 2011-Soc, por Cotas de Respons, Limita V                          | Capital Social: 0,00                |  |
| Código do Sócio                             | Nome do Sócio Data da I                                                   | Entrada Data da Saída               |  |
|                                             | 1 TITULAR DA EMPRESA MODELO 1000                                          |                                     |  |
|                                             |                                                                           |                                     |  |
|                                             |                                                                           |                                     |  |
|                                             |                                                                           |                                     |  |
|                                             |                                                                           | <u>O</u> k <u>C</u> ancelar         |  |
| 27/08/2010 10:35                            | 5 Razão social da empresa Conectado Ip                                    | 0 127.0.0.1 CAPS NUM INS            |  |

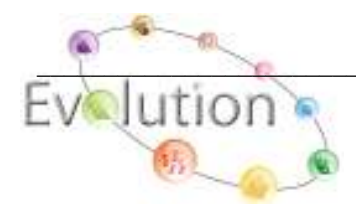

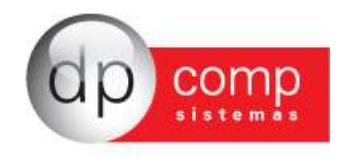

**OBS:** Para cadastrar o sócio da empresa, é necessário clicar no ícone em destaque no topo do cadastro de empresa. Lembrando que é importante indicar um sócio responsável pela empresa.

| ľ | Cadastro de Empresas 💦 v4.00a                                                              |
|---|--------------------------------------------------------------------------------------------|
|   | <b>↓</b>   🎯   🌉   ×   🖴   🍄 🧶   🕿   🗈 🛸   🥌   🕬   🕬                                       |
|   | Código:                                                                                    |
|   | Dados Gerais   Folha de Pagto   Escrita Fiscal   Contabilidade   Gestores   Valor de Servi |

**EMPRESAS\FOLHA DE PAGAMENTO** – Outra aba extremamente necessária é a FOLHA DE PAGTO. São indicados nessa aba os percentuais referentes ao tipo de empresa, sejam de RAT/FAP/FPAS/TERCEIROS, etc. Necessário inserir também as informações relativas ao regime de pagamento:

\*Caixa para pagamento da folha no 5º dia útil do mês subsequente ou \*Competência para pagamento dentro do mês de cálculo da folha.

| 🖕 Cadastro de Empresas 🔋 v4.00a                                                                                                    |                                                   |
|----------------------------------------------------------------------------------------------------|---------------------------------------------------|
| Ŀ  @   ■   ×   ==   ₽ ℓ   ≇   1∃ Ø   ∭   ≠                                                                                                    |                                                   |
| Código: 1000 EMPRESA MODELO PARA INTEGRACAO                                                                                                    |                                                   |
| Dados Gerais Folha de Pagto Escrita Fiscal Contabilidade Gestores                                                                                                    | Adm                                               |
| % do R.A.T.: 3,00 % do F.A.P.: 0,5000 = 1,5000 Cód. F.P.A.S.                                                                                                    | : 515 % do F.P.A.S.: 20,00                        |
| Perc. Filantropia: 0,00 Código de Terceiros: 115 % Terceiros:                                                                                                    | 5,80 % Pro-Labore: 0,00                           |
| % Autônomos: 0,00 Cod. Pagto.: 2100-Empresas em Geral CNPJ/MF                                                                                                    |                                                   |
| Cálculo Caged Reg. Pagamento.: Caixa Arredondamento: 1,00 Data Ba: Vir. Fixo: 1 Obe ·                                                                                                    | /Rais                                             |
| Parâmetros de Relatório                                                                                                    |                                                   |
| 0341 <b>44</b> - 00641 <b>44</b> - 00641 - 98403-6                                                                                                    | - FOTO 0341 <b>40</b> 1-8-1- FOTO 00641 <b>40</b> |
| Conta ECTS: Apalieta: Apalieta:                                                                                                    | Liminar para recolher 40% de multa do EGTS        |
| Email: Cont E                                                                                                    | mail                                              |
| Ordem para Folha Analítica: Depto Setor + Seção + Cód.Funcio 💌 Ordem para Folh                                                                                                    | ha Sintética: Cód.Funcionário                     |
| Ordem Emissão Recibos: Cód.Funcionário 🗾 Dt. Inicial Inform                                                                                                    | n.: Liminar p/rec. 8% de FGTS:                    |
| Perc. de Encargos de Férias:         35,3C         % INSS Prov de 13 Sal:         27,300C         % FG           % INSS Prov Férias Sal:         27,300C         % FGTS Prov Férias Sal:         8,0C | GTS Prov de 13 Sal: 8,00 Grupo: Ma                |
| Código do Sindicato Nome do Sindicato                                                                                                    | Percentual do Sindicato                           |
|                                                                                                    |                                                   |
|                                                                                                    |                                                   |
|                                                                                                    |                                                   |
|                                                                                                    | Ok Cancelar                                       |
|                                                                                                    |                                                   |
|                                                                                                    |                                                   |
| 1/08/2011 16:41                                                                                                    | Conectado Io 127.0.0.1                            |
|                                                                                                    |                                                   |

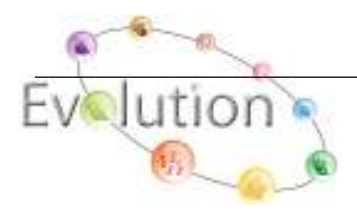

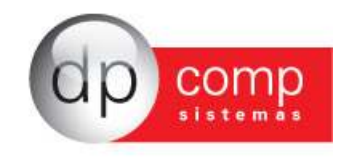

**EMPRESAS\CONTABILIDADE** – E por fim, porém não menos importante a aba CONTABILIDADE, onde deve ser inserido a data e o tipo de regime a que a empresa pertence.

| Código: 1000        | EM              | IPRESA MODELO PARA I       |                            |                            |
|---------------------|-----------------|----------------------------|----------------------------|----------------------------|
| Dados Gerais   F    | olha de Pagto   | Escrita Fiscal Contabilida | de   Gestores   Adm        |                            |
| Contador:           | 100 60          | INES IVANISE SILVA D       | EOLIVEIRA                  |                            |
| Plano de Contas:    | 0000            | PLANO PADRAO               |                            |                            |
| Pasta no Arquivo:   |                 |                            |                            |                            |
| Contas p/ Compra:   |                 | <i>4</i> %                 | Red. Cliente à Vist        | a: 🐴                       |
| Contas n/ Venda:    |                 | <i>#</i> *                 | Red. Cliente à Praz        | o: #4                      |
| Red Earn à Vista    | <b>84</b>       |                            |                            |                            |
| Red. Form, a vista. | 44              | NTRE                       | Data de NIRE               | Utiliza Caixa Contá        |
| Teo. Forn. a Prazo: | 1               | NIRE: I                    | Contas n/ Controle de Caix |                            |
| ercentual de IRP1.  | 8,00 Bore       |                            | Conta:                     | 1                          |
|                     | 0,65 Tmr        | osto Trimestral ?          |                            |                            |
| Percentual de PIS:  | 02 Temp o Ten   | 01/01/2000 -               |                            | Parâmetros                 |
| Contribuinte:       | 103-10115 E 155 | - Data:01/01/2000 -        |                            | Liminar não recolher a CSL |
| Parâmatros da l     | Polatório       |                            |                            |                            |
| rarametros de l     | Relatorio       |                            | Date                       | Tipo do Regime             |
|                     |                 |                            | 01/01/2011                 | 01-Simples - M.E.          |
| Email: I            |                 |                            |                            |                            |
| Cont. Email:        |                 |                            |                            |                            |
| Cont. Email:        |                 |                            |                            |                            |

EM SEGUIDA TEMOS A ROTINA DOS FUNCIONÁRIOS EM:

#### ARQUIVOS/CADASTROS/FUNCIONÁRIOS/MANUTENÇÃO

**FUNCIONÁRIOS\DADOS PARA CÁLCULO** – Será solicitado o preenchimento de campos como: condição do funcionário, pagamento para RAIS, data de admissão, salário, cargo, etc.

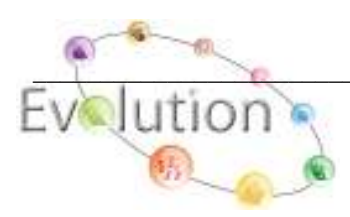

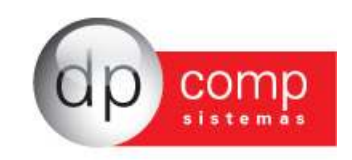

| Sadastro de Funcionários |                           |                       | - • •                       |
|--------------------------|---------------------------|-----------------------|-----------------------------|
| 🔍 🗅 🥩 💷 🗡 🛄 🎤            |                           |                       |                             |
| ldentificação            |                           |                       |                             |
| Código: CPF:             | Nome:                     |                       |                             |
| Afastamentos             | Dados PPP e Estrangeiro   | Dados Pessoais        |                             |
| Dados para Cálculo       | Documentos                | Dados Gerais 🏻 🗍      | Dependentes                 |
| Principal                |                           |                       |                             |
| Nome Abreviado :         |                           |                       | F                           |
| Condição:                | Pagto p/ RAIS:            | Admissão:             | - O T                       |
| Faixa:                   |                           | Salário: 0,00 Horas M | /lês: 0,00 0                |
| Rescisão:                | Motivo da Rescisão :      |                       | E <u>x</u> cluí a Foto      |
| Secundário               |                           |                       |                             |
| Cargo:                   | and and                   | CBO:                  | Valor R.I.: 0,00            |
| Centro de Custo:         | <u>49</u> <u>49</u>       | _                     | Ident.:                     |
| Sindicato:               | <u>#9</u>                 | Contr. Sindical:      | <u></u>                     |
| Calendário:              |                           | Tipo VT:              |                             |
|                          |                           | Lödigo VI. Fixo:      |                             |
| Euperiância 1: Euperiân  | noia 2:                   |                       |                             |
|                          |                           |                       |                             |
| Depend. SF: Deper        | Id. IR: Anos Contr. INSS: |                       |                             |
|                          |                           |                       |                             |
|                          |                           |                       |                             |
|                          |                           |                       | <u>O</u> K <u>C</u> ancelar |
| 01/08/2013 09:17         | Código do Funcionário     | Conectado IP          | 127.0.0.1 CAPS NUM INS      |

**FUNCIONÁRIOS/DADOS PESSOAIS** – Nesta tela devem conter informações sobre os dados do funcionário como, nome da mãe, endereço etc, são importantes.

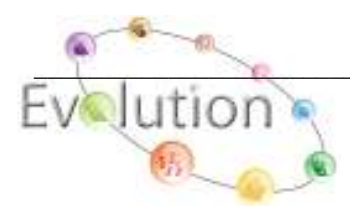

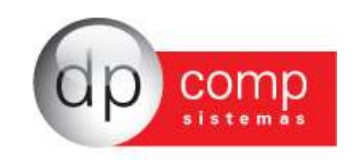

| Código: CPF:        | Nome:                   |                    |             |
|---------------------|-------------------------|--------------------|-------------|
| Dados para Cálculo  | Documentos              | Dados Gerais       | Dependentes |
| Afastamentos        | Dados PPP e Estrangeiro | Dados Pessoais 👔 🗋 | -4          |
| fãe do funcionário  |                         |                    |             |
|                     |                         |                    |             |
| Tipo Logr           | Logr:                   |                    | Número :    |
| Compl.:             |                         | Bairro             |             |
| Município :         |                         |                    |             |
|                     |                         |                    |             |
| Jaixa Postal        |                         |                    | Jutros      |
|                     | Telefone Bes            |                    | Sexo:       |
|                     |                         |                    |             |
| Local do Nascimento | Nasc :                  |                    |             |
| amail               |                         |                    |             |
|                     |                         |                    |             |
| Dbservações         |                         |                    |             |
|                     |                         |                    |             |
|                     |                         |                    |             |
|                     |                         |                    |             |

**FUNCIONÁRIOS/DOCUMENTOS** – Nesta tela devem conter informações sobre documentação do funcionário para geração de relatórios e emissão de formulários oficiais. Dados como PIS, CPF, CERTIDÃO CIVEL, são importantes.

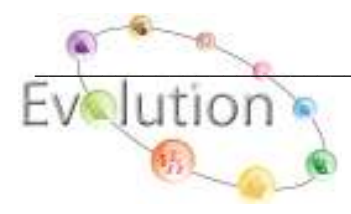

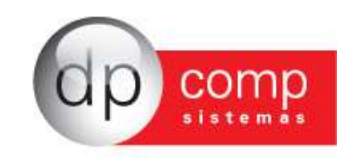

|                                                                                                    | In the second second seco | _     |
|----------------------------------------------------------------------------------------------------|----------------------------------------------------------------------------------------------------|-------|
| Sadastro de Funcionários                                                                                                    |                                                                                                    | x     |
| N □                                                                                                    |                                                                                                    |       |
| _ Identificação                                                                                                    |                                                                                                    | 1     |
| Código: CPF:                                                                                                    | Nome:                                                                                                    |       |
| Afastamentos                                                                                                    | Dados PPP e Estrangeiro Dados Pessoais                                                                                                    | _     |
| Dados para Cálculo                                                                                                    | Documentos Dados Gerais Dependentes                                                                                                    | Ì     |
| RG    Número :    Órgão Emissor:    Data:    UF:       CPF    CPF:    Certif. Reservista    Reservista:    Cateooria:    Habilitação    CNH:    Veto.:    Veto:: | CTPS   Data:   Validade CTPS:     Validade CTPS:     PIS   Data:   Validade CTPS:     Certidão Civil   Tipo:   Data:   Validade CTPS:     Certidão Civil   Tipo:   Número:   Agência:   N.I.T:     Passaporte   Número:   UF:   Validade :   Validade :   Validade :   Validade :   Validade :   Validade :     Validade :     Validade                                                                                                    |       |
| 01,000,0010,00,44                                                                                                    |                                                                                                    | 10    |
| 0170872013 09:44                                                                                                    | Conectado IP 127.0.0.1 [CAPS   NUM]INS                                                                                                    | 10 // |

**FUNCIONÁRIOS/DADOS GERAIS** – Permite preencher os campos para o FGTS, RAIS, CAGED e informações complementares, além de solicitar os dados bancários.

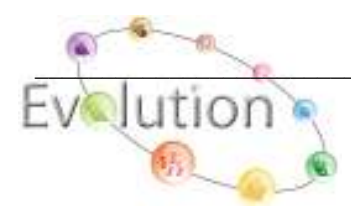

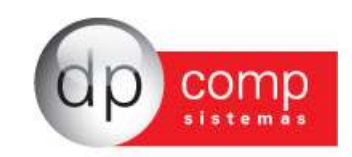

| Sadastro de Funcionários                      |                                                              |                                    |
|-----------------------------------------------|--------------------------------------------------------------|------------------------------------|
| \$, □ \$ <b>\$ \$</b> × <b>□ \$</b>           |                                                              |                                    |
| Identificação                                 |                                                              |                                    |
| Código:  1 CPF:                               | Nome:                                                        |                                    |
| Dependentes                                   | Afastamentos                                                 | Dados PPP e Estrangeiro            |
| Dados para Cálculo                            | Dados Pessoais                                               | Dados Gerais                       |
| Informações FGTS                              | Informações RAIS                                             |                                    |
| Opção FGTS:                                   | Sit. RAIS: 01 - Ativo por todo o Ano                         | <u> </u>                           |
| Conta:                                        | Adm. RAIS: 01 - Admissão de Emprega                          | do no primeiro emprego 📃 📃         |
| Adm. FGTS: 9 - Outros                         | Grau Instr.: 02 - Primario Incompleto                        | ▼ Nacionalidade: 10 - Brasileiro ▼ |
| B - Reemprego                                 | Deficiência ? 0 - Não                                        | 💌 Raça: 2 - Branca 💌               |
| Vinc. Empr.: 10 - Trab.Urb.Vinc.empreg.Pesso. | Informações Complementares Registro: Nº Livro: Chape: Ponto: | Página:                            |
| Mudou Endereço ? 🗖                            | Observer                                                     |                                    |
| - Informações CAGED                           |                                                              |                                    |
| Sit. CAGED: 20 - Adm de empregado com empreg  | neq. Funçao:                                                 |                                    |
| - Informações Bancárias                       |                                                              |                                    |
| Banco: da                                     | l ipo d                                                      | de Conta:                          |
| Agência: da                                   |                                                              | Conta:                             |
|                                               |                                                              |                                    |
|                                               |                                                              | <u> </u>                           |
| 27/08/2010 13:23 Site                         | Jação para CAGED                                             | Conectado IP 127.0.0.1             |

**FUNCIONÁRIOS/DEPENDENTES** – Rotina para cadastro dos dependentes dos funcionários da empresa setada. Também podemos inserir qual o convênio de cada um dos dependentes e qual valor é pago pelo funcionário referente à assistência médica para cada um dos dependentes. Esse campo foi criado a partir da DIRF 2010, que exige esse tipo de informação.

| dentificação<br>Código: 7 CPF: 399.741.528-52 | 2 Nome:  | BARACK OBAMA       |                            |
|-----------------------------------------------|----------|--------------------|----------------------------|
| Dados para Cálculo                            |          | Dados Pessoais     | Dados Gerais               |
| Dependentes                                   |          | Afastamentos       | Dados PPP e Estrangeiro    |
| Nome                                          |          | Data de Nascimento | Nacionalidade              |
| MADALENA DA SILVA                             |          | 01-05-1951         | 10 - Brasileiro            |
| <                                             |          |                    |                            |
|                                               | Convênio |                    | Valor do Convênio          |
| 11.111.111/111-80 - UNIMED                    | Convênio |                    | Valor do Convênio<br>36,00 |
| <<br>► 11.111.111/1111-80 - UNIMED            | Convênio |                    | Valor do Convênio<br>36,00 |
| ◀<br>X 11.111.111/1111-80 - UNIMED            | Convênio |                    | Valor do Convênio<br>36,00 |
| 11.111.111/1111-80 - UNIMED                   | Convênio |                    | Valor do Convênio<br>36,00 |

**FUNCIONÁRIOS/AFASTAMENTOS** – Essa rotina do sistema será utilizada no momento em que houver necessidade de informar afastamento aos funcionários. Lembrando que para Rotina Anual é importante indicar o afastamento pela RAIS.

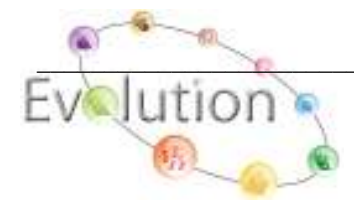

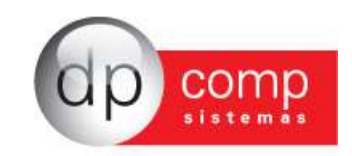

| Sadastro de Funcionários        |                         |                                    |
|---------------------------------|-------------------------|------------------------------------|
| ♣ 🗅 🗳 🛤 🗙 🖬 🖻                   |                         |                                    |
| Identificação                   |                         |                                    |
| Código:  1 CPF:  1/1.751.268-24 | 4 Nome: EDUARDO ALBERTO |                                    |
| Dados para Cálculo              | Dados Pessoais          | Dados Gerais                       |
| Dependentes                     | Afastamentos            | Dados PPP e Estrangeiro            |
|                                 | Tipo                    | Data de Inicio                     |
| ×                               | npo                     |                                    |
|                                 |                         |                                    |
|                                 |                         |                                    |
|                                 |                         |                                    |
|                                 |                         |                                    |
|                                 |                         |                                    |
|                                 |                         |                                    |
|                                 |                         |                                    |
|                                 |                         |                                    |
|                                 |                         | <b>_</b>                           |
|                                 |                         |                                    |
|                                 |                         |                                    |
|                                 |                         |                                    |
|                                 |                         | ۲ <sup>-</sup>                     |
|                                 |                         | <u>D</u> K <u>C</u> ancelar        |
| 02/08/2011 14:08                |                         | Conectado IP 127.0.0.1 CAPS NUM IN |

**FUNCIONÁRIOS/ DADOS PPP E ESTRANGEIRO** – Nesta opção o sistema possibilita ao usuário a digitação das informações para impressão do PPP – (Perfil Profissiográfico Previdenciário).

|                                                                                 | Nome. ]                                                                                                    |                                                                                                    |                                    |              |
|---------------------------------------------------------------------------------|----------------------------------------------------------------------------------------------------|----------------------------------------------------------------------------------------------------|------------------------------------|--------------|
| Dados para Cálculo<br>Dependentes                                               |                                                                                                    | Jados Pessoais<br>fastamentos                                                                            | Dados Gerai<br>Dados PPP e Estra   | s<br>Ingeiro |
| Características Físicas<br>Altura: Peso: abelos:<br>Olhos: Sinais:              | C.A.T. Emitida 1:<br>N <sup>®</sup> C.A.T 1:<br>C.A.T. Emitida 2:<br>N <sup>®</sup> C.A.T 2:<br>C.A.T. Emitida 3:<br>N <sup>®</sup> C.A.T 3: | C.A.T. Emitida 4:<br>Nº C.A.T 4:<br>C.A.T. Emitida 5:<br>Nº C.A.T 5:<br>C.A.T. Emitida 6:<br>Nº C.A.T 6: | •<br>•                             |              |
| Informações CIPA<br>Data Inicio CIPA:<br>Data Saída CIPA:<br>Data Inicio Sind.: | Informações Estrangeiro     Chegada Brasil:     Tipo do Visto:     Validade Visto:                                                           | Cart. Mod. 19:                                                                                           | Nº Reg. Geral:<br>Casado c/ Bras.: |              |

**FUNCIONÁRIOS/FAIXAS SALARIAIS** – Utilizaremos a tela abaixo quando trabalharmos com um número muito grande de funcionários com a mesma função e mesmo salário contratual.

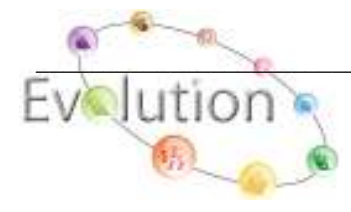

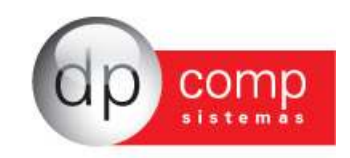

| 🔓 Faixas Salariais        |                            |
|---------------------------|----------------------------|
| <b>₽</b> ,   <b>■</b>   × |                            |
| Código da Faixa:          |                            |
| Descrição:                |                            |
| Valor da Faixa: 0,00      |                            |
| Cargo Relacionado:        | <u>Ok</u> <u>C</u> ancelar |

**FUNCIONÁRIOS/ALTERAÇÃO SALARIAL** – Rotina de alteração salarial por meio de dissídio coletivo. Ao preencher o sindicato, sistema irá calcular alterações salariais para todos os funcionários alocados nesse sindicato respeitando a faixa e percentual.

| 🧟 Alteração Salarial                                                                              |                |       |              |                       |     | $\mathbf{X}$ |
|---------------------------------------------------------------------------------------------------|----------------|-------|--------------|-----------------------|-----|--------------|
| ₽, 🔛                                                                                              |                |       |              |                       |     |              |
| Sindicato:                                                                                        | 0000           | -     | Centr        | o de custo: 000       | 000 | 0000         |
| Data da Alteração:                                                                                |                |       | Ordema       | ie emissao: j 1 Codi, | 90  |              |
| Motivo da Alteração:                                                                              |                |       |              |                       |     |              |
| Período Alt.:<br>Quebrar por C/C                                                                  | Até 📃          | ~     |              |                       |     |              |
| Tipo de processamento:<br>Efeito cascata<br>Em vídeo<br>Proporcionar Salário<br>Competência Base: | 1-Só relatório | T     | Valor arredo | ondamento:            |     | ,00          |
|                                                                                                   | Faixas         | Perce | entual       | Valor Adicional       |     |              |
| Até:                                                                                              | ,00            |       | 00           | ,00                   |     |              |
| Até:                                                                                              | ,00            |       | 00           | ,00                   |     |              |
| Até:                                                                                              | ,00            |       | 00           | ,00                   |     |              |
| Até:                                                                                              | ,00            |       | 00           | ,00                   |     |              |
| Até:                                                                                              | ,00            |       | 00           | ,00                   |     |              |

Obs: No tipo de processamento: 1- Só relatório, podemos visualizar como ficarão as alterações antes de efetivamente mudarmos o cadastro de funcionário.

**FUNCIONÁRIOS/GERADOR DE RELATÓRIOS** – Esta rotina nos possibilita criar relatórios do sistema, utilizando os dados cadastrais da empresa e funcionários.

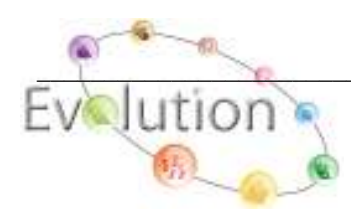

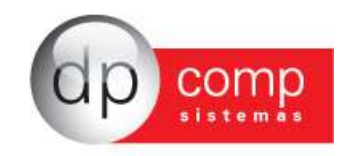

| 🧟 Gerador de Relató                                                                                                    | rios                                                                                                    |                                                                                                    |                                                                                                    |                 |
|----------------------------------------------------------------------------------------------------|----------------------------------------------------------------------------------------------------|----------------------------------------------------------------------------------------------------|----------------------------------------------------------------------------------------------------|-----------------|
| ▶ 🕸 🔍 📰 🗡                                                                                                    |                                                                                                    | (                                                                                                    | Matricial C                                                                                                    | 🗋 Jato de Tinta |
| Nome do Relatório: REGI                                                                                                    | STRO 🗾                                                                                                    |                                                                                                    |                                                                                                    |                 |
| Título do Relatório:                                                                                                    |                                                                                                    |                                                                                                    |                                                                                                    |                 |
| Quantidade de Colunas<br><ul> <li>80</li> <li>132</li> <li>Imprimir Condensado</li> <li>Sim</li> <li>Não</li> <li>Campos Numéricos</li> <li>Totalizar</li> <li>Não Totalizar</li> <li>Condição do<br/>Funcionário</li> <li>03</li> </ul> | Sub-Total por Página<br>Sim<br>Não<br>Quebra por C/C<br>Sim<br>Não<br>Só Aniversariantes<br>Sim<br>Não<br>L - Admitido<br>2 - Demitido<br>3 - Readmitido | Campos: 05<br>♥ 00 - Código<br>♥ 01 - Nome<br>♥ 02 - Condiçã<br>♥ 03 - Data Ac<br>♥ 04 - Tipo de<br>05 - Tipo de<br>06 - Código<br>07 - Departa<br>08 - Setor<br>09 - Seção<br>10 - Nível Sa<br>11 - Salário<br>12 - Código | Colunas: 079<br>ão<br>dmissão<br>Admissão Rais<br>Admissão FGTS<br>de Movimento FGT<br>amento<br>alarial<br>Base<br>da Euroão | Max. Col.: 120  |
|                                                                                                    | t - Transfeirdo 🛛 💌                                                                                                    | 🔲 Apenas Can                                                                                                    | npos Selecionados                                                                                                    |                 |
| Ordem de Emissão:                                                                                                    |                                                                                                    |                                                                                                    | Ok I                                                                                                    | Cancelar        |
| 0 - Código                                                                                                    | -                                                                                                    |                                                                                                    | ⊻ĸ                                                                                                    |                 |

Obs: Marcar a opção Só Aniversariantes: Não, para que o sistema gere um relatório com todos os funcionários.

**FUNCIONÁRIOS/GERADOR DE ETIQUETAS** – Gera etiquetas para qualquer finalidade, conforme as medidas indicadas. É importante que antes de realizar a impressão, o campo visualizador de etiqueta (indicado na figura) seja selecionado para configuração dos campos.

| 🧟 Gerador de Etiquetas    |                                          |                           |                    | <b>—</b> ×          |
|---------------------------|------------------------------------------|---------------------------|--------------------|---------------------|
| I, 🖉 , 📰 🗙 (              | 9                                        |                           |                    |                     |
| Nome da Etiqueta: DPCC    | DMP 💌                                    | Campos: 05<br>00 - Código |                    |                     |
| Quantidade de Colunas —   | Imprimir condensado                      | ✓ 01 - Nome               |                    |                     |
| · 80                      | • Sim                                    | 02 - Condição             |                    |                     |
| C 132                     | C Não                                    | 03 - Data Admissão        |                    |                     |
| -Ouebra por C/C           | -Só Aniversariantes                      | ✓ 04 - Tipo de Admissão F | Rais               |                     |
| G Sim                     | C Sim                                    |                           |                    |                     |
| C ur                      | <ul> <li>5 mil</li> <li>6 mil</li> </ul> |                           |                    |                     |
|                           | • Não                                    |                           |                    | $\sim$              |
|                           |                                          | 🔽 Apenas Campos Seleci    | onados             | $- \langle \rangle$ |
| – Medidas (centímetros) — |                                          |                           |                    |                     |
| Altura da Etiq.: 10,00 L  | argura da Etiq.: 5,00 Eti                | quetas por Func.: 2 Et    | iquetas por Linha: |                     |
| Margem Esq.: 2,00 M       | Margem Super.: 2,00 Es                   | p. entre Colunas: 2,00 Es | o. entre Etiquetas | 2,00                |
| Altura do Formulário : 2  | ,00 Largura do Formulário                | : 2,00                    |                    |                     |
| Ordem de Emissão:         |                                          |                           |                    | $\sim$              |
| 0 - Código                | •                                        |                           | <u>O</u> k         | <u>C</u> ancelar    |

FUNCIONÁRIOS/RELATÓRIO DE ADMITIDOS/DEMITIDOS – Relatório que consta a movimentação de admissões e demissões efetuadas pela empresa na competência setada. Não esquecer de

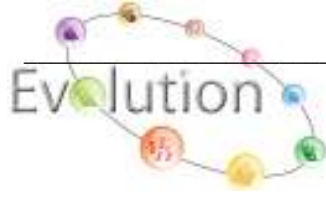

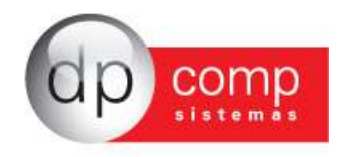

selecionar VT ambos para impressão de todos os funcionários, independente do recebimento ou não do vale transporte.

| 🧟 Relatório de Admitidos/Demitidos 👘 🔀 |                           |  |  |  |
|----------------------------------------|---------------------------|--|--|--|
| 🖺 🥩 🔍                                  |                           |  |  |  |
| Competência:                           | 09/2010                   |  |  |  |
| Condição:                              | Ambos                     |  |  |  |
| VT:                                    | Optante 🗾                 |  |  |  |
| Impressora:                            | Laser / Jato de Tinta 📃 💌 |  |  |  |
| Filtro para Recibo:                    | Empresa 🗾                 |  |  |  |
| Centro de Custo:                       | 640 640 640               |  |  |  |

**FUNCIONÁRIOS/CONTROLE DE CARGOS E SALÁRIOS** – Será utilizado quando houver aumento de salário e/ou alteração de cargo por motivos de promoção ou alteração de função. Além disso, utilizamos para consulta de qualquer alteração salarial feita para o funcionário.

| 🧟 Controle de Car;  | gos e Salá  | rios |           |            | X                |
|---------------------|-------------|------|-----------|------------|------------------|
| 🎙 🖗 🔍 🕅 🗡           |             |      |           |            |                  |
| Funcionário:        | <b>#</b> \$ |      |           | Data :     | •                |
| Salário Antigo:     |             | 0,00 |           | <br>       |                  |
| Salário Novo:       |             | 0,00 | Motivo:   |            |                  |
| Cargo Antigo:       | <b>#</b> \$ |      |           |            |                  |
| Cargo Novo:         | <b>#</b> \$ |      |           |            |                  |
| Motivo:             |             |      |           |            |                  |
| C. de Custo Antigo: | <b>#</b>    | 24   | M         |            |                  |
| C. de Custo Novo:   | <b>#</b> \$ | 14   | <u>#4</u> |            |                  |
|                     |             |      |           | <u>0</u> K | <u>C</u> ancelar |

**FUNCIONÁRIOS/SUSPENSÃO** – Visualiza/imprime o relatório de funcionários que foram suspensos para controle do Departamento Pessoal.

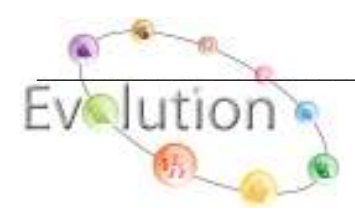

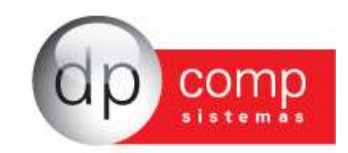

| 🗟 Suspensão                         |                             |
|-------------------------------------|-----------------------------|
| ₽, @ 0, Щ ×                         |                             |
| Funcionário: 2014<br>Data Inicio: - |                             |
| Data Final:                         |                             |
|                                     | <u>O</u> K <u>C</u> ancelar |

**FUNCIONÁRIOS/ATUALIZAÇÃO DE FUNÇÃO** – Será utilizada no momento de se aplicar uma alteração de cargo não acompanhada por alteração salarial. Para isso é necessário indicar o código do funcionário, o cargo novo, a data de alteração e o motivo da mudança.

| 🧟 Atualização                                        | o de Função | X |
|------------------------------------------------------|-------------|---|
| <b>I</b> , <i>if</i>                                 |             |   |
| Funcionário:<br>Cargo:<br>Data Alteração:<br>Motivo: | 044<br>044  |   |

**FUNCIONÁRIOS/FICHA DE REGISTRO (FRENTE)** – Marcando no campo Lado a opção "frente", o sistema possibilita ao usuário a impressão da frente da ficha de registro de qualquer condição do funcionário.

| 🧟 Ficha de      | Registro                |            |
|-----------------|-------------------------|------------|
| 퇹 🥩 🔍           |                         |            |
| Filtro para rel | atório                  |            |
| Funcionário:    | Até 🖉                   | <b>#</b> % |
| Condição:       | 00-Todos                |            |
| Lado:           | Frente                  |            |
| Impressora:     | Jato de Tinta / Laser 💌 |            |

FUNCIONÁRIOS/FICHA DE REGISTRO (VERSO)- Assim como na tela anterior, para imprimir o verso da ficha no campo lado informamos a opção "Verso". No verso, visualizamos os

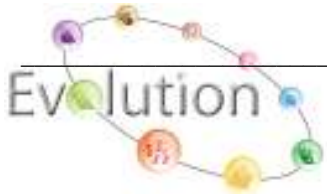

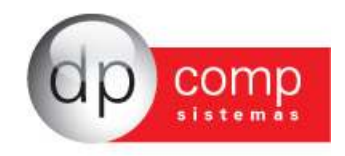

dependentes, afastamentos, alterações salariais, além de cálculos referentes a férias e contribuição sindical.

| 🤮 Ficha de      | Registro 🛛 🔀                  |
|-----------------|-------------------------------|
| 🖳 🥩 🔍           |                               |
| Filtro para rel | atório                        |
| Funcionário:    | <b>()44)</b> Até <b>()44)</b> |
| Condição:       | 00-Todos                      |
| Lado:           | Verso                         |
| Impressora:     | Jato de Tinta / Laser 💌       |

**FUNCIONÁRIOS/ PERFIL.PREV.PPP** – Nesta opção o sistema possibilita ao usuário a impressão do PPP – (Perfil Profissiográfico Previdenciário).

| Serfil Profissiográfico Previdenciário                                        |   |
|-------------------------------------------------------------------------------|---|
| <b>₽ ∅ 2</b>                                                                  |   |
| Funcionário                                                                   | 緧 |
| Impressora 🛛 Laser / Jato de Tinta 📃 💌                                        |   |
| C Anterior à 2003 C Posterior à 2003<br>C Posterior à 2005 C Posterior à 2008 |   |

**FUNCIONÁRIOS/RELATÓRIO DE CONTROLE DE EXPERIÊNCIA** – Visualiza relatório de todos os funcionários que estão com o período de experiência em vencimento na competência setada.

| 🗟 Relatório de Controle de Experiência 🛛 🔀 |  |  |  |  |  |
|--------------------------------------------|--|--|--|--|--|
| <b>Ⅰ</b> ,   🎯 <b></b> ]                   |  |  |  |  |  |
| Competência: 09/2010 -                     |  |  |  |  |  |
| Impressora: Laser / Jato de Tinta 📃        |  |  |  |  |  |
| Filtro para Recibo: Empresa 💌              |  |  |  |  |  |
| Centro de Custo: 200 200 200               |  |  |  |  |  |

**FUNCIONÁRIOS/DOC. DE CADASTRO NO PIS** – Na tela a seguir, pode-se emitir/visualizar o DCT para dar entrada no PIS (Programa de Integração Social) junto à Caixa Econômica Federal.

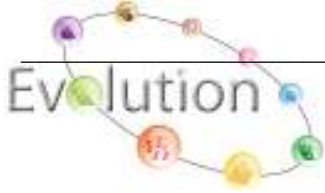

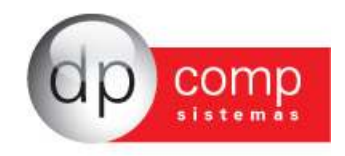

| 🧟 DCT - Documento de Cadastro do Trabalhador 🔀 |       |  |  |  |  |
|------------------------------------------------|-------|--|--|--|--|
| N. 🚳 🔍                                         |       |  |  |  |  |
| Funcionário :                                  | Até 🧥 |  |  |  |  |

**FUNCIONÁRIOS/RELATÓRIO DE VENCIMENTO DA CNH** – Relatório de todos os funcionários motoristas com a Carteira Nacional de Habilitação vencida ou a vencer na competência solicitada. Lembrando que essa informação é alimentada no cadastro de funcionários, Aba Dados Pessoais.

| 🧟 Relatório de Vencimento das CNHs dos Funcio 🔀 |           |  |  |  |  |
|-------------------------------------------------|-----------|--|--|--|--|
| N. 😂 🔍                                          |           |  |  |  |  |
| Mês e Ano a ser impresso:                       | 09/2010 🗸 |  |  |  |  |
| Ordem de Emissão:                               | Código    |  |  |  |  |

**FUNCIONÁRIOS/RELATÓRIO DE EXAMES MÉDICOS VENCIDOS** – Tem como objetivo emitir/visualizar o relatório de controle periódico de exame de aptidão dos funcionários ativos com vencimento na competência solicitada. A data do último exame realizado é indicada no cadastro de funcionários, na aba de Dados Gerais.

| 🕿 Relatório de Exames Médicos Vencidos                | X |
|-------------------------------------------------------|---|
| 🎙 🥵 🔍                                                 |   |
| Imprimir relatório para exames vencidos em: 09/2010 💌 |   |
| Ordem de Emissão do Relatório: Código                 |   |
| Centro de Custos:                                     |   |
| 🔲 Quebrar Página por C, de Custo ?                    |   |

**FUNCIONÁRIOS/RELATÓRIO DE TODAS AS EMPRESAS** – Relatório de todos os funcionários de todas as empresas, na ordem alfabética e em qualquer condição.

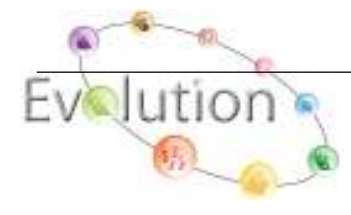

| dp comp                     |   |
|-----------------------------|---|
| 🧟 Relatorio de Funcionarios |   |
| N. 🕸 🔍                      |   |
| Condição: 01 - Admitido     | • |

**CADASTROS/BANCOS** – Caminho em que deveremos efetuar o cadastro de bancos com o qual a empresa trabalha para crédito de salários.

| Sancos             |                                       |
|--------------------|---------------------------------------|
| ₽, @ <u>2</u>  Щ × |                                       |
| Código do Banco:   | Código da Agência:                    |
| Dados Cadastrais   |                                       |
| Nome do Banco:     |                                       |
| Nome da Agência:   |                                       |
| Endereço:          |                                       |
| Município:         |                                       |
| UF:                |                                       |
| CEP: -             |                                       |
| (DDD) Telefone:    | Não trabalha com dígito<br>na conta ? |
| Contato:           |                                       |
|                    | <u>O</u> K Cancelar                   |

CADASTROS/MUNICÍPIOS – Cadastro de municípios válidos de acordo com os códigos de municípios da RAIS.

| 🗟 Cadastro de Municípios |                             |
|--------------------------|-----------------------------|
| ₽,   @ ₽.   Щ   ×        |                             |
| Código: 355030-8         |                             |
| Descrição: SAO PAULO     |                             |
| UF: SP                   |                             |
|                          | <u>O</u> k <u>C</u> ancelar |

**CADASTROS/CONTA CORRENTE** – Rotina de cadastro da conta corrente que a empresa mantém com o banco anteriormente cadastrado para que se possam creditar os valores de saldo de salários para seus funcionários. Permite cadastrar a conta CAIXA TROCO, pois se trata de pagamento aos funcionários que não mantém conta corrente com nenhum banco.

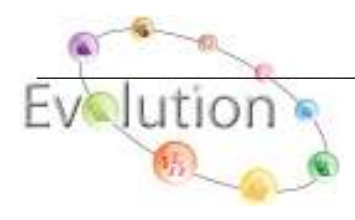

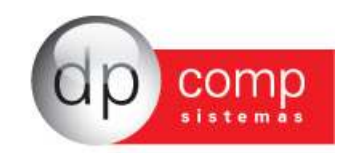

| Sea Contas-Corrente                                                           |            |          |
|-------------------------------------------------------------------------------|------------|----------|
|                                                                               |            |          |
| Código do Banco<br>Código do Banco: Código da Agência: Ma Nro. Conta Corrente |            |          |
| Dados da conta<br>Descrição da Conta-Corrente:                                |            |          |
| Tipo de Crédito: 📀 Conta Corrente                                             |            |          |
|                                                                               | <u>o</u> k | ⊆ancelar |

**CADASTROS/CENTRO DE CUSTO** – Devemos efetuar o cadastro de todos os centros de custo de nossa empresa, começando pelo DEPTO. Será informado um número aleatório e preenchida a tela do DEPTO. Em seguida necessário cadastrar SETOR e na sequência, SEÇÃO.

Exemplo: DPTO 1 SETOR 0 SEÇÃO 0 DPTO 1 SETOR 1 SEÇÃO 0 DPTO 1 SETOR 1 SEÇÃO 1

No caso da empresa trabalhar com tomador de serviço, o cadastro do tomador deve ser feito nessa tela, informando então seu CNJP ou CEI, o código de recolhimento e o código de pagamento para GPS, para assim, conseguir gerar a SEFIP por tomador.

| 🧟 Centro de      | e Custo             |            |                             |  |  |  |
|------------------|---------------------|------------|-----------------------------|--|--|--|
| ▶,   🎯 🔍   🗱   × |                     |            |                             |  |  |  |
| Depto:           | Setor:              | Seção:     |                             |  |  |  |
| – Dados do Cen   | tro de Custo        |            |                             |  |  |  |
| Descrição:       |                     |            |                             |  |  |  |
| Endereço:        |                     |            | Número :                    |  |  |  |
| Compl.:          |                     |            | Bairro:                     |  |  |  |
| Município:       | <b>#%</b>           |            | UF: 🗨 Cep : -               |  |  |  |
| Telefone:        | - ·                 | Cei :      | Cnpj: / -                   |  |  |  |
| Empr. Resp.:     | <b>#\$</b>          |            | % de Terc.: 0,000           |  |  |  |
| Func. Resp.:     | <b>#\$</b>          |            |                             |  |  |  |
| Virs. Fixos:     | <i>#</i> %          |            | Reg. Pagamento.:            |  |  |  |
| Calendário:      | <b>#%</b>           |            |                             |  |  |  |
| Cód. Rec.:       |                     |            | -                           |  |  |  |
| Cód. Pagto.:     |                     |            | •                           |  |  |  |
|                  | Tomador:<br>© Obras | C Serviços | Centro de Custo:            |  |  |  |
|                  |                     |            | <u>O</u> k <u>C</u> ancelar |  |  |  |

**CADASTROS/CARGOS** – Realizar o cadastro de cargos que utilizaremos dentro do nosso quadro de funcionários. Lembrando que é obrigatória a indicação de um CBO válido para cadastro.

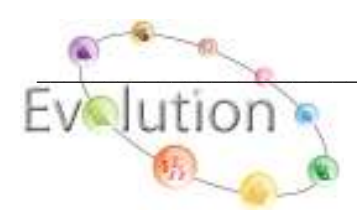

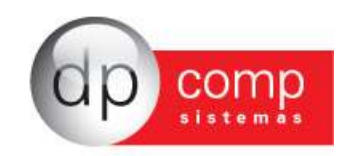

| S Cargos                      |            |            | ×        |
|-------------------------------|------------|------------|----------|
| ₽,   🎯 <u>२</u> ,   🌉   ×     |            |            |          |
| Código :                      |            |            |          |
| Dados Cadastrais              |            |            |          |
| Descrição :                   |            |            |          |
| C.B.O 1994 :                  |            |            |          |
| C.B.O 2002 :                  | <b>#</b> % |            |          |
| Descrição das<br>Atividades : |            |            | <br>     |
|                               |            | <u>0</u> K | ⊆ancelar |

**CADASTROS/SINDICATOS** – Efetua o cadastro do sindicato tanto dos funcionários como do Patronal, possibilitando a geração de relatórios e guias de contribuições sindicais. O sistema também oferece a opção de inserirmos no cadastro um evento de contribuição e quais os meses que o mesmo será descontado na folha dos funcionários que possuem esse sindicato. No exemplo abaixo, temos o sindicato 306 sendo descontado em Fev/Abr/Jun/Ago/Out.

| 🗟 Cadastro de Sindicatos 🛛 🔀                                                                                                    |
|----------------------------------------------------------------------------------------------------|
| Ŋ.   🎯 🔍   🜉   🗙                                                                                                    |
| Código: 100                                                                                                    |
| Dados Cadastrais Meses e Tipos para Média                                                                                                    |
| Nome: SINDICATO MODELO PARA INTEGRACAO Rescisão:                                                                                                    |
| Endereço: Número: Tipo:                                                                                                    |
| Compl.: Bairro: Férias:                                                                                                    |
| Município: UF: SP V CEP: - Dissídio: Tinas                                                                                                    |
| CNP1: Control Entidade: Tel Control Control Co |
|                                                                                                    |
| Tipo:                                                                                                    |
| Convenção Coletiva                                                                                                    |
| Meses: Eventos: Eventos:                                                                                                    |
|                                                                                                    |
|                                                                                                    |
| Dados do Evento                                                                                                    |
| Con Meses                                                                                                    |
| 306 Jan Fey Mar Abr Mai Jun Jul Ago Set Out Nov Dez 1 3,333333 0 0,00 0,00                                                                                                    |
| Jan Fey Mar Abr Mai Jun Jul Ago Set Out Nov Dez 00% 0,00 0,00                                                                                                    |
| Jan Fey Mar Abr Mai Jun Jul Ago Set Out Nov Dez         00 %         0.00         0.00           Jan Fey Mar Abr Mai Jun Jul Ago Set Out Nov Dez         00 %         0.00         0.00                                                                                                    |
| Jan Fey Mar Abr Mai Jun Jul Ago Set Out Nov Dez                                                                                                    |
|                                                                                                    |
| <u>O</u> K <u>Cancelar</u>                                                                                                    |

**CADASTROS/TRANSPORTES** – Efetuaremos o cadastro de todos os tipos de transportes que os funcionários utilizarão, tais como ônibus municipal, trens da CPTM, metrô e ônibus intermunicipais. Torna-se necessário o cadastro para quem efetua o cálculo e compra de vale transporte pelo sistema DpComp. É obrigatório apenas indicar o código, a descrição e o valor da tarifa.

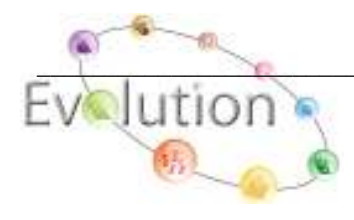

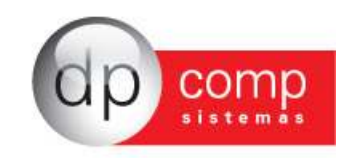

| 🗟 Transportes           |           |                  |                | X           |
|-------------------------|-----------|------------------|----------------|-------------|
| 🖳 🞯 🔍 🖾 🗙 🗐             |           |                  |                |             |
| Código:                 |           |                  |                |             |
| Dados Gerais de Transpo | rtes      |                  |                |             |
| Descrição:              |           |                  |                |             |
| Valor Tarifa:           | 0,00 Dia: | Valor do Compl.: | 0,00 Cód. d    | lo Sistema: |
| Separação de Valores —  |           |                  |                |             |
| 1º Separação:           | 0,00      |                  | 6º Separação:  | 0,00        |
| 2º Separação:           | 0,00      |                  | 7º Separação:  | 0,00        |
| 3º Separação:           | 0,00      |                  | 8º Separação:  | 0,00        |
| 4º Separação:           | 0,00      |                  | 9º Separação:  | 0,00        |
| 5º Separação:           | 0,00      |                  | 10º Separação; | 0,00        |
| Operadora:              |           |                  |                | ~           |
| Bilhete:                |           |                  |                | ~           |
|                         |           |                  | <u></u> K      | ⊆ancelar    |

**CADASTROS/GRUPO** – Somente iremos efetuar o cadastro de grupos na tela abaixo quando houver a necessidade de gerar informações para Sefip, Caged, Rais e outras declarações de um número de empresas escolhidas pelo usuário. Após executarmos esse cadastro, basta definir as empresas que participarão desse grupo.

| 🤮 Grupo de Empresas                             |                             |
|-------------------------------------------------|-----------------------------|
| <b>₽</b>   🎯 <b>2</b>   <b>2</b>   ×   <b>b</b> |                             |
| Código:                                         |                             |
| Descrição:                                      |                             |
|                                                 | <u>O</u> K <u>C</u> ancelar |

**CADASTROS/ESCOLAS/UNIVERSIDADES** – A tela seguinte é destinada para cadastrar Colégios e Universidades que os estagiários da empresa setada são vinculados.

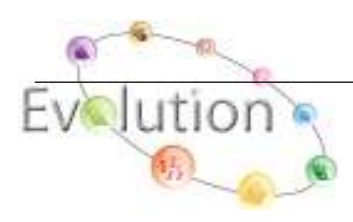

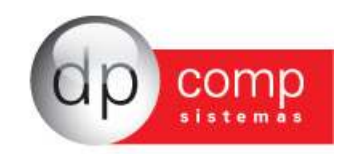

| 🧟 Cadastro de Colégios / Universidades |                           |
|----------------------------------------|---------------------------|
| ₽,  <b>\$</b> ₽,  <b>#</b>  ×          |                           |
| Código: 0001 Tipo                      | 02 - Universidade 💌       |
| Colégio / Univ.:                       |                           |
| Endereço:                              |                           |
| Bairro:                                |                           |
| CEP: _ Telefone:                       |                           |
| Cidade:                                | UF:                       |
| C.N.P.J: Inscr. Estadua                | d:                        |
| Agrupar por Colégios / Universidades   | <u>Ok</u> <u>Cancelar</u> |

**CADASTROS/COMPLEMENTO DE ESTAGIÁRIOS** – Nesta tela efetuaremos o cadastro dos estagiários que pertencem ao quadro da empresa setada. São indicados seus responsáveis, o curso realizado pelo mesmo e em qual universidade.

| 🚡 Informações Adicionais de Estagiários 🛛 🛛 🔀 |
|-----------------------------------------------|
|                                               |
|                                               |
| Código Estagiário: 🥀                          |
| Nome do Responsável:                          |
| Cargo do Responsável: 000                     |
| Nível do Estagiário:                          |
| Curso do Estagiário:                          |
| Escola / Universidade: 200                    |
|                                               |
| <u>O</u> k <u>C</u> ancelar                   |

**CADASTROS/CONVÊNIOS:** Essa tela tem por objetivo a inserção dos convênios para posterior declaração na DIRF.

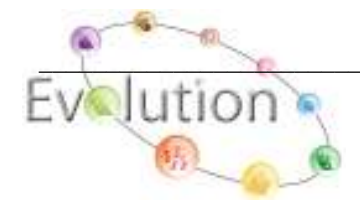

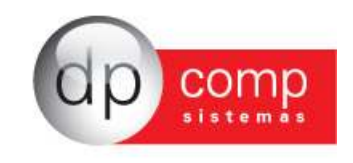

| Sa Convênios                                      | ×                           |
|---------------------------------------------------|-----------------------------|
| ₽,   <b>=</b>   ×                                 |                             |
| Identificação<br>C.N.P.J. : 08.717.285/0001-98    |                             |
| Convênios<br>Descrição : ASSISTENCIA ODONTOLOGICA | ]                           |
| Registro do ANS : 45565                           |                             |
| Evento: 304                                       |                             |
|                                                   | <u>O</u> K <u>C</u> ancelar |

**TABELAS/EVENTOS FOLHA** – Na tela a seguir teremos todos os eventos que são necessários para se efetuar os cálculos de Mensalistas/Horistas, Férias, Rescisão, 13º Salário, PLR entre outros e todos já estão em perfeita harmonia com o que determina a CLT. Os eventos de PROVENTOS são do nº 001 ao 300 e os eventos de DESCONTOS são do nº 301 ao 600. Caso haja necessidade de criar um evento, consulte o suporte técnico. ORIENTAMOS NÃO REALIZAR ALTERAÇÕES NA TABELA DE EVENTOS SEM ACOMPANHAMENTO DO SUPORTE.

| 😪 Eventos Folha                                                                                                    | ×                                                                                                    |
|----------------------------------------------------------------------------------------------------|----------------------------------------------------------------------------------------------------|
| ₽,  \$Q   <b>2</b>   <b>X</b>   <b>9</b>                                                                                                |                                                                                                    |
|                                                                                                    |                                                                                                    |
| Código: 1 Descrição : SALARIO BA                                                                                                    | SE MENSALISTAS Vencimentos                                                                                                    |
| Dados do Evento<br>Rotina 2 Salário Base Mensalistas<br>Prioridade : 0<br>Base p/cálculo : 0 SALÁRIO BASE ( MAIOR REMUN. )              | Referência<br>C Hora/Minuto<br>C Hora/Centésimo<br>C Dias<br>C Anos<br>C Anos<br>C Hora/Centésimo<br>C Percentual<br>C Valor<br>C Referência e Valor<br>C Anos<br>C Condição p/ Cálc.<br>C Avulso<br>C Genérico<br>Média Variáveis<br>C Sim<br>C Anos<br>C Anos                                                                     |
| Base Limite :<br>Percentual (%) 0,000000<br>Tab.de Datas<br>Benefício:<br>Código M.T.E.: Sub Código M.T.E.:                             | Cálculo proporcional       □ Incorporar Salário Base         O Dias Trab. O Adiant. Salário       □ Incorporar Salário Base         O Int. p/mêsO Sal.Base-Faltas       □ Descriminar Evento em         O Férias O Ref. / Faltas       □ Adiantamento □ 13° Sal.         V Folha       ✓ Folha         Descrição do M.T.E.:       □ |
| Homolognet.:                                                                                                    | rição do HomologNet.:                                                                                                    |
| Bases de Acúmulo<br>1.N.S.S. FOLHA<br>05 HORA EXTRA 100%<br>06 I.R.R.F. FOLHA<br>10 F.G.T.S.<br>18 SAL + INSALUBRIDAI<br>24 BASE DO PIS | amento<br>rista<br>HORISTA 2<br>OK<br>Condição do Funcionário<br>1 - Admitido<br>QK<br>Cancelar                                                                                                    |

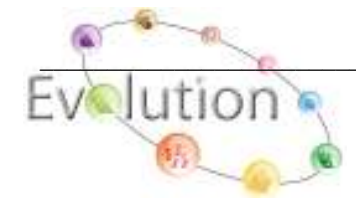

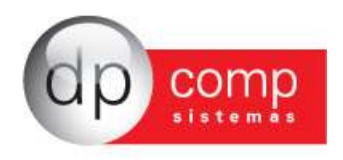

**TABELAS/INSS E IRRF** – A tabela de tributos deve ser preenchida pelo usuário no momento em que forem divulgadas as novas alíquotas de INSS e IRRF e pode ser copiada dentro do sistema somente informando a próxima competência.

| 🗟 Ta         | bela de Tributo  | )S        |             |       |      |       |          |          |        |           |            |         | <b>_</b> ×       | 3 |
|--------------|------------------|-----------|-------------|-------|------|-------|----------|----------|--------|-----------|------------|---------|------------------|---|
| <b>I</b> . ( | ) X –            |           |             |       |      |       |          |          |        |           |            |         |                  |   |
| Comp         | etência : 07/20  | 13 -      |             |       |      |       |          |          |        |           |            |         |                  |   |
| Faixa        | de Inss          |           |             |       |      | Faixa | de Irrf- |          |        |           |            |         |                  |   |
| Até:         | 1.247            | 7,70      | 8,00        | %     |      | Até:  |          | 1.710    | ,78    | 0,00      | %          |         | 0,00             |   |
| Até:         | 2.079            | ,50       | 9,00        | %     |      | Até:  |          | 2.563    | ,91    | 7,50      | %          |         | 128,31           |   |
| Até:         | 4.159            | ,00       | 11,00       | %     |      | Até:  |          | 3.418    | ,59    | 15,00     | %          |         | 320,60           |   |
| Até:         | 0                | ,00       | 0,00        | %     |      | Até:  |          | 4.271    | ,59    | 22,50     | %          |         | 577,00           |   |
| Até:         | 0                | ,00       | 0,00        | %     |      | Até:  | 9.999.9  | 99.999,  | ,00    | 27,50     | %          |         | 790,58           |   |
|              |                  | Faixa     | de Irrf PLF | ι—    |      |       |          |          |        |           |            |         |                  |   |
|              |                  | Até:      | 6           | 5.000 | ),00 |       | 0,00     | %        |        | 0,0       | 00         |         |                  |   |
|              |                  | Até:      | 9           | 9.000 | ),00 |       | 7,50     | %        |        | 450,      | 00         |         |                  |   |
|              |                  | Até:      | 12          | 2.000 | ),00 |       | 15,00    | %        |        | 1, 125,   | 00         |         |                  |   |
|              |                  | Até:      | 15          | 5.000 | ,00  |       | 22,50    | %        |        | 2.025,    | 00         |         |                  |   |
|              |                  | Até:      | 99.999.999  | 9.999 | ,00  |       | 27,50    | %        |        | 2.775,    | 00         |         |                  |   |
| Refe         | rências Diversas |           |             |       |      |       |          |          |        |           |            |         |                  |   |
| D.P.I        | D:               | 171,9     | ┘ D.M.I: [  |       |      | 10    | ,00 S.M  | 1.:      |        | 678,00 Te | to Sal. N  | Mater.: | 3.916,20         |   |
| Refe         | rência para maio | or Sal. I | Família:    |       | 646  | ,55   | Maior    | Sal. Far | nília: | 33,       | 16 Red.    | IRRF:   | 0,00             |   |
| Refer        | ência para meno  | or Sal. I | Família:    |       | 971, | ,78   | Menor    | Sal. Far | nília: | 23,3      | 36         |         |                  |   |
|              |                  |           |             |       |      |       |          |          |        |           | <u>O</u> ł | <       | <u>C</u> ancelar |   |

#### **OBS:**

**D.P.D-** Dedução por Dependente **D.M.I-**Desconto Mínimo para IRRF **S.M-** Salário Mínimo

**TABELAS/DESCRIÇÃO DATAS** – Nesta tela efetuaremos o cadastro de descrição para tabela de datas, que tem por função no sistema, permitir cálculos automáticos, como Anuênio, Biênio, Triênio, Prêmio por Tempo de Serviço (PTS) etc.

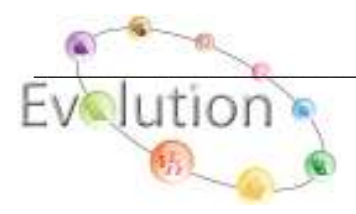

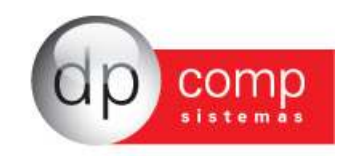

| 🗟 Descrição de Datas                            |                             |
|-------------------------------------------------|-----------------------------|
| <b>Ⅰ</b> ,   <b>ŵ Ⅰ</b> ,   <b>Ⅲ</b>   <b>×</b> |                             |
| Código: 1                                       |                             |
| - Dados da Descrição                            |                             |
| Descrição: Data 0001                            |                             |
| Periodicidade: 0 Percentual: 0,000000           | Incorpora Faixa 🔿 Sim 🔿 Não |
| Data base para cálculo: 🙃 Data de Admissão      | 🔿 Data de Nascimento        |
|                                                 | <u>O</u> K <u>C</u> ancelar |

**TABELAS/DATAS** – Após termos efetuado o cadastro da Descrição de Datas conforme exemplo anterior, daremos sequência ao cadastro das Datas, definindo assim como o cálculo será feito, por anos trabalhados conforme exemplo na tela abaixo:

| 🧟 Dat | as                            |            |            |      |          |  |  |  |
|-------|-------------------------------|------------|------------|------|----------|--|--|--|
| Į, 6  | ₿   <b>@</b> 🖪   <b>Щ</b>   X |            |            |      |          |  |  |  |
| Códig | o: 1 🦓                        | Data 0001  |            |      |          |  |  |  |
|       | Referência                    | Percentual | Valor      |      | <b>A</b> |  |  |  |
|       | 1                             | 0,000000   |            | 0,00 |          |  |  |  |
|       | 2                             | 5,000000   |            | 0,00 |          |  |  |  |
|       | 99                            | 5,000000   |            | 0,00 |          |  |  |  |
|       |                               |            |            |      |          |  |  |  |
|       |                               |            |            |      |          |  |  |  |
|       |                               |            |            |      | <b>_</b> |  |  |  |
|       |                               |            | <u>O</u> K |      | ⊆ancelar |  |  |  |

**TABELAS/DESCRIÇÃO DOS VALORES FIXOS** – Tem por objetivo efetuar o cadastro da Descrição dos Valores Fixos, inserindo apenas código aleatório e descrição para o mesmo. Será apenas utilizada quando tratamos o valor fixo genérico.

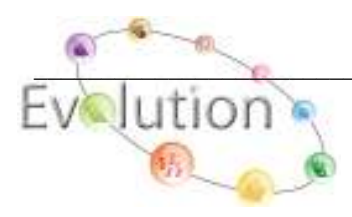

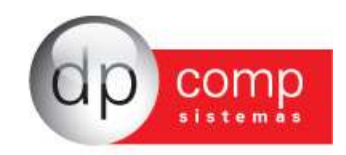

| 🗟 Descrição dos Valores Fixos |                             |
|-------------------------------|-----------------------------|
| 1, 📽 1, 🔳 🗙                   |                             |
| Código: 1                     |                             |
| Descrição: TESTE              | Nome da descrição           |
|                               | <u>O</u> K <u>C</u> ancelar |

**TABELAS/VALORES FIXOS** – Após termos concluído o cadastro da descrição do valor fixo, na tela seguinte efetuaremos o cadastro de qual evento ou quais eventos participarão deste valor fixo para que seja efetuado o desconto ou pagamento ao funcionário.

-NO CASO DO VALOR FIXO GENÉRICO O CAMPO EMPRESAS FICARÁ COMO 0000 E O CÓDIGO SERÁ O CÓDIGO CADASTRADO NA DESCRIÇÃO DOS VALORES FIXOS.

-NO CASO DO VALOR FIXO ESPECÍFICO NO CAMPO EMPRESAS SERÁ INDICADO O CÓDIGO DA EMPRESA SETADA E O CÓDIGO DO VALOR FIXO SERÁ O PRÓPRIO CÓDIGO DO FUNCIONÁRIO

| 💁 Valores Fixos                    |        |          |       |              |            |
|------------------------------------|--------|----------|-------|--------------|------------|
| <b>\$</b> ,   🎯   <b>\$</b>   ×  ⊮ |        |          |       |              |            |
| -                                  |        |          |       |              |            |
| Empresas :                         |        |          |       |              |            |
| Código :                           |        |          |       |              |            |
| Dados Valores Fixos                | -      |          |       |              |            |
| Código Descrição                   | Refer. | Percent. | Valor | Per. Inicial | Per. Final |
|                                    |        |          |       |              |            |
|                                    |        |          |       |              |            |
|                                    |        |          |       |              |            |
|                                    |        |          |       |              |            |
|                                    |        |          |       |              |            |
|                                    |        |          |       | 1            |            |
|                                    |        |          |       | <u>o</u> k   | ⊆ancelar   |

**OBS:** O valor fixo cadastrado como Genérico, exemplificado na tela acima, poderá ser utilizado em mais de um funcionário ou mais de uma empresa. O Valor fixo cadastrado como Específico servirá apenas para aquele funcionário, da empresa onde está cadastrado.

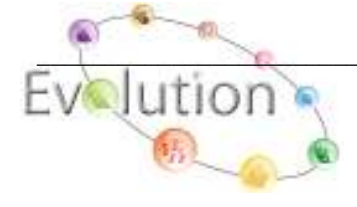

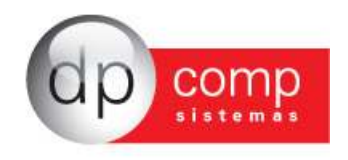

**TABELAS/CONDUÇÕES** – Permite efetuar o cadastro de todas as conduções que nossos funcionários utilizarão nesta empresa. Observando o modelo abaixo, o funcionário utiliza o transporte 1 (Cadastrado em Arquivos/Cadastros/Transportes) para ida e o transporte 2 na volta; totalizando duas conduções para o mesmo.

| 🗟 Conduções 🛛 💽                   |
|-----------------------------------|
| ₽,   @ <u>Q</u>   <b>III</b>   X  |
| Código : 2                        |
| IDA E VLOTA METRO                 |
| Código dos Transportes Utilizados |
| Transportes de Ida>               |
| Transportes de Volta> 2           |
| <u>O</u> K <u>C</u> ancelar       |

**TABELAS/DESCRIÇÃO DO CALENDÁRIO** – Na tela abaixo iremos dar início ao cadastro do calendário, ou seja, a criação dos horários de todos os funcionários da empresa. A descrição do calendário será preenchida conforme exemplo abaixo a fim de que o sistema monte do lado direito o calendário semanal, indicando inclusive os dias DSR.

| 🗟 Descrição do Calendário         |                                        |                  |
|-----------------------------------|----------------------------------------|------------------|
| ₽,   <b>@</b> ₽,   <b>#</b>   ×   |                                        |                  |
| Dados Cadastrais                  |                                        |                  |
| Código: 1 Descrição: 06:00 AS     | S 14:20                                |                  |
| Horário Padrão Sintético          | Horário Padrão Analitico               |                  |
| Entrada Intervalo Saída           | Dia Tipo Entrada Repouso               | Saída            |
| Horário: 06:00 12:00 13:00 14:20  | Dom Dsr (Feriado ) 🔻 06:00 12:00 13:00 | 14:20            |
| Dias Normais: Segunda 💌 a Sexta 💌 | Seg Útil 💌 06:00 12:00 13:00           | 14:20            |
|                                   | Ter Útil 💌 06:00 12:00 13:00           | 14:20            |
| Dias de DSR: Sabado 💌 / Sabado 💌  | Qua Útil 🔽 06:00 12:00 13:00           | 14:20            |
| Horas DSR: 00:00                  | Qui Útil 🔽 06:00 12:00 13:00           | 14:20            |
| Hor. Diverso:                     | Sex Util • 06:00 12:00 13:00           | 14:20            |
| Revezamento:                      | Sáb Dsr (Feriado ) 🔽                   |                  |
|                                   | QK                                     | <u>C</u> ancelar |

**TABELAS/CALENDÁRIO** – Depois de efetuado o cadastro da descrição, vamos criar efetivamente nosso calendário, informando o código cadastrado na descrição de calendário, o mês que desejamos atualizar o calendário e o ano. O sistema irá apresentar uma tela com o calendário semanal, dando OK ele respeita esse calendário semanal para o mês inteiro, conforme exemplificado em modelo abaixo.

Lembrando que a rotina do calendário sempre deve ser precedida pela descrição do calendário.

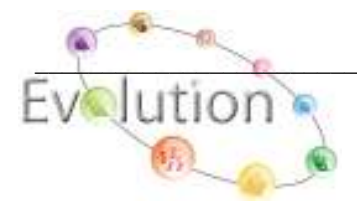

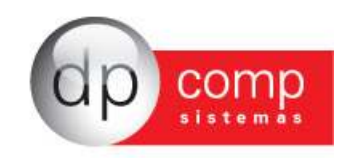

| 🗟 ( | Calendário    |          |       |       |         |                   |          |              |             | <b>-</b> ×- |
|-----|---------------|----------|-------|-------|---------|-------------------|----------|--------------|-------------|-------------|
| П,  | 🥩 🔍 🖂         | <b>6</b> |       |       |         |                   |          |              |             |             |
| Có  | digo: 1       | Mês:     | Junho | -     | Ano: 20 | 11<br>Mês=Todos   | Gera/Atı | ualiza Caler | ndário para | o Ano       |
| Dia | Tipo          | Entrada  | Re    | pouso | Saída   | Dia Tipo          | Entrada  | Rep          | ouso        | Saída       |
| Qua | 01 Útil       | 08:30    | 12:00 | 13:00 | 18:00   | Sex 17 Útil       | 08:30    | 12:00        | 13:00       | 18:00       |
| Qui | 02 Útil       | 08:30    | 12:00 | 13:00 | 18:00   | Sab 18 Fer./Desc. |          |              |             |             |
| Sex | 03 Útil       | 08:30    | 12:00 | 13:00 | 18:00   | Dom 19 Fer./Desc. |          |              |             |             |
| Sab | 04 Fer./Desc. |          |       |       |         | Seg 20 Útil       | 08:30    | 12:00        | 13:00       | 18:00       |
| Dom | 05 Fer./Desc. |          |       |       |         | Ter 21 Útil       | 08:30    | 12:00        | 13:00       | 18:00       |
| Seg | 06 Útil       | 08:30    | 12:00 | 13:00 | 18:00   | Qua 22 Útil       | 08:30    | 12:00        | 13:00       | 18:00       |
| Ter | 07 Útil       | 08:30    | 12:00 | 13:00 | 18:00   | Qui 23 Útil       | 08:30    | 12:00        | 13:00       | 18:00       |
| Qua | 08 Útil       | 08:30    | 12:00 | 13:00 | 18:00   | Sex 24 Útil       | 08:30    | 12:00        | 13:00       | 18:00       |
| Qui | 09 Útil       | 08:30    | 12:00 | 13:00 | 18:00   | Sab 25 Fer./Desc. |          |              |             |             |
| Sex | 10 Útil       | 08:30    | 12:00 | 13:00 | 18:00   | Dom 26 Fer./Desc. |          |              |             |             |
| Sab | 11 Fer./Desc. |          |       |       |         | Seg 27 Útil       | 08:30    | 12:00        | 13:00       | 18:00       |
| Dom | 12 Fer./Desc. |          |       |       |         | Ter 28 Útil       | 08:30    | 12:00        | 13:00       | 18:00       |
| Seg | 13 Útil       | 08:30    | 12:00 | 13:00 | 18:00   | Qua 29 Útil       | 08:30    | 12:00        | 13:00       | 18:00       |
| Ter | 14 Útil       | 08:30    | 12:00 | 13:00 | 18:00   | Qui 30 Útil       | 08:30    | 12:00        | 13:00       | 18:00       |
| Qua | 15 Útil       | 08:30    | 12:00 | 13:00 | 18:00   |                   |          |              |             |             |
| Qui | 16 Útil       | 08:30    | 12:00 | 13:00 | 18:00   |                   |          | OK           | Ca          | ncelar      |

**TABELAS/PATRONAIS** – Essa tela só será preenchida para geração da Guia de Recolhimento da Contribuição Sindical Urbana (GRCSU) patronal. Pode ser indicada direto em Relatórios/Recolhimentos/GRCSU.

| S Tabela de Patronais       |                           |
|-----------------------------|---------------------------|
| <b>₽</b> , ×                |                           |
| Código: 0001                |                           |
| Dados Cadastrais            |                           |
| Capital Social: 0,00        | Capital Atribuído: 0,00   |
| Valor de Contribuição: 0,00 | Cod. Estab.:              |
|                             | <u>Ok</u> <u>Cancelar</u> |

**TABELAS/ITENS DE PRODUÇÃO** – Utilizada quando trabalhamos com produção rural, por exemplo: corte de cana será nossa descrição e informaremos o valor que ficou estabelecido com o funcionário que irá prestar esse serviço, por área cortada ou por metro cortado, e em seguida informaremos em qual evento será feita a soma de todos os lançamentos efetuados na tela Folha de Pagamento/Variáveis/Lançamento Rural.

| 🤮 ltens de Produç  | ão Rural |            |                  |
|--------------------|----------|------------|------------------|
| <b>Ņ⊜⊇⊫</b> X      |          |            |                  |
| Código: 0001       |          |            |                  |
| Dados Cadastrais — |          |            |                  |
| Descrição:         |          |            |                  |
| Valor:             | 00       |            |                  |
| Evento:            | Ĭ        |            |                  |
|                    |          | <u>o</u> k | <u>C</u> ancelar |

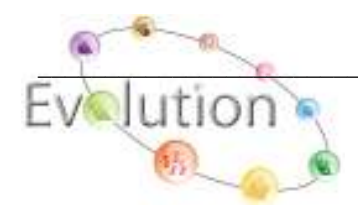

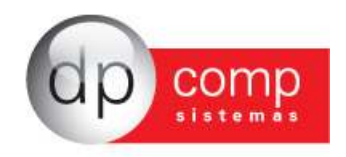

**TABELAS/TIPOS DE PAGAMENTOS** – Utilizaremos esta opção quando por qualquer motivo, necessitarmos de um novo tipo de pagamento, como por exemplo, PLR, Rescisão Complementar, Férias Complementares, etc. Para isso somente informar um código e a descrição do novo pagamento. Lembrando que para os usuários essa tela não estará habilitada. Caso seja necessário acessá-la, entrar em contato com o Suporte.

| 🔝 Tipos de Pagamentos         |               |                  |
|-------------------------------|---------------|------------------|
| N. D 🖾                        |               |                  |
| Dados                         |               |                  |
| Código:                       |               |                  |
| Descrição:                    |               |                  |
| Tipo de Pagamento Relacionado |               |                  |
| 📕 Adiantamento                | 🔲 3a Semana   |                  |
| 🔲 1a Parcela de 13o Salário   | 🔲 4a Semana   |                  |
| 🔲 🔲 2a Parcela de 13o Salário | 🔲 2a Quinzen  | a / 5a Semana    |
| 🔲 Férias                      | 🔲 Mensalistas | /Horistas        |
| 🔲 1a Quinzena / 1a Semana     | 🔲 Rescisão    |                  |
| 🗖 2a Semana                   |               |                  |
|                               | <u>o</u> k    | <u>C</u> ancelar |

**APLICATIVOS/CONTRATOS** – Contêm todos os tipos de formulários de documentação necessária para a contratação do funcionário, bem como da demissão do mesmo, permitindo ainda a criação de novos modelos a partir de seu idealizador ou de acordo com legislação vigente. Nessa tela devemos selecionar o ícone abrir.

Os modelos de contratos disponíveis estarão sempre dentro do caminho <u>c:\arquivos de programas\</u> <u>dpcompv\winfolha\textos</u>

| 😹 Arquivos 🛛 Folha d | e Pagamento R <u>e</u> latórios M | Iensais R <u>o</u> tina Anual <u>J</u> anela Sob | re                          |          |
|----------------------|-----------------------------------|--------------------------------------------------|-----------------------------|----------|
| 🚱 🖪 💽                |                                   | 078) (015) (016) (016) (016)                     | Mensalista/Horista          | Set/2010 |
| 🖳 🗅 🗳 🖬              | 6 4 X B B 6                       | Campos:                                          | ▼ Inserir                   |          |
| Courier New          | ▼ 12 ▼                            | B / U ■ ≣ ≣ ≡ ≡                                  | 🧮 Usar Impressora Matricial |          |
|                      |                                   | 10                                               |                             |          |
|                      |                                   |                                                  |                             |          |
|                      |                                   |                                                  |                             |          |
|                      |                                   |                                                  |                             |          |
|                      |                                   |                                                  |                             |          |
| Funcionário:         | A                                 | Data:                                            | ▼ Qtd. Vias 1               |          |

**APLICATIVOS/CONTABILIZAÇÃO/FÓRMULAS** – Nesta opção serão informadas, quando necessário, as fórmulas de toda a folha de pagamento com seus valores de INSS, FGTS, Líquido a Pagar etc, para outro programa de contabilidade. Preencher nesta tela o código da fórmula, o nome

Conectado IP 127.0.0.1

Digito o Código do Tipo de Pagamento

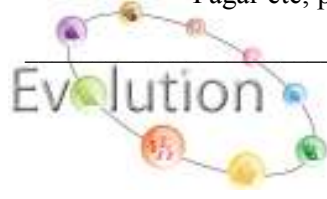

29/06/2006 19:13

CAPS NUM INS

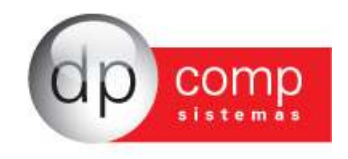

da planilha para que seja identificada no sistema contábil, a conta débito, a conta crédito o histórico e a fórmula a ser transportada.

| 🔝 Fórmulas 🛛 🔀                      |
|-------------------------------------|
| N, 🎯 (< 📖   🗙   🛍   🛅               |
| Código:                             |
| Nome:                               |
| Conta a Débito:                     |
| Conta a Crédito:                    |
| Histórico: Complem:                 |
| Fórmula:                            |
| Empresa: Centro de Custo : 20 20 20 |
| <u>O</u> k <u>C</u> ancelar         |

**APLICATIVOS/CONTABILIZAÇÃO/ARQUIVO/IMPRESSÃO** – Gera o arquivo para o sistema de contabilidade, após inserção das fórmulas acima, informando a empresa, o período e o caminho.

| 🗟 Impressão/Arquivo 🛛 🔀                                                                                                    |  |  |  |  |  |  |
|----------------------------------------------------------------------------------------------------|--|--|--|--|--|--|
| 퇹 🎯 🔚 C Dp-Cont C Outros Sistemas                                                                                                    |  |  |  |  |  |  |
| Empresa: <b>Ma</b> até <b>Ma</b> Setor Sem<br>C Setor Quebra<br>C Setor Quebra                                                                                                    |  |  |  |  |  |  |
| Centro de Custo:                                                                                                    |  |  |  |  |  |  |
| Regime     Data     Image: até       Caixa     Image: Separa a contabilização por pagto ?                                                                                                    |  |  |  |  |  |  |
| Salvar Arquivo FP////10.M09 em:                                                                                                    |  |  |  |  |  |  |
| Arquivos de programas                                                                                                    |  |  |  |  |  |  |
| Compv ≣<br>Constant Composition (Composition Composition |  |  |  |  |  |  |
|                                                                                                    |  |  |  |  |  |  |
| Relat_Sql                                                                                                    |  |  |  |  |  |  |
| C: [Disco local]                                                                                                    |  |  |  |  |  |  |

**APLICATIVOS/BENEFÍCIOS/VALE REFEIÇÃO E CESTA BÁSICA** – Solicitaremos a emissão/visualização do relatório de vale refeição e de cesta básica a ser pago aos funcionários da empresa setada no topo da tela e na competência indicada.

*Obs.: Para que esse relatório seja impresso corretamente é necessário que o funcionário tenha um calendário informado em seu cadastro.* 

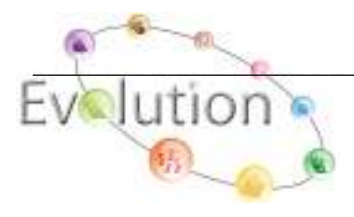

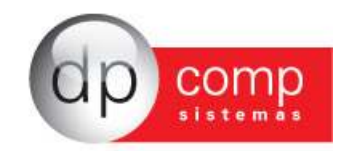

| 🧟 Relação de Vale                                        | Refeição e Cesta Básica  🛛 |
|----------------------------------------------------------|----------------------------|
| N. 🗳 🔍                                                   |                            |
| Relação: <mark>Vale</mark><br>Quebra por: Depa<br>Valor: | - Refeição                 |

**APLICATIVOS/BENEFÍCIOS/VALE TRANSPORTE** – Emissão/visualização do relatório de vale transporte a ser pago aos funcionários da empresa setada no topo da tela e na competência indicada.

*Obs.: Para que esse relatório seja impresso corretamente é necessário que o funcionário tenha um calendário informado em seu cadastro.* 

| 🗟 Relação de Vale Transporte 🛛 🔀 |                |  |  |  |  |  |
|----------------------------------|----------------|--|--|--|--|--|
| R. 🗇 🔍                           |                |  |  |  |  |  |
| Quebra por:                      | Departamento 💌 |  |  |  |  |  |

APLICATIVOS/BENEFÍCIOS/FAIXAS PARA PAGTO/DESCTO. – Na tela a seguir serão cadastradas as faixas salariais para efetuar desconto ou pagamento de determinado benefício, como por exemplo, assistência médica. Essa rotina segue os mesmos critérios que a tabela de INSS, ou seja, se precisarmos descontar dos funcionários um determinado percentual ou valor de assistência médica, o sistema controlará pelas faixas salariais dos mesmos.

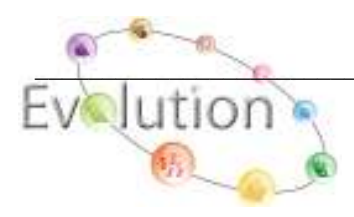

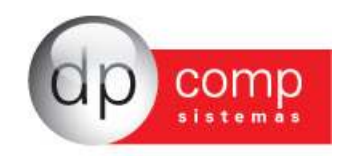

| 🚡 Faixas para Pag<br>🖳 🗙 | amentos / Desconto | os de Benefícios |                   |
|--------------------------|--------------------|------------------|-------------------|
| Código:                  | Descrição:         |                  |                   |
| Faixa De                 | Até                | Valor (R\$)      | Percentual (%)    |
|                          |                    |                  |                   |
|                          |                    |                  |                   |
|                          |                    |                  |                   |
|                          |                    |                  |                   |
| De:                      | ,00                | AI               | té: ,00           |
| Valor:                   | ,00                | Percentu         | al: ,00           |
|                          |                    |                  | Próximo Benefício |

**APLICATIVOS/BENEFÍCIOS/ARQUIVO TEXTO DA TICKET** – Essa rotina permite gerar o arquivo texto para transmissão de nosso pedido de vale transporte para a Administradora de Benefícios (TICKET), após já termos efetuado o cálculo de vale transporte do mês.

| 🧟 Geração do Arquivo Texto Ticket                                                                                                    |                                                                                                    |          |
|----------------------------------------------------------------------------------------------------|----------------------------------------------------------------------------------------------------|----------|
|                                                                                                    |                                                                                                    |          |
| Informação para geração<br>Tipo <b>Normal v</b><br>Ordem de Geração Alfabética v<br>Gerar por C. Custo V Centro de Custo: <b>M M</b>                  | C:\<br>5919 sped<br>86092c16490b80cd5872fc2f4916a0<br>Arquivos de programas<br>Arquivos de Programas RFB<br>Reake | <b>*</b> |
| Período 01/09/2010 ▼ até 30/09/2010 ▼<br>Data Minima Entrega ▼<br>Data Máxima Entrega ▼<br>Lista de Assinaturas<br>Arquivo p/ Geração C:\TN092010.TXT | Selectore o diretório<br>claudio<br>DADOS<br>Documents and Settings<br>DocumpC_claudio                            | ~        |

**APLICATIVOS/MOD. ESPECÍFICOS/ETIQUETA** – Rotina para criar etiquetas para cartão de ponto ou etiqueta para registro em carteira. Portanto, é necessário informar o nome da etiqueta, se a impressão será feita em impressora matricial ou gráfica e inserir as medidas da mesma, definindo também a ordem de impressão.

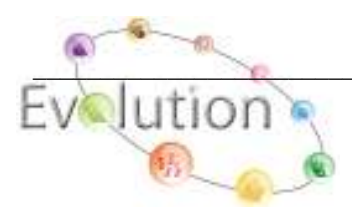

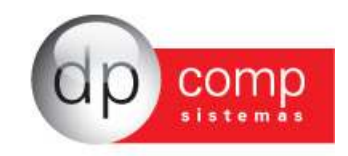

| 🔓 Gerador de Etiquetas Cadastro de Funcion                          | iários V.4.00a                   |            | Þ        |
|---------------------------------------------------------------------|----------------------------------|------------|----------|
| ₩,   ♥   ₩   ₩   ×   ♥   ♥<br>Nome da Etiqueta :                    |                                  |            |          |
| Dados de Controle Dados de Impressão                                |                                  |            |          |
| Estilo da Impressora     Matricial     Gráfica                      | Só Aniversariantes               |            |          |
| Medidas da Etiqueta ( Centímetros )<br>Altura: Etiquetas por linha: | Não                              |            |          |
| Largura: Etiquetas a Desconsiderar:                                 | – Ordem de Emissão da Etiqueta - |            |          |
| Altura: 00 Largura: ,00                                             |                                  |            | -        |
| Espaço entre as etiquetas<br>da mesma carreira (Vertical):          |                                  |            |          |
|                                                                     |                                  | <u>o</u> k | ⊆ancelar |

**APLICATIVOS/MOD. ESPECÍFICOS/ETIQUETA** – Na paleta DADOS DE IMPRESSÃO da tela do gerador de etiquetas o sistema apresentará DADOS DO FUNCIONÁRIO E VALORES FIXOS. Na opção dados do funcionário, selecionar quais itens do cadastro deverão constar na etiqueta e na opção valores fixos, informar os dados que não aparecem no cadastro de funcionário.

| 🗟 Gerador de Etiquetas Cadastro de Funcionário | s V.4.00a                     |     | $\mathbf{X}$ |
|------------------------------------------------|-------------------------------|-----|--------------|
| <b>₽</b>   🍩 <b>■</b>   <b>■</b>   ×   ⊗   ≫   |                               |     |              |
| Nome da Etiqueta :                             |                               |     |              |
| Dados de Controle Dados de Impressão           |                               |     |              |
| Todos os dados para impressão                  | Dados disponiveis para impres | são |              |
| ⊕ Dados do Funcionário                         | Dados do Funcionário          |     |              |
| ±valores Fixos                                 | valores Fixos                 |     |              |
|                                                |                               |     |              |
|                                                |                               |     |              |
|                                                |                               |     |              |
|                                                |                               |     |              |
|                                                |                               |     |              |
|                                                |                               |     |              |
|                                                |                               |     |              |
|                                                |                               |     |              |
|                                                |                               |     |              |
|                                                |                               |     |              |
|                                                |                               | OK  | Capcelar     |
|                                                |                               |     |              |

**APLICATIVOS/MOD. ESPECÍFICOS/IMPORTAR RAIS** – Nesta tela poderemos efetuar a importação do cadastro de funcionários de todas as empresas de outro software de folha de pagamento, pelo arquivo gerado para a RAIS.

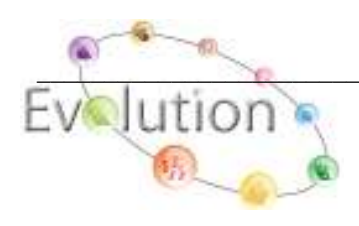

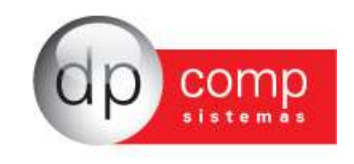

| ڇ Importar Arquivos Rais V.4.25i 🛛 🛛 🔀           |
|--------------------------------------------------|
| <b>Q</b> , <b>i</b> *                            |
| C: [Disco local]                                 |
| C:\<br>Arquivos de programas<br>Dpcompv          |
| COD_MUNICIPIO_RAIS Relat_Sql Scripts             |
| actskin4.ocx<br>ADM.txt<br>amcompat.tlb          |
| Animatedgr.ocx<br>asycfil.dll<br>b8Controls4.ocx |
| bemafi32.dll                                     |
| ,                                                |

**APLICATIVOS/MOD. ESPECÍFICOS/RELATÓRIO ORGÂNICO DE FUNCIONÁRIOS** – O usuário poderá imprimir/visualizar um relatório com as seguintes informações: código do funcionário, nome do funcionário, admissão, departamento, salário, função e CBO. Com opção modelo 01 o sistema permite a emissão/visualização por ordem de código, nome ou centro de custo.

| 🗟 Orgânico de Pessoal    | ×          |
|--------------------------|------------|
| N. 🥩 🔍                   |            |
| Modelo 1                 | C Modelo 2 |
| Condição: Todas          | -          |
| Ordem de Emissão: Código | -          |
| Centro de Custo:         | <i>4</i> 4 |
| 🔲 Impressora Matricial   |            |

**APLICATIVOS/MOD. ESPECÍFICOS/RELATÓRIO ORGÂNICO DE FUNCIONÁRIOS** – No modelo 02, o usuário poderá imprimir/visualizar um relatório com as seguintes informações: código do funcionário, nome do funcionário, admissão, departamento, salário, função e CBO. Nesse modelo, a totalização é feita por cargo.

| 🗟 Orgânico de Pessoa | ıl 🛛 🔀                               |
|----------------------|--------------------------------------|
| N. 😂 🔍               |                                      |
| C Modelo 1           | Modelo 2                             |
| Condição: Toda       | s 💌                                  |
|                      | Selecione a condição dos funcionário |
|                      |                                      |
|                      | pressora Matricial                   |

**APLICATIVOS/GPS AVULSA** – Imprimir/visualizar uma Guia de Previdência Social avulsa, sendo a empresa cadastrada no sistema ou não. A inserção dos valores é feita manualmente e após isso, apenas visualizar.

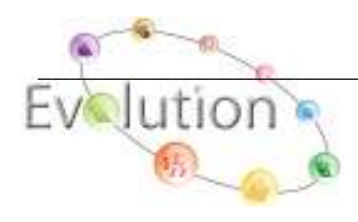

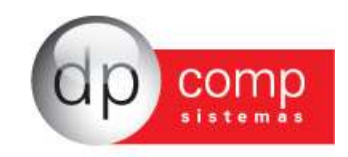

| Seps Avulsas<br>September 1990 - Contribuição Retida                                                                  |                                                           |                                 |
|----------------------------------------------------------------------------------------------------|-----------------------------------------------------------|---------------------------------|
| MINISTÉRIO DA PREVIDÊNCIA E ASSISTÊNCIAL<br>INSTITUTO NACIONAL DO SEGURO SOCIAL -<br>GUIA DA PREVIDÊNCIA SOCIAL - GPS | 3. CÓDIGO DE PAGTO.<br>4. COMPETÊNCIA<br>5. IDENTIFICADOR | 2100-Empresas em 💌<br>09/2010 💌 |
| 1.Dados da Empresa<br>TESTE                                                                                           | 6. VALOR DO INSS                                          | ,00                             |
| Endereço<br>RUA SENADOR CESAR LACERDA DE VERGUEIRO 1<br>Bairro Cep                                                    | 8.<br>9. VALOR DE OUTRAS<br>ENTIDADES                     | ,00                             |
| VILA MADALENA 10000-000<br>Cidade Uf Telefone<br>SAO PAULO SP                                                         | 10. ATM/MULTA E JUROS                                     | ,00                             |
| Mensagens :                                                                                                    |                                                           |                                 |

**APLICATIVOS/GERADOR DE ARQUIVO TEXTO** – O usuário poderá configurar qualquer tipo de banco, desde que se tenha o layout, para que se possa efetuar crédito de pagamentos de seus funcionários através de meio magnético, conforme exemplo abaixo.

| 🧟 Gerador de Ai | rquivo Texto                                  |                                                        |                                  |                  |
|-----------------|-----------------------------------------------|--------------------------------------------------------|----------------------------------|------------------|
| 🕵 🗅 🔯 💹 🗙 🛛     | 3                                             |                                                        |                                  |                  |
| Opção:          | Tamanho:     Empr       β20     Bytes     € A | r <mark>esas por Arquivo:</mark><br>penas Uma 🌀 Várias | -Caminho para Geração: -<br>🖭 A: |                  |
| Abre Arquivo    | Abre Empresa                                  | Transação                                              | Fecha Empresa                    | Fecha Arquivo    |
| Campo           |                                               |                                                        |                                  | ▲                |
| GERAL_FIX0      |                                               |                                                        |                                  |                  |
| GERAL_FIX0      |                                               |                                                        |                                  |                  |
| GERAL FIXO      |                                               |                                                        |                                  |                  |
| GERAL_FIX0      |                                               |                                                        |                                  |                  |
| EMFOL_0005      |                                               |                                                        |                                  |                  |
| EMFOL_0005      |                                               |                                                        |                                  |                  |
| EMFOL_0006D     |                                               |                                                        |                                  |                  |
| EMPRE_0002      | 1                                             |                                                        |                                  |                  |
|                 |                                               |                                                        |                                  | •                |
| Edição          |                                               |                                                        |                                  |                  |
| Campo           | Formato                                       | Tamanho Conteúdo Fix                                   | :0                               |                  |
|                 | P3 P3                                         |                                                        | -                                |                  |
|                 |                                               |                                                        | <u>0</u> k                       | <u>C</u> ancelar |

**APLICATIVOS/PROTOCOLOS/CABEÇALHO E RODAPÉ** – Sistema permite que seja definido um cabeçalho e rodapé para iniciar o processo de emissão do protocolo, que gerará aos seus clientes informações referentes a pagamentos e data de vencimento de GPS e DARF'S.

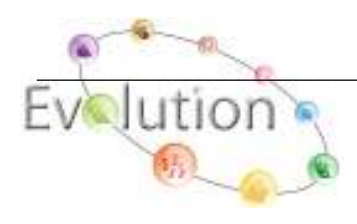

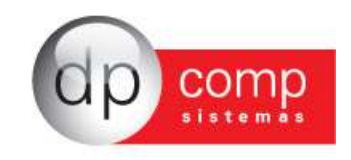

| abeçalho ———— |            |                     |  |
|---------------|------------|---------------------|--|
|               | Imagem     | Posição da imagem : |  |
|               |            | Esquerda            |  |
|               |            | C Centro            |  |
|               |            | C Direita           |  |
|               |            |                     |  |
|               | ( Adiciona |                     |  |
| audio         |            |                     |  |
|               |            |                     |  |
|               |            |                     |  |
|               |            |                     |  |
| ndané         |            |                     |  |
| audio         |            |                     |  |
|               |            |                     |  |
|               |            |                     |  |
|               |            |                     |  |

**APLICATIVOS/PROTOCOLOS/EMISSÃO DE PROTOCOLO** – No exemplo, após impressão/visualização das DARF'S e/ou GPS, o sistema armazena nesta tela as informações para efetuar a emissão do protocolo de guias para seu cliente.

| 🍃 Emissão de Protocolos Versão 4.00a   |                      |                  |                  |
|----------------------------------------|----------------------|------------------|------------------|
| N. 🕼 🔍                                 |                      |                  |                  |
|                                        |                      |                  |                  |
| Codigo da Enipresal (0001 🙀 COMORDANIO | DU EDIFICIO THE PARI | K HALL           |                  |
|                                        | Competência          | Centro de Custos | Data de Apuração |
| 005-GPS Referente Total da Competência | 08/2010              |                  |                  |
|                                        |                      |                  |                  |
|                                        |                      |                  |                  |
|                                        |                      |                  |                  |
|                                        |                      |                  |                  |
|                                        |                      |                  |                  |
|                                        |                      |                  |                  |
|                                        |                      |                  |                  |
|                                        |                      |                  |                  |
|                                        |                      |                  |                  |
|                                        |                      |                  |                  |
|                                        |                      |                  |                  |
|                                        |                      |                  |                  |

**APLICATIVOS/PROTOCOLOS/REEMISSÃO/BAIXA** – Reemissão do protocolo acima citado e também realiza a baixa deste protocolo.

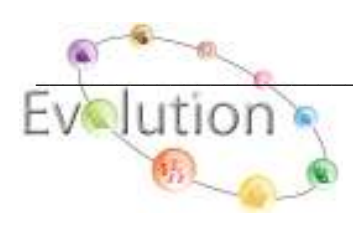

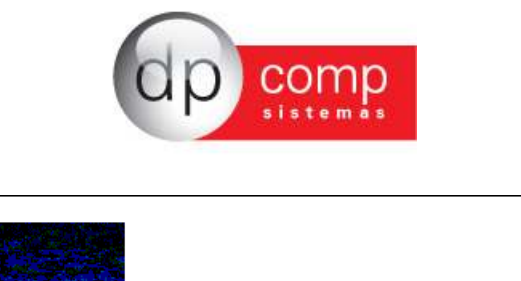

| Empresa Modelo                                                        |             |                    |
|-----------------------------------------------------------------------|-------------|--------------------|
| Protocolo                                                             | 000000003   |                    |
| Empresa: 1000 - EMPRESA MODELO PARA INTEGRACAO                        | (NPJ/CEI:   | 11.111.111/1111-80 |
| Documento: GPS Referente Total da Competência<br>Competência: 08/2010 | Valor:      | 953,14             |
| Nome Completo:                                                        | RG:         |                    |
| Data:                                                                 | Assinatura: |                    |

**ARQUIVOS/PARÂMETROS GLOBAIS** – Os parâmetros globais já estão configurados como padrão. Caso tenha a necessidade de qualquer alteração, consulte o suporte técnico.

| Se Parametros Globais |  |
|-----------------------|--|
| <b>Q</b> ,            |  |
| Folha de Pagamento    |  |
| Emili Prenas          |  |
|                       |  |
| 🗄 💯 Rotina Anual      |  |
| Parametros Globais    |  |
|                       |  |
|                       |  |
|                       |  |
|                       |  |
|                       |  |
|                       |  |
|                       |  |

ARQUIVOS/CALCULADORA – Acesso ao atalho de calculadora da Dpcomp

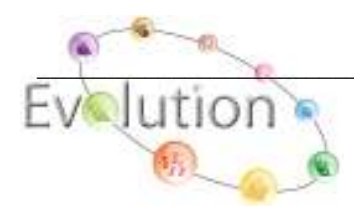
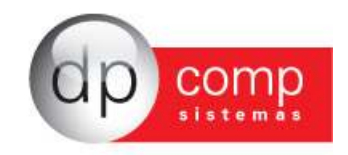

| Calculadora 🛛 🛛 |        |      |                         |     |            |  |
|-----------------|--------|------|-------------------------|-----|------------|--|
|                 |        |      |                         |     |            |  |
|                 |        |      |                         |     |            |  |
|                 |        |      |                         |     |            |  |
| i i             | 0.00   |      |                         |     |            |  |
|                 |        |      |                         | 0.0 | 00         |  |
| Trans           | nortar |      | <u> </u>                |     | -          |  |
| Irans           | portar | 0,00 | 0,00 C 0,0000 C Livre C |     |            |  |
| 7               | 8      | 9    | 1                       | мс  | A <u>C</u> |  |
| 4               | 5      | 6    | *                       | MR  | CE         |  |
| 1               | 2      | 3    | -                       | М-  | +/-        |  |
| 0               | •      | %    | +                       | M+  | =          |  |
|                 |        |      |                         |     |            |  |

**ARQUIVOS/IMPRESSORAS** – Definir a impressora que será utilizada no sistema Winfolha para impressão dos relatórios, recibos e a Folha de Pagamento. Após indicar a impressora voltar a configuração para Originais nos Relatórios.

| 🧟 Configura                                        | ação de Relatórios                             |                                            | ? 🔀             |
|----------------------------------------------------|------------------------------------------------|--------------------------------------------|-----------------|
| Osar Config                                        | urações Originais nos Relatórios               |                                            |                 |
| C Usar Config                                      | urações Definidas pelo Usuário :               |                                            |                 |
| Impressora:                                        | SHARP AL-2040CS                                | Margem Superior:                           | 1,00 <u>O</u> K |
| Driver:                                            | winspool                                       | Margem Esquerda:                           | 0,20 Cancelar   |
| Porta:                                             | Ne00:                                          | Margem Direita:                            | 0,20            |
| Papel:                                             | 09 - A4 210 × 297 mm                           | Margem Inferiror:                          | 0,50            |
| <ul> <li>Todas Pági</li> <li>Páginas de</li> </ul> | nas Cópias:                                    | © Retrato<br>© Paisagem                    |                 |
| Cabecalho Rel<br>Cabeçalho Páç<br>Cabeçalho G      | irup Market I Abadi MT Condensed L<br>Tamanho: | igh 🗾 F Fonte Default<br>V Tamanho Default |                 |
|                                                    | Itálico: 0-Defa                                | ult 🔽 🛛 Riscado: 0-Defa                    | ult 💌           |
|                                                    | Sublinhado: 0-Defa                             | ult 🔽 Negrito: 0-Defa                      | ult 🔽           |

**ARQUIVOS/INSS/DIREP** Nº 42 – Após solicitação do fiscal do Ministério da Previdência Social, o usuário poderá gerar o arquivo magnético conforme exemplo abaixo.

| 🕿 Portaria Inss/Direp Nº 42                 |                       |          |
|---------------------------------------------|-----------------------|----------|
| l, 🗳 l 🦉                                    |                       |          |
| Filtro para Relatório ou Geração do Arquivo |                       |          |
|                                             |                       | <u>^</u> |
| nu/state 08/2010 ▼ 1 av ≤ 08/2010 ▼         | Arquivos de programas |          |
| Periodo: poyzoro Ate: poyzoro               | Dpcompv               |          |
|                                             | System                |          |
| Arquivo: 4.8.1 Mestre de Folha de Pagamento | COD_MUNICIPIO_RAIS    | ~        |
|                                             |                       |          |
| Caminho: C <sup>()</sup>                    | 🖃 c: [Disco local]    | -        |
|                                             | ,                     |          |
|                                             |                       |          |

**ARQUIVOS/MANAD 1.0.0.2** – Rotina de geração do Manad, conforme solicitação do fiscal da Secretaria da Receita Previdenciária – SRP. O arquivo conterá informações cadastrais dos funcionários, bem como, eventos, movimentação anual etc. Importante selecionar no F4 Total da

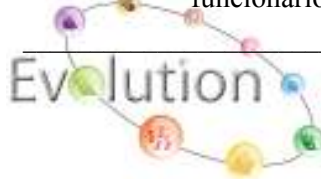

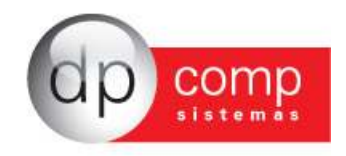

Competência antes de entrar na rotina para que o sistema gere o arquivo do Manad com todos os pagamentos feitos no período.

| 🕿 MANAD               |                                  |
|-----------------------|----------------------------------|
| <b>₽</b> , <b>≤</b>   | Marcar Todas ? 🗔                 |
|                       | IO DO EDIFICIO THE PARK HALL     |
| 🔲 1000 - EMPRESA N    | 10DELO PARA INTEGRACAO           |
|                       |                                  |
|                       |                                  |
|                       |                                  |
|                       |                                  |
|                       |                                  |
|                       |                                  |
| Período:              | 01/2010 - até: 12/2010 -         |
| Tipo de Escrituração: | 2-Escrituração Centralizada 📃 💌  |
| Tipo de Pagamento:    | 000-Total da Competência 🗨       |
| Finalidade:           | 61-solicitação de Auditor Fiscal |
| Tipo do Arquivo:      | 2-Validação de Arquivo 💌         |
| Arquivo:              | C:\MANAD.TXT                     |
| Conta Analitica ?     |                                  |

**ARQUIVOS/PRODUTIVIDADE** – O supervisor do Dpcomp poderá listar todos os usuários com os acessos e procedimentos executados dentro do sistema, funcionando como auditoria.

| 🕾 Relarório de Log 🛛 🛛 🔀                                                             |  |
|--------------------------------------------------------------------------------------|--|
| N. 🐼 🔍                                                                               |  |
| Empresa : 🍂<br>Usuário: 🍂<br>Período : 🔍 Até : 💌                                     |  |
| <ul> <li>Totaliza quebra por empresa</li> <li>Totaliza quebra por usuário</li> </ul> |  |
|                                                                                      |  |

**ARQUIVOS/FECHAMENTO DE MOVIMENTAÇÃO** – É possível realizar o fechamento de uma ou várias competências de acordo com sua necessidade. Uma vez que o fechamento é feito não será possível realizar nenhum procedimento de cálculo ou alteração na Folha de Pagamento.

| <b>₽, #</b><br>Competência: ▼ Até: ▼                                 |  |
|----------------------------------------------------------------------|--|
| Competência: 🗾 🗸 Até: 🔍                                              |  |
|                                                                      |  |
| <ul> <li>Fechar Movimentação</li> <li>Cancelar Fechamento</li> </ul> |  |

🗊 FOLHA DE PAGAMENTO 🗐

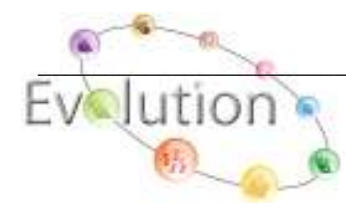

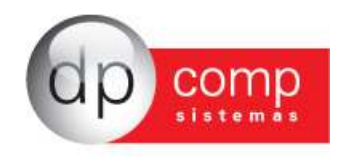

**Variáveis/Manutenção** – Esse campo permite indicar o(s) evento(s) de variáveis que irão compor o cálculo mensal do funcionário na ocasião da competência setada, como por exemplo: Faltas, Horas extras, prêmios.

| 🔝 Manutenção d   | de Variáveis |           |           |            | ×                |
|------------------|--------------|-----------|-----------|------------|------------------|
| <b>₽, ■ × </b> ∅ | í            |           |           |            |                  |
| Funcionário: 000 | 3            |           |           |            |                  |
| Nome: LUIS CARL  | OS           |           |           |            |                  |
| Centro de Custo: | 300-300-3000 | Função: A | JUD FAB L | UVAS       |                  |
| Tipo de Salário: | Mensal       | Salário:  |           |            | 1.200,00         |
| Código Descrição |              |           | Refer.    |            | Valor            |
| 53 PREMIO        |              |           |           |            | 20,00            |
|                  |              |           |           |            |                  |
|                  |              |           |           |            |                  |
|                  |              |           |           |            |                  |
|                  |              |           |           |            |                  |
|                  |              |           |           |            |                  |
|                  |              |           |           |            |                  |
|                  |              |           |           |            |                  |
|                  |              |           |           | <u>O</u> k | <u>C</u> ancelar |

**VARIÁVEIS/MANUTENÇÃO** – O ícone setado, abre a tela abaixo que nos permite fazer lançamentos automáticos de um ou mais eventos. Apenas informar no filtro o tipo de processamento, ou o sindicato, a referência e/ou valor. Esse procedimento evita ter que lançar várias vezes o mesmo evento para mais de um funcionário.

| 条 Manutenç <del>ão</del> - | de Variáveis                           | × |
|----------------------------|----------------------------------------|---|
| r, 💷 🖂                     | (4)                                    | _ |
| Funcionário:               |                                        |   |
| Nome:                      |                                        |   |
|                            |                                        |   |
|                            | 🏡 Lançamentos automáticos no mês 🛛 🛛 🛋 |   |
|                            | <b>Q</b> <sub>2</sub>                  |   |
|                            | Evento :                               |   |
|                            | Filtro para geração:                   |   |
|                            | Centro de Custo:                       |   |
|                            | Sindicato:                             |   |
|                            | Referência: 0,00 Valor: 0,00           |   |
|                            | <u>O</u> k <u>C</u> ancelar            |   |

**VARIÁVEIS/PLANILHA** – Essa rotina irá emitir um relatório de todas as variáveis lançadas no sistema, contendo o evento, descrição, referência e valor pago.

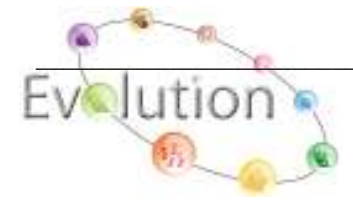

| dp comp                          |  |
|----------------------------------|--|
| 🗟 Planilha de Variáveis 🛛 🛛 🔀    |  |
| <b>₽</b>   🎯 <b>⊆</b>            |  |
| Empresa: 1000<br>Ordem: 1-Código |  |
| Ordem de Emissão de Custo ?      |  |

**VARIÁVEIS/ IMPORTA DADOS** – Nesta tela, iremos importar o arquivo no formato txt do sistema de cartão de ponto eletrônico para a Dpcomp. Portanto clicando no ícone indicado, o sistema irá solicitar o caminho onde se encontra o arquivo. Caso necessite utilizar essa rotina, solicite o layout para o suporte técnico.

| 🚘 Importa Dados          | × |
|--------------------------|---|
| ▶   ≝   🚍 🖳              |   |
| Arquivo a ser importado: |   |

**VARIÁVEIS/ IMPORTA DADOS** – Depois de indicado o arquivo, iremos importar para o sistema Dpcomp, através do seguinte ícone:

| 🔓 Importa Dados 🛛 🛛 🔀        |
|------------------------------|
| ₽,   <mark>19</mark> ] 🖴   🖫 |
| Arquivo a ser importado:     |

VARIÁVEIS/IMPORTA DADOS – Após a importação do arquivo, o sistema irá mostrar as possíveis inconsistências encontradas no arquivo, para que seja ajustado e realizado nova importação.

| 🕿 Importa Dados<br>N.   🥶   🚍 |       |        |
|-------------------------------|-------|--------|
| Inconsistência                | Func. | Nome   |
|                               |       |        |
|                               |       |        |
|                               |       |        |
|                               |       |        |
|                               |       |        |
|                               |       |        |
|                               |       |        |
|                               |       | Fechar |

**VARIÁVEIS/PLANILHA DE LANÇAMENTOS** – Permite que o usuário visualize/imprima uma planilha com 06 ou 12 linhas e com informações do funcionário, tais como data de admissão, função, hora/mês trabalhados; permitindo preencher manualmente os eventos que serão pagos ou descontados na competência.

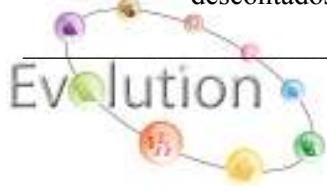

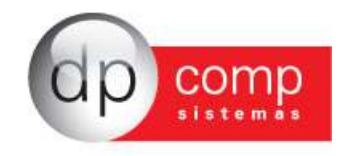

| 🗟 Planilha de Lançamento de Variáveis 🔀  |
|------------------------------------------|
| <b>₽</b>   <b>2</b>   <b>2</b>           |
| Empresa: 1000                            |
| Ordem: 1-Código                          |
| Centro de Custo                          |
| <u>(29)</u> (29) (29)                    |
| Tipo Pagto: 1-Mensal                     |
| 🔲 Quebrar página C, de Custo ? 🔲 Salário |
| 🖲 6 Linhas 🔿 12 Linhas 🔿 Eventos Sel.    |
| Valores Fixos                            |

VARIÁVEIS/PLANILHA DE LANÇAMENTOS – Neste ícone o sistema permite que sejam indicados os eventos que constarão na planilha, apenas com sua descrição. Para ser ativado é necessário marcar a opção de Eventos Selecionados na parte inferior da tela.

| 🕾 Planilha <u>de L</u> ançamento de Variáveis 🔀 |
|-------------------------------------------------|
| ▶ 🕸 🔍 🚰                                         |
| Empresa: 1000                                   |
| Ordem: 1-Código 💌                               |
| Centro de Custo                                 |
| 12991 12991 12991                               |
| Tipo Pagto: 1-Mensal                            |
| 🔲 Quebrar página C. de Custo ? 🔲 Salário        |
| 🔿 6 Linhas 🔿 12 Linhas 💿 Eventos Sel.           |
| 🗖 Valores Fixos                                 |
|                                                 |
|                                                 |

| 🔝 Eventos selecionados para planilha 🛛 🛛 🔀 |            |                  |  |
|--------------------------------------------|------------|------------------|--|
| ☑ 001-SALARIO BASE MENSALISTAS             |            | ~                |  |
| 002-SALARIO BASE HORISTAS                  |            | 8                |  |
| 🔲 003-SALARIO BASE DIARISTAS               |            |                  |  |
| ☑ 004-SALARIO BASE HORA AULA               |            |                  |  |
| 005-D.S.R. HORISTAS                        |            |                  |  |
| 🔲 006-QUEBRA DE CAIXA                      |            |                  |  |
| 007-SALDO DE SALARIOS                      |            |                  |  |
| 008-CORTE DE CANA                          |            |                  |  |
| 009-HORA INTINERES                         |            | ~                |  |
|                                            |            |                  |  |
| Desmarcar                                  | <u>о</u> к | <u>⊂</u> ancelar |  |

**VARIÁVEIS/LANÇAMENTO RURAL** – São lançados os itens de produção rural e a quantidade que o funcionário produziu. Lembrando que o código indicado no item é o que foi cadastrado em Arquivos/Tabelas/Itens de Produção.

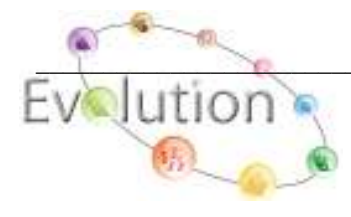

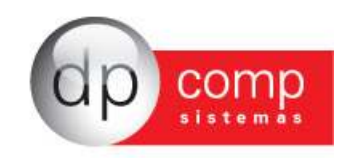

| 🚘 Manutenção de Variáveis de Lançamento Rural | ι 🔀                         |
|-----------------------------------------------|-----------------------------|
| ₽,   �                                        |                             |
| Funcionário :                                 |                             |
| ,                                             |                             |
| Nome: TESTE MENSAL                            |                             |
| Centro de Custo: 200-2000 Fu                  | nção: VENDEDOR              |
| Dia Item Descrição                            | Vir. Unit. Quantidade       |
| 00                                            |                             |
|                                               |                             |
|                                               |                             |
|                                               |                             |
|                                               |                             |
|                                               |                             |
|                                               |                             |
| VALOR TOTAL DOS LANÇAMENTOS>                  |                             |
|                                               | <u>O</u> k <u>C</u> ancelar |

## DESONERAÇÃO DA FOLHA

**VARIÁVEIS/LANÇAMENTO RURAL** – Em primeiro lugar, precisamos informar o valor do faturamento Receita Bruta, total e específica, lembrando que sendo os dois valores iguais, o sistema vai zerar o valor da GPS calculada na folha, sendo eles diferentes, o sistema irá proporcionalizar conforme o valor calculado na folha.

| 🗟 Valores de Faturamento do Fiscal \ Lei 12.546                                  | ×      |
|----------------------------------------------------------------------------------|--------|
|                                                                                  |        |
|                                                                                  |        |
| Receita Bruta Total: 54. 150,00 Coeficiente de<br>Fatoração: 0,0766              |        |
| Receita Bruta Específica: 50.000,00                                              |        |
| Código Previdenciário : 00100010                                                 |        |
| Alíquota Previdenciária: 1,00 Alíquota: 1,00 Validade: 01/04/2013 a 31/12/2014   |        |
| <u>G</u> erar Efd Contribuições <u>I</u> mportar Receitas <u>O</u> K <u>C</u> ar | ncelar |

Após esta etapa, precisamos preencher a tela de geração do Darf conforme a tela abaixo.

| San Darf                                                                           |                                                 | ×        |
|------------------------------------------------------------------------------------|-------------------------------------------------|----------|
| 🥾 🕸 🔍 💷 🖳 🔐                                                                        |                                                 |          |
| Apuração: 01/07/2013 ▼ Até 31/07/2013 ▼<br>Vencimento: 01/08/2013 ▼ Cod.Rec.: 2985 | ○ IRRF 1-Todos<br>○ PIS Vias: 2<br>● LEI 12.546 | <b>V</b> |
| Mensagem:                                                                          | Impressora matricial                            |          |

Preenchido, vamos gerar o Darf, observando que o sistema vai usar o valor da receita específica para calculo da guia.

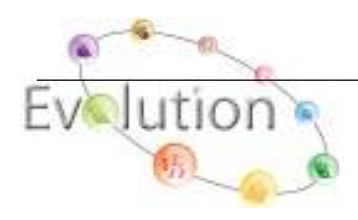

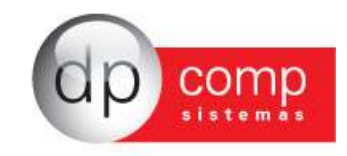

|                                                                                                    | MINISTERIO DA FAZENDA<br>SECRETARIA DA RECEITA FEDERAL | 02-Periodo de Apuracao                | 31/07/2013           |
|----------------------------------------------------------------------------------------------------|--------------------------------------------------------|---------------------------------------|----------------------|
|                                                                                                    | Docum ento de Arrecadacao de Receita Federal           | 03 -Numero do Cpf ou Cnpj             | 07.1 40.025/0001 -30 |
|                                                                                                    | DARF                                                   | 04-Codigo da Receita                  | 2985                 |
|                                                                                                    |                                                        | 05-Numero de Referencia               |                      |
|                                                                                                    |                                                        | 06-Data de Vencimento                 | 01/08/2013           |
| 1130381150                                                                                                    |                                                        | 07-Valor do Principal                 | 500,00               |
|                                                                                                    |                                                        | 08-Valor da Multa                     |                      |
|                                                                                                    |                                                        | 09-Valor dos Juros                    |                      |
| ATENCAO                                                                                                    |                                                        | 10-Valor Total                        | 500,00               |
| E vedado o recolhimento de tributos e contribuicoes administrados pela<br>Secretaria da Receita Federal cujovalor total seja inferiora R\$10,00.<br>Ocorrendo tal situacao, adicione essevalor ao tributo/contribuicao de<br>mesmo codigo de periodos subsequentes, ate que o total seja igual ou<br>superiora R\$10,00.<br>Cod.Emp: 1000 |                                                        | 11 - AUTENTICACAO BANCARIA (Somente 1 | e 2 Vias )           |
| Aprovado pela IN/RF rf 8                                                                                                    | 1 /96                                                  |                                       |                      |

**CALCULAR** – Efetua os cálculos de folha, férias, rescisão, adiantamento, etc, conforme a tela abaixo. Lembrando que para correto cálculo de funcionários horistas, os campos Horas DSR padrão e horas trabalhadas padrão é imprescindível o preenchimento e os campos dias úteis padrão e dias DSR para os funcionários mensalistas quando houver horas extras, comissões etc, assim o sistema efetuará corretamente o cálculo do Evento de DSR s/ variáveis.

| 🗟 Cálculo                 | $\overline{\mathbf{X}}$ |
|---------------------------|-------------------------|
| <b>I</b> , <i>if</i>      |                         |
| Código da Empresa:        | 1000                    |
| Dia Úteis Padrão:         | 0                       |
| Dia Dsr:                  | 0                       |
| Horas Dsr Padrão:         | 0,00                    |
| Dias Vale Transporte:     |                         |
| Horas Trabalhadas Padrão: | 0,00                    |
| Data de Pagamento:        | 30/08/2010 👻            |
| Depto.:                   | <i>#</i> %              |
| Código do Funcionário:    | <b>64</b>               |

No resumo da folha de pagamento, vai aparecer as informações da desoneração

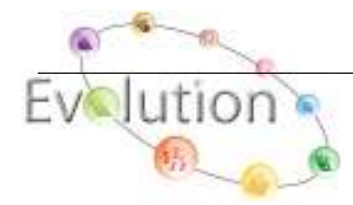

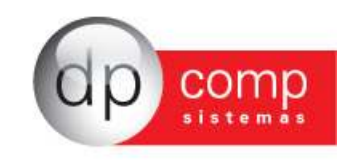

|                               | bilidade. Encargos ) | (Dados para o resumo da conta<br>FPAS: 507 |
|-------------------------------|----------------------|--------------------------------------------|
|                               | 3.642,32             | Empregados:                                |
|                               | 0,00                 | Empregadores:                              |
|                               | 0,00                 | Autônom os:                                |
| Imposto Nomal<br>728,46       | 392,94<br>55.80      | Segurados/Pro-Labore.<br>Empresa:          |
|                               | 54.63                | RAT:                                       |
| 0,00                          | 0,00                 | Empregadores:                              |
| 0,00                          | 0,00                 | Autônom os:                                |
|                               | 503,37               | Sub-Total:                                 |
|                               | 0,00                 | Outras Entidades:                          |
| Receita Bruta: 54.150,00      | 0,00                 | Valor do Sest/Senat                        |
| Receita Especifica: 50.000,00 | 5                    | Deduçõe                                    |
| Co-Friender 0.0700            | 0,00                 | Salário Família:                           |
| Coefficiente: 0,0766          | 0,00                 | Salário Maternidade:                       |
|                               | 0,00                 | Retenção N.F.:                             |
|                               | 0,00                 | Sub-Total                                  |
|                               | 503,37               | Total                                      |
| 1.176,03                      | 503,37               | Total da GPS:                              |

**CALC. DISSÍDIO** – O sistema efetua cálculos de diferenças de dissídio. Para isso, o cadastro do funcionário já deve estar atualizado com o reajuste. Apenas iremos informar o período, o funcionário ou sindicato, a data base (mês de dissídio), o evento receptor e selecionar qual o cálculo foi realizado (13°salário, Férias, Mensalista ou Rescisão).

| 🕿 Cálculo de Dissídios Retroativos                     | X |
|--------------------------------------------------------|---|
| N. 19 m                                                |   |
| Período: 08/2010 🗨 08/2010 💌                           |   |
| Funcionários:                                          |   |
| Sindicato: 01 SINDICATO DOS EDIFICIOS DO ESTADO DE SAO |   |
| Data Base: 08                                          |   |
| Evento Receptor: 51 DIFERENCA DE SALARIOS              |   |
| 🗖 13º Salário 🥅 Férias 🔽 Mensalista/Horista 🔲 Rescisão |   |

**CALC. DISSÍDIO** – Após efetuar as instruções acima descritas, é necessário selecionar os eventos que o sistema deverá calcular a diferença. Portanto basta clicar no ícone indicado e selecionar os eventos conforme a tela abaixo. O evento receptor receberá todo valor de diferença calculado.

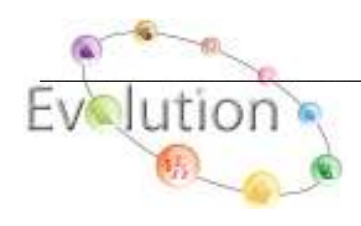

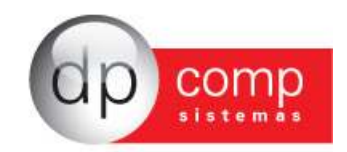

| 🗟 Cálculo de Dissídios Retroativos                     |   |
|--------------------------------------------------------|---|
| 🔍   # 🗃 )                                              |   |
| Período: 08/2010 - 08/2010 -                           |   |
| Funcionários:                                          |   |
| Sindicato: I SINDICATO DOS EDIFICIOS DO ESTADO DE SAO  |   |
| Data Base: 08                                          |   |
| Evento Receptor: 51 DIFERENCA DE SALARIOS              |   |
| 🗖 13º Salário 🦳 Férias 🗌 Mensalista/Horista 🦳 Rescisão |   |
|                                                        |   |
| 165 - 1/3 ABONO COMPLEMENTAR (VLR)                     |   |
| 162 - 1/3 FERIAS COMPLEMENTARES(VLR)                   |   |
| 147 - 1/3 FERIAS EM DOBRO - (RES)                      |   |
| 215 - 13.SALARIO COMPLEMENTAR                          |   |
| 216 - 13.SALARIO COMPLEMENTAR S/VARIAVEIS              |   |
| 114 - 130 SALARIO S/VARIAV 2 PARCE.                    |   |
| 126 - 130 SALARIO - 1A PARCELA ANTEC                   | ~ |

VALE TRANSPORTE/MANUTENÇÃO – Informar o código do funcionário, mês do cálculo e o tipo, que pode ser normal ou complementar. Após isso, deve-se indicar o código do transporte, os dias úteis e a quantidade utilizada por dia, e finalmente o valor do transporte. Esse procedimento só será utilizado caso a empresa não tenha calendário montado para o funcionário, pois caso contrário não será necessário (podemos ir direto para rotina de cálculo).

| 🧟 Manutenção de Vale Transporte                                                                                           |    |                  |
|----------------------------------------------------------------------------------------------------|----|------------------|
|                                                                                                    |    |                  |
| Funcionário: 1 MM TESTE MENSAL                                                                                            |    |                  |
| Mês: 08                                                                                                    |    |                  |
| Tipo: N NORMAL                                                                                                    |    |                  |
| Código do Transporte: 1 M ONIBUS MUNICIPAL<br>Dias de Vale Transporte: 23<br>Quantidade por Dia: 2<br>Valor do Vale: 5,40 |    |                  |
|                                                                                                    | Ök | <u>C</u> ancelar |
|                                                                                                    |    |                  |

**VALE TRANSPORTE/CÁLCULO** – Essa rotina irá efetuar o cálculo do vale transporte. Deve-se informar o código do funcionário ou deixar em branco para todos os funcionários. O sistema só irá calcular o benefício caso haja o calendário para o funcionário e se o transporte e a condução estiverem cadastros e devidamente informado no seu cadastro.

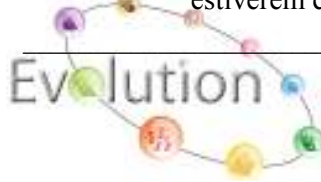

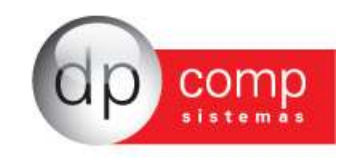

| 🗟 Cálculo de Vale Transporte |  |
|------------------------------|--|
| <b>Q</b> , 19                |  |
| Funcionário: 1 🦓 TESTE MENSA |  |

VALE TRANSPORTE/RECIBOS – Agora iremos emitir o recibo do vale transporte, apenas marcar recibo do funcionário. Nesta tela podemos também optar por emitir um relatório de compra.

| 🗟 Recibo de Vale Transporte                        | $\overline{\mathbf{X}}$      |
|----------------------------------------------------|------------------------------|
| <b>I</b> , 🗳 <b>I</b>                              |                              |
| Funcionário: 1 🧰 TESTE MENSAL                      |                              |
| 🗆 Recibo do Funcionário 🛛 Modelo 1 🔍               | Relatório de Compraj         |
| Período : 01/08/2010 💌 <sub>até</sub> 31/08/2010 💌 | J Quebra Por Centro de Custo |

VALE TRANSPORTE/RELATÓRIO ANALÍTICO – O sistema irá listar o valor real de custo de vale transporte com os funcionários, mostrando o valor calculado para o funcionário e o valor descontado.

| 🕿 Relatório Analítico de Vale Transporte 🛛 🛛 🔀 |                       |           |  |  |  |  |  |
|------------------------------------------------|-----------------------|-----------|--|--|--|--|--|
| I. 🥩 🔍                                         |                       |           |  |  |  |  |  |
| Ordem de Impressão:                            | Código                | •         |  |  |  |  |  |
| Centro de Custos:                              | <i>/4</i>             | <b>64</b> |  |  |  |  |  |
| Competência:                                   | 08/2010 🗙 a 08/2010 🗨 |           |  |  |  |  |  |

Obs: Quando trabalhamos com a rotina de Vale Transporte, o sistema realiza o desconto do Vale automaticamente na folha do funcionário, para isso é necessário que o evento seja configurado com a rotina 4. Dúvidas na realização desse procedimento, entrar em contato com nosso suporte técnico.

**PROGRAMAÇÃO DE FÉRIAS** – Nesta tela o sistema irá listar os períodos aquisitivos que o funcionário tem direito, assim como os períodos já pagos. E para calcular, é necessário informar os dias de descanso, abono, as faltas (o sistema traz automaticamente), o início e fim de gozo, etc. Após isso, basta acessar a tela de cálculo e calcular.

Antes de realizar esse procedimento é importante selecionarmos o pagamento de férias (Arquivos > Competência).

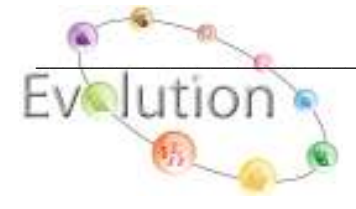

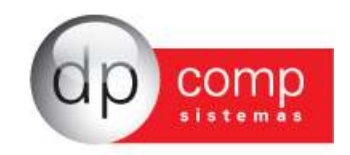

| 🧟 Progra      | 🚡 Programação de Férias 🛛 🛛 🔀 |      |    |      |             |          |              |           |                                                                                                |          |          |          |            |               |
|---------------|-------------------------------|------|----|------|-------------|----------|--------------|-----------|------------------------------------------------------------------------------------------------|----------|----------|----------|------------|---------------|
| Ļ 🗳 🖪         |                               | 14   |    |      |             |          |              |           |                                                                                                |          |          |          |            |               |
| Código:       | <b>#</b>                      | TEST | EM | ENSA | 4L          |          |              |           |                                                                                                |          |          | 9        | Salário:   | 1.000,00      |
| Início Aquis. | Fim Aquis.                    | Ds   | Ab | FL   | Início Gozo | Fim Gozo | Início Abono | Fim Abono | 13°                                                                                            | Cálculo  | Pagto.   | Coletiva | Lic.Rem.   | Tipo de Pagto |
| 07/06/2000    | <b>-</b> '06/2001             |      |    |      |             |          |              |           | Não                                                                                            |          |          | Não      | 0          | 04-Férias     |
| 07/06/2001    | 06/06/2002                    |      |    |      |             |          |              |           | Não                                                                                            |          |          | Não      | 0          | 04-Férias     |
| 07/06/2002    | 06/06/2003                    |      |    |      |             |          |              |           | N <c< td=""><td>el&gt;=Apaç</td><td>ja Linha</td><td>Não</td><td>0</td><td>04-Férias</td></c<> | el>=Apaç | ja Linha | Não      | 0          | 04-Férias     |
| 07/06/2003    | 06/06/2004                    |      |    |      |             |          |              |           | Não                                                                                            |          |          | Não      | 0          | 04-Férias     |
| 01/01/2009    | 31/12/2009                    |      |    |      |             |          |              |           | Não                                                                                            |          |          | Não      | 0          |               |
| 01/01/2010    | 31/12/2010                    |      |    |      |             |          |              |           | Não                                                                                            |          |          | Não      | 0          |               |
|               |                               |      |    |      |             |          |              |           |                                                                                                |          |          |          |            |               |
|               |                               |      |    |      |             |          |              |           |                                                                                                |          |          |          |            |               |
|               |                               |      |    |      |             |          |              |           |                                                                                                |          |          |          |            |               |
|               |                               |      |    |      |             |          |              |           |                                                                                                |          |          |          | <u>0</u> k | ⊆ancelar      |
|               |                               |      |    |      |             |          |              |           |                                                                                                |          |          |          |            |               |

DS: Dias de férias AB: Dias de abono FL: Faltas

**PROGRAMAÇÃO DE FÉRIAS** – Ainda na tela de programação de férias, clicando no ícone indicado o sistema irá emitir um relatório com a programação de férias dos funcionários.

|       | Prog <u>ram</u> ação de Férias                     |         |           |     |         |        |          |            |                  |
|-------|----------------------------------------------------|---------|-----------|-----|---------|--------|----------|------------|------------------|
| R,    | 📽 🔍 💷 🗙 🕫                                          |         |           |     |         |        |          |            |                  |
| C     | Ordem de Emissão: 0-Código                         |         |           |     |         |        |          | 5alário:   |                  |
| Iníci | Centro de Custo: 000 200 000 200 0000 200          | o Abono | Fim Abono | 130 | Cálculo | Pagto. | Coletiva | Lic.Rem.   | Tipo de Pagto    |
|       | Listar apenas os 4 últimos períodos?     OK Fechar |         |           |     |         |        |          |            | J                |
|       |                                                    |         |           |     |         |        |          |            |                  |
|       |                                                    |         |           |     |         |        |          |            |                  |
|       |                                                    |         |           |     |         |        |          |            |                  |
|       |                                                    |         |           |     |         |        |          |            |                  |
|       |                                                    |         |           |     |         |        |          |            |                  |
|       |                                                    |         |           |     |         |        |          |            |                  |
|       |                                                    |         |           |     |         |        |          | <u>o</u> k | <u>C</u> ancelar |

**FÉRIAS COLETIVAS** – Rotina para cálculo de férias coletivas. Basta informar uma das opções do filtro, o período, a data de pagamento e clicar no OK. Após isso, verificar se a programação de férias foi feita corretamente. Por fim realizar o cálculo das férias coletivas.

Depois de calculado, caso o período não tenha sido de 30 dias, o sistema irá montar automaticamente uma segunda linha com o mesmo período aquisitivo constando o restante dos dias.

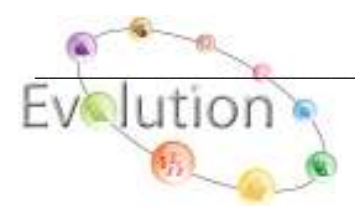

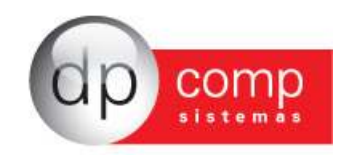

| 옾 Férias Coletivas        |                                      |
|---------------------------|--------------------------------------|
| <b>I</b> , ×              |                                      |
| Filtros                   |                                      |
| Sindicato: 0001 🍂         | SINDICATO DOS EDIFICIOS DO ESTADO DE |
| Empresa: 1000             | EMPRESA MODELO PARA INTEGRACAO       |
| Departamento: 100 🍂       | DEPTO.100                            |
| Funcionário: 000000 💏     | FUNCIONÁRIOS DO DEPARTAMENTO         |
| Férias Coletivas          |                                      |
| De 01/08/2010 🔻 até 30/03 | 8/2010 ▼ Pagamento: 02/08/2010 ▼     |
| Empresas 0%               |                                      |
| Funcionários 0            | Cancelar                             |

**RECIBO DE FÉRIAS** – Iremos emitir o recibo, juntamente com o aviso de férias, conforme a tela abaixo. Marcando a Impressão modelo 2, o sistema irá visualizar apenas o aviso de férias, sem trazer os cálculos.

| 🗟 Recibo de Férias 🛛 🛛 🔀                                               |
|------------------------------------------------------------------------|
| N. 1 2 2                                                               |
| Código: 1 (1)                                                          |
| Nº de Vias: 1 Impressora Imprimir Funcionários<br>matricial Demitidos? |
| Dt. Emissão: 08/08/2010 👻                                              |
| 🔲 Impressão Modelo 2 🤉                                                 |
| Ordem de Emissão                                                       |
| Código 🔽                                                               |
| Centro de Custo                                                        |
| 1 (2P3b) 1 (2P3b) 1 (2P3b)                                             |
| Observação:                                                            |
|                                                                        |

**MANUTENÇÃO DE RESCISÃO** – Para que o sistema calcule a rescisão corretamente antes precisamos preencher os parâmetros, e nesta tela iremos informar o motivo de rescisão, data de rescisão, data de pagamento, etc.

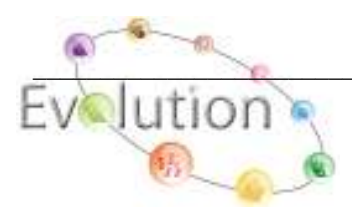

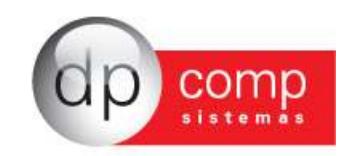

| Santa Parâmetros de Resci: | são                                                             |
|----------------------------|-----------------------------------------------------------------|
| Código do Funcionário:     | 1 Competência: 06/2011                                          |
| Tipo de Rescisão:          | 11-Rescisão s/ Justa Causa In. Empregador                       |
| Tipo de Resc. CAGED:       | 31 - Dispensa sem Justa Causa                                   |
| Rescisão:                  | 30/05/2011 🗸 - 🔽                                                |
| Tipo de Aviso Prévio:      | 1 - Indenizado 💌                                                |
| Aviso Prévio:              | 30/06/2011 ▼ Data de Pagamento: 02/07/2011 ▼                    |
|                            | ▼ F.G.T.S. do mês Anterior                                      |
| Valor do Depósito:         | 0,00                                                            |
| Movimentação do FGTS:      | I1 - Rescisão, sem justa causa, por iniciativa do empregador. 💌 |
|                            | 🔲 Apaga Movimento da Ficha                                      |
| Pensão Alimentícia:        | 0,00 % Antepenúltimo Salário: 0,00                              |
| Penúltimo Salário:         | 0,00 Último Salário: 0,00                                       |
| Reposição da Vaga:         | Não                                                             |
| Código do Saque:           | 01                                                              |
| Pensão Alimentícia Valor:  | #4                                                              |
| Tipo de Contrato :         | <b>•</b>                                                        |
|                            | <u>O</u> k <u>C</u> ancelar                                     |

**RECIBO DE RESCISÃO** – Emite o Termo de Rescisão, informando o código do funcionário, o código de saque, o número de vias, etc. É Obrigatório realizar parametrização dos códigos do MTE antes de prosseguir a visualização do recibo, conforme exemplo abaixo:

| Código do Evento                                          | Descrição do Evento            | Código do M.T.E. | Sub Código do M.T.E.                                                                                                    | Descrição do M.T.E.                                                        |
|-----------------------------------------------------------|--------------------------------|------------------|----------------------------------------------------------------------------------------------------|----------------------------------------------------------------------------|
| 053                                                       | PREMIO                         |                  | )                                                                                                    |                                                                            |
|                                                           |                                |                  |                                                                                                    |                                                                            |
| 🤮 Recibo de R                                             | escisão                        |                  |                                                                                                    | <b>—</b> ×                                                                 |
| 1. 🚳 🤍                                                    |                                |                  |                                                                                                    |                                                                            |
|                                                           |                                |                  |                                                                                                    |                                                                            |
| Código do Fun                                             | cionário: 🏘                    | # <b>%</b>       |                                                                                                    |                                                                            |
| Código da                                                 | Saque:                         |                  |                                                                                                    |                                                                            |
| Número                                                    | de Vias: 1                     |                  |                                                                                                    |                                                                            |
| Nome do Respo                                             | nsavel: CELSO SANTOS           |                  |                                                                                                    |                                                                            |
|                                                           |                                |                  | C Retrato Normal (                                                                                                    | Caixa Alta                                                                 |
| Rg do Respo                                               | nsavel: 20486400               |                  | Retrato Normal                                                                                                    |                                                                            |
| Rg do Respo<br>Acordo                                     | nsavel:  20486400<br>Judicial: |                  | Retrato Normal     Retrato Normal     Retrato Verba R                                                                                 | Caixa Baixa<br>eduzida Caixa Alta                                          |
| Rg do Respo<br>Acordo<br>Chave de ident                   | nsavel:  20486400<br>Judicial: |                  | Retrato Normal     Retrato Normal     C Retrato Verba R     C Retrato Verba R                                                         | Caixa Baixa<br>eduzida Caixa Alta<br>eduzida Normal                        |
| Rg do Respo<br>Acordo<br>Chave de ident<br>(Conectividade | nsavel:  20486400<br>Judicial: |                  | <ul> <li>Retrato Normal</li> <li>Retrato Normal</li> <li>Retrato Verba R</li> <li>Retrato Verba R</li> <li>Retrato Verba R</li> </ul> | Caixa Baixa<br>eduzida Caixa Alta<br>eduzida Normal<br>eduzida Caixa Baixa |

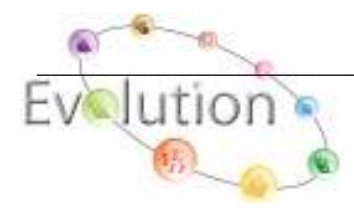

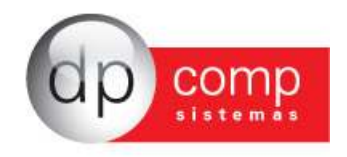

**IMPRESSÃO DE CD/SD** – Para a impressão do Seguro Desemprego ou Comunicado de Dispensa, iremos acessar a tela abaixo, informando o código do funcionário, o tipo de formulário e o tipo de gráfica em que será realizada a impressão.

| 🔝 Impressão CD / SD           | <b>—</b> × |
|-------------------------------|------------|
| 🔖 🥩 💣 🐞                       |            |
| Funcionário: 2                | C cd 💽 Sd  |
| Tipo de Impr                  | essora     |
| Modelo Novo ? 🔽 💿 Matricial   | O Gráfica  |
| Nome da Gráfica: SÃO DOMINGOS | •          |

**PARÂMETROS DA EMPRESA** – Nesta opção poderemos inserir e/ou alterar os campos que aparecem da tela de CÁLCULO, informando o ano e o tipo de pagamento, o sistema irá apresentar a tela abaixo. Possibilitando ao usuário a inserção das Horas Dsr, Dias úteis, Dias Dsr, Dias de Vale Transporte, horas trabalhadas padrão e Data de Pagamento.

Obs: Sempre que a tela Folha de Pagamento/Calcular estiver desabilitada, as alterações deverão ser feitas por essa rotina de parâmetro dentro do tipo de pagamento escolhido (rescisão, férias, mensalista, adiantamento).

| 🗟 Pa         | 🚡 Parâmetros da Empresa 🛛 🔀 |           |      |           |        |                    |       |        |    |           |           |          |              |
|--------------|-----------------------------|-----------|------|-----------|--------|--------------------|-------|--------|----|-----------|-----------|----------|--------------|
| <b>I</b> , ) | ×                           |           |      |           |        |                    |       |        |    |           |           |          |              |
| Ano:         | 2010                        | Paga      | amen | to:       | 10     | Mensalista/Horista |       |        |    |           |           |          |              |
| Mês          | H. DSR                      | DU        | DD   | D¥        | H.T.P. | Data Pagto         | Mês   | H. DSR | DU | DD        | DV        | H.T.P.   | Data Pagto   |
| JAN 🛛        | 0,00                        |           |      |           | 0,0    | •                  | JUL   | 0,00   |    |           |           | 0,00     | <b>•</b>     |
| FEV 🛛        | 0,00                        | $\square$ |      | $\square$ | 0,0    |                    | AGO   | 0,00   | 0  | 0         | 0         | 0,00     | 30/08/2010 💌 |
| MAR          | 0,00                        | $\square$ |      | $\square$ | 0,0    |                    | SET   | 0,00   |    |           | $\square$ | 0,00     | •            |
| ABR          | 0,00                        | $\square$ |      |           | 0,0    |                    | ουτ 🛛 | 0,00   |    |           | $\square$ | 0,00     | -            |
| MAI          | 0,00                        | $\square$ |      | $\square$ | 0,0    |                    | NOV   | 0,00   |    | $\square$ | $\square$ | 0,00     | <b>•</b>     |
| JUN 🛛        | 0,00                        |           |      |           | 0,0    |                    | DEZ 🛛 | 0,00   |    |           |           | 0,00     | <b>•</b>     |
|              |                             |           |      |           |        |                    |       |        |    |           |           | <u>k</u> | Cancelar     |

H. DSR- Horas de Descanso Semanal Remunerado DU- Dias Úteis DD- Dias de Descanso Semanal Remunerado (Dias DSR) DV- Dias de Vale Transporte H.T.P- Horas Trabalhadas Padrão

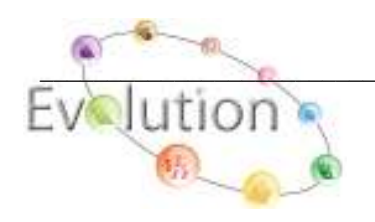

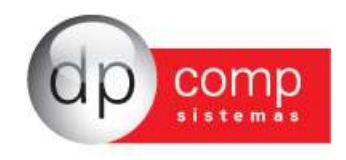

MANUTENÇÃO DA FICHA – Nesta rotina o sistema irá apresentar os eventos e bases montadas no cálculo efetuado na competência setada, e tem como finalidade a consulta, ou alteração de algum valor, evento ou base demonstrado.

| 🤮 Manutenção da Ficha Financeira                              |                    |                      |              |
|---------------------------------------------------------------|--------------------|----------------------|--------------|
| <b>Ⅰ</b> ,   🎯 🔍   🛶 ◄ 🎟 ৮ 🖛   ×                              |                    |                      |              |
| 🎲 Relatorio Caixa/Competencia<br>Manutenção 🚺 Muda Dta. Poto. | ∑ Totalizações 🛛 🚝 | Impressão de Eventos |              |
| Funcionário                                                   |                    |                      |              |
| Funcionário : 1 Nome : TEST                                   | E MENSAL           | ⊂/⊂ :  2             | 00 200 2000  |
| Funcão : VENDEDOR                                             | Salário :          | 1.000,00 Pagamento : | 31/08/2010 💌 |
| Código Descrição                                              |                    | Refer.               | Valor        |
| 25 HORA EXTRA 100%                                            |                    | 0,00                 |              |
|                                                               |                    |                      |              |
|                                                               |                    |                      |              |
|                                                               |                    |                      |              |
|                                                               |                    |                      |              |
|                                                               |                    |                      |              |
|                                                               |                    |                      |              |
|                                                               |                    |                      |              |
|                                                               |                    | <u>o</u> k           | ⊆ancelar     |

**MANUTENÇÃO DA FICHA** – Clicando na paleta MUDA DTA PAGTO, o sistema irá apresentar a tela abaixo, que possibilita a troca da data de pagamento do cálculo efetuado na competência setada, sem a necessidade de recalcular o pagamento. Lembrando que a rotina mudará a data de pagamento para todos os funcionários dentro desse tipo de pagamento.

| 📸 Manutençao da Ficha                                                 | Financeira 🔰 🛃                                                                                                    | < |
|-----------------------------------------------------------------------|----------------------------------------------------------------------------------------------------|---|
| Manutenção da Ficha<br>Relatorio Caixa/Compe<br>Manutenção Manutenção | Financeira         Imanceira         Imanceira |   |
|                                                                       | OK Cancelar                                                                                                    | 1 |

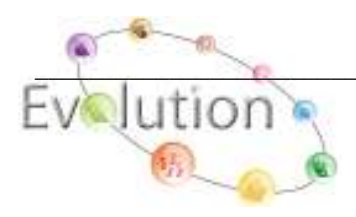

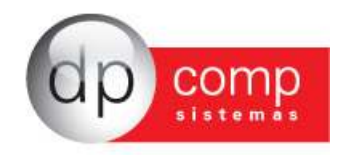

**MANUTENÇÃO DA FICHA** – Clicando na aba IMPRESSÃO DE EVENTOS, o sistema irá emitir um relatório da ficha financeira de um ou mais funcionários, podendo o usuário informar a competência, ou os eventos que deseja emitir. Para emissão correta desse relatório, vale ressaltar que o sistema sempre respeitará o pagamento setado no topo, ou seja, caso eu queira listar algum evento que tenha sido calculado no mensalista eu tenho que estar com o pagamento mensalista setado no topo, a mesma situação ocorre com os demais pagamentos.

| 🗟 Manutenção da Ficha Financeira                                                                                                    |            |          |
|----------------------------------------------------------------------------------------------------|------------|----------|
| ↓  \$\$   ↓ ↓ ■ ▼ 〒 ▼   ×                                                                                                    |            |          |
| 🚳 Relatorio Caixa/Competencia 🛛 🖉 Manutenção 🗋 Muda Dta. Poto. 🗋 🔀 Totalizações 🛛 🖨 Impressão de Ev                                                               | ventos     | 1        |
| ✓ Imprimir por Eventos Selecionados?                                                                                                    |            |          |
| Funcionário: 📃 🗍 Impressão Matricial ?                                                                                                    |            |          |
| Funcionário: 1 🍂 até 1 🚜<br>Competência 08/2010 🗸 até 08/2010 🗸                                                                                                   |            |          |
| 🔽 Selecionar todos Eventos.                                                                                                    |            |          |
| D01 - SALARIO BASE MENSALISTAS     002 - SALARIO BASE HORISTAS     003 - SALARIO BASE DIARISTAS     003 - SALARIO BASE DIARISTAS     004 - SALARIO BASE HORA AULA |            |          |
| 005 - D.S.R. HORISTAS<br>006 - QUEBRA DE CAIXA<br>007 - SALDO DE SALARIOS                                                                                         |            |          |
|                                                                                                    | <u>o</u> k | ⊆ancelar |

**GUIA GRFC** – Nesta tela iremos emitir a GRFC, informando a data de emissão, o código do funcionário e nome do responsável. Utilizado para posterior conferência da GRRF.

| 🎥 Guia de Recolhimento Rescisório - GRFC | X |
|------------------------------------------|---|
| 🔍 🚳 🔍 📑                                  |   |
| Data de Emissão: 31/08/2010 💌            |   |
| Funcionário: 🏾 🏘 🗔 Impressora matricial  |   |
| Nome do Responsável:                     |   |
| 🔿 Grfp Antiga                            |   |
| <ul> <li>Grfc Nova</li> </ul>            |   |

GUIA GRFC – Tem como finalidade a configuração de uma nova guia dentro do sistema, basta informar suas medidas.

| 🧟 Guia de Recolhimento Rescisório - GRFC |  |
|------------------------------------------|--|
|                                          |  |

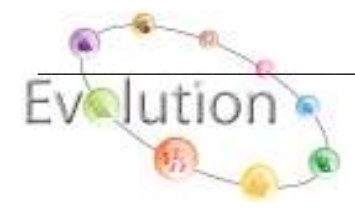

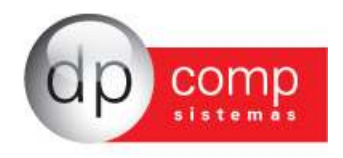

FICHA DE SALÁRIO – Emite relatório de dependentes para salário família, com as datas de alteração do benefício e valor a pagar.

| 🗟 Ficha de Salário Família 🛛 💈       | X |
|--------------------------------------|---|
| N. 🚳 🔍                               |   |
| Filtro para relatório                |   |
| Funcionário : 1 🧖                    |   |
| Impressora : Jato de Tinta / Laser 💽 | • |

FOLHA DE PAGAMENTO/FICHA FINANCEIRA DE CONVÊNIOS - Foi criada para conferência dos valores de convênio médico informados na DIRF referente aos dependentes. Trará cada um dos dependentes dos funcionários, o convênio médico correspondente e o valor gasto pelo funcionário com cada um deles.

| 🗟 Manutenção da Ficha Financeira de Convênios |                           |  |  |  |  |  |  |
|-----------------------------------------------|---------------------------|--|--|--|--|--|--|
| ₽,   <b>=</b>   ×                             |                           |  |  |  |  |  |  |
| Identificação                                 |                           |  |  |  |  |  |  |
| Funcionário : 7 PUNCIONARIO FOLHA             |                           |  |  |  |  |  |  |
| Ficha Financeira                              |                           |  |  |  |  |  |  |
| Dependente                                    | Convênio                  |  |  |  |  |  |  |
| X MADALENA DA SILVA                           | 11.111.111/1111-80-UNIMED |  |  |  |  |  |  |

FOLHA DE PAGAMENTO/CONFERÊNCIA DE CÁLCULO - Podemos realizar a conferência de todos os eventos da folha e relacionar aos dados da tabela de eventos. Trará o cálculo do funcionário e permitirá a conferência dos eventos sem que seja aberta a tela de tabelas\eventos folha

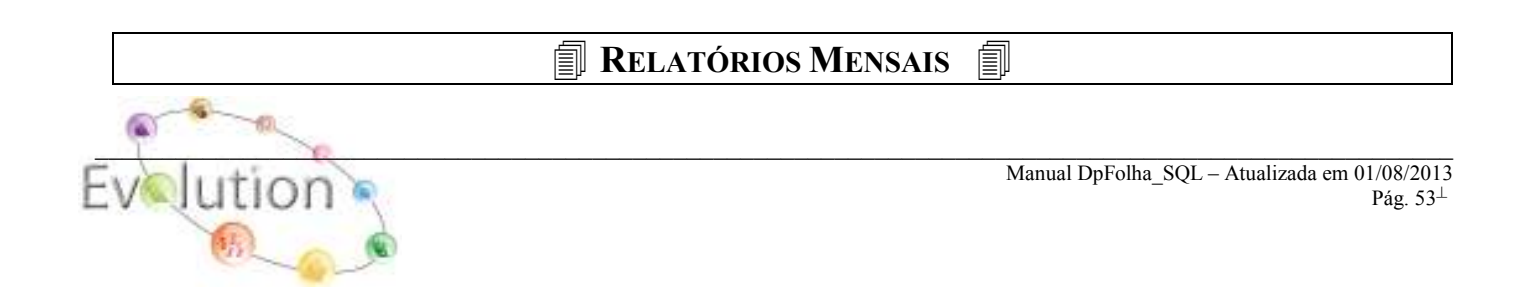

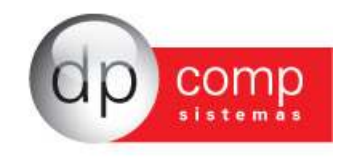

**CONTRIB. SINDICAL** – Emite relatório dos funcionários e valores para contribuição sindical descontados em folha, conforme a tela abaixo. Iremos informar o sindicato e o evento correspondente, além de optar por imprimir o número da carteira de trabalho ou o PIS do funcionário.

| 🗟 Relatório de Contribuição Sindical 🛛 🛛 🔀 |                                                                             |  |  |  |
|--------------------------------------------|-----------------------------------------------------------------------------|--|--|--|
| 🎙 🥪 🔍                                      |                                                                             |  |  |  |
| Sindicato: 🍂 Evento:                       | <ul> <li>Emissão de Carteira de Trabalho</li> <li>Emissão de PIS</li> </ul> |  |  |  |

**IRRF** – Relatório das retenções de IR que ocorreram durante o período informado, juntamente com a base e o tipo de pagamento no qual foi gerado a retenção. Lembrando que a apuração do Imposto de Renda respeitará data de pagamento.

| 🧟 Relatório de IRRF EMPRESA 🔀 |
|-------------------------------|
| ↓                             |
| De até                        |

**RECIBO DE PAGAMENTO** – Nesta tela iremos visualizar e imprimir os recibos de pagamento, informando o código do funcionário e número de vias. Para impressão em formulário pré-impresso devemos informar também o modelo do recibo.

| 🧟 Recibo de Pagamento       |                         |
|-----------------------------|-------------------------|
| ┡,  ⊈ Q,  2 @               |                         |
| Código: 1 🍂 - 1             |                         |
| Nº de Vias: 2               | Modelo: Modelo 1 💌      |
| Altura do Formulário: 15,65 | 19 Eventos por Recibo ? |
| Mensagem:                   |                         |
|                             |                         |
| 1                           |                         |

**RECIBO DE PAGAMENTO** – Clicando no ícone circulado na tela acima, o sistema irá apresentar a Configuração de Recibo. Apenas indicar as medidas para que o recibo do modelo 9 possa ser configurado.

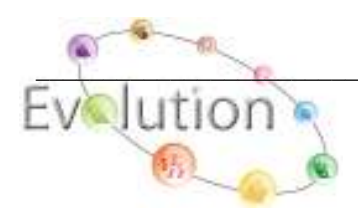

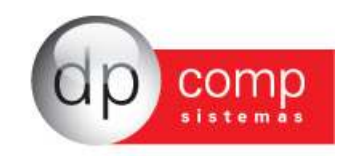

| 🗟 Configuração do Recibo para Modelo 9 🛛 🛛 🔀 |                    |            |            |               |  |  |
|----------------------------------------------|--------------------|------------|------------|---------------|--|--|
|                                              |                    |            |            |               |  |  |
| Campo:                                       | Imprime Descrição? | ?          | Linha (cm) | Coluna (cm) 🗌 |  |  |
| 1 - Nome da Empresa                          | Empresa            | Condensado | 00         | 00            |  |  |
| 2 - Endereço da Empresa                      | 🔲 Endereço         | Condensado | 00         | 00            |  |  |
| 3 - Cargo do Funcionario                     | Cargo              | Condensado | 00         | 00            |  |  |
| 4 - Tipo de Pagamento                        | Pagto              | Condensado | 00         | 00            |  |  |
| 5 - Competencia                              | Comp.              | Condensado | 00         | 00            |  |  |
| 6 - CNPJ da Empresa                          | CNPJ               | Condensado | 00         | 00            |  |  |
| 7- Codigo do Funcionario                     |                    | Condensado | 00         | 00            |  |  |
| 8 - Nome do Funcionario                      |                    | Condensado | 00         | 00            |  |  |
| 9 - C.B.O                                    |                    | Condensado | 00         | 00            |  |  |
| 10 - Depto                                   |                    | Condensado | 00         | 00            |  |  |
| 11 - Setor                                   |                    | Condensado | 00         | 00            |  |  |
| 12 - Seção                                   |                    | Condensado | 00         | 00            |  |  |
| 13 - Data                                    |                    | Condensado | 00         | 00            |  |  |
| 14 - Folha/Página                            |                    | Condensado | 00         | 00            |  |  |
| 14 - Folha/Página                            |                    | Condensado | 00         | 00            |  |  |

**CONSULTA/EXCLUSÃO DE RECIBOS** – Tem como função permitir a consulta de cálculos, trazendo em tela o cálculo efetuado no tipo de pagamento setado, além de permitir a exclusão do mesmo.

| 🔝 Co  | onsult   | a/Exclusão      | o de Recibos    |         |          |            |                 |            |            | ×            |
|-------|----------|-----------------|-----------------|---------|----------|------------|-----------------|------------|------------|--------------|
| ₽,  - |          | <del>-</del>    | ·×              |         |          |            |                 |            |            |              |
| Códig | 0        | Nome do Fu      | ncionário       |         | <u></u>  |            | Centro          | de Custo   | 0          |              |
|       |          | presidente mena |                 |         | 141410   |            |                 | 200.200    | <u></u>    |              |
| Cód.  |          |                 | Descrição       |         |          | Referência | Vencimento      | s          | Descontos  |              |
| 023   | COMIS    | SOES            |                 |         |          | 6,00       |                 | 0,00       |            |              |
| 024   | HORA     | EXTRA 50%       |                 |         |          | 10,00      |                 | 0,00       |            | •            |
| Data  | i de Paç | jamento : 📋     | 31/08/2010      |         |          |            | Valor Líquido > | 0,00<br>>> |            | 0,00<br>0,00 |
| s     | alário B | ase<br>1.000,00 | Sal.Contr. INSS | Base Cá | lc. FGTS | FGTS de    | o Mês           | Base de    | Cálc, IRRF |              |

**CONSULTA/EXCLUSÃO DE RECIBOS** – Para excluir o pagamento, iremos clicar no ícone acima indicado, e escolher as opções de exclusão. Podemos também excluir as variáveis se necessário.

| 옾 Exclusão de Recibos                                                                     |                   |  |  |  |
|-------------------------------------------------------------------------------------------|-------------------|--|--|--|
|                                                                                           |                   |  |  |  |
| Atenção !                                                                                 |                   |  |  |  |
| A exclusão de recibos é válida somente para a empresa<br>e a competência exibidas em tela |                   |  |  |  |
| Funcionário em tela                                                                       | Pagamento em tela |  |  |  |
| C Todos os funcionários C Todos os pagamentos                                             |                   |  |  |  |
| Excluir Variáveis ?                                                                       |                   |  |  |  |

**FOLHA DE PAGAMENTO** – Emite a folha em modo Analítico (completo) ou Sintético (resumo) LEMBRANDO QUE É IMPORTANTE VISUALIZAR A FOLHA DE PAGAMENTO NO MODELO 2.

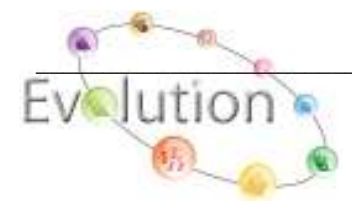

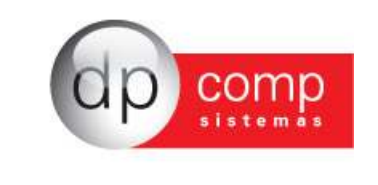

| 💁 Emissão da Folha                                      | X |
|---------------------------------------------------------|---|
| N. 🕸 🔍                                                  |   |
| 🕫 Analítica 🗖 Impressora matricial 🛛 🗖 Impressora ESCP2 |   |
| C Sintética 🗔 Total do ano 🛛 Mod. Resumo: Modelo 1      | - |

Obs: Podemos realizar a visualização da Folha de Pagamento apenas de Adiantamento, apenas de rescisões, etc. Para realizar tal procedimento é necessário ao abrir a tela acima, clicar no F4 e selecionar o pagamento desejado.

**RELAÇÃO BANCÁRIA** – Emite relatório de líquidos da folha, desde que no cadastro do funcionário tenha o banco, agência e conta informada.

| 🔝 Relação Bancária 🛛 🛛 🔀                             |
|------------------------------------------------------|
| N. 100 C.                                            |
| Banco: 0341 🏘 BANCO ITAU<br>Agência: 00641 🏘 MORUMBI |
| Mensagem:                                            |
| Opções                                               |

**RELATÓRIO CAIXA TROCO** – Emite o mesmo relatório de líquidos da folha, mas quando o funcionário não tem conta em banco. Para isso, iremos cadastrar banco e agência fictícios para a emissão do relatório de Caixa Troco.

| 😪 Relatório Caixa Troco                               | × |
|-------------------------------------------------------|---|
| N. 🚱 🔍                                                |   |
| Banco: 9999 🙀 BANCO CAIXA TROCO                       |   |
| Agência: 9999 🏘 AGENCIA CAIXA TROCO                   |   |
| Mensagem:                                             |   |
|                                                       |   |
|                                                       |   |
| Não Agrupar Agências 🗌 Matricial 🗌 Apenas com valores |   |
|                                                       |   |

**CRÉDITOS POR MEIO MAGNÉTICOS** – Geração de arquivo texto para o banco Itaú. Porém a rotina utilizada para encaminhar arquivos magnéticos aos bancos atualmente é Arquivos\Aplicativos\Gerador de arquivo texto.

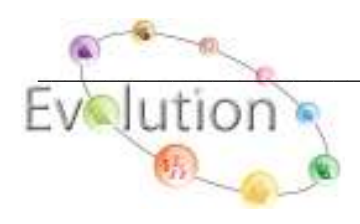

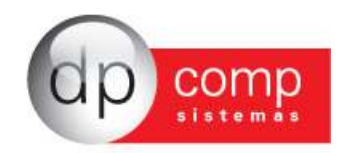

| 🗟 Crédito por Meio Magnético - 341 - Banco Itaú S.A. 🛛 🛛 🔀                                                                   |  |  |  |  |
|----------------------------------------------------------------------------------------------------|--|--|--|--|
|                                                                                                    |  |  |  |  |
| Data de Geração:<br>Data para Crédito:<br>Agência:<br>Caminho p/ geração: C:\Arquivos de programas\Dpcompv\Winfolha\Itau.Cre |  |  |  |  |

**RECOLHIMENTOS/GPS** – Nesta rotina iremos emitir a Guia de INSS. Os valores retidos referentes a Notas Fiscais, por exemplo, serão lançadas em Valor de Abatimento e após a emissão da guia o sistema transporta o valor informado automaticamente para o resumo da folha de pagamento.

| Gps 💌                                   |
|-----------------------------------------|
| N. 🕸 🔍 🖳 🖆 🗃                            |
| Valor de Abatimento: 0,00 Nº de Vias: 2 |
| Mensagem p/ Impressão:                  |
| Codigo de pagamento:                    |
| Imprimir Total 🔽 Impressora matricial 🗌 |
| Tipo de pagamento: Total da Competência |
| Nível de Quebra C.Custo : Empresa       |
| Vencimento:                             |
| Centro de Custo:                        |

**RECOLHIMENTOS/GPS** – No ícone indicado o sistema irá apresentar a relação de guias já impressas no sistema com o ano, mês e valor, conforme a tela abaixo.

| 🚘 Gps              | $\sim$     |                      |             | <b>—</b> ×   |
|--------------------|------------|----------------------|-------------|--------------|
| 🖳 🥩 🔍 🖳            | [(\$\$)] C | 3                    |             |              |
| Valor de Abati     | imento:    | 0,00                 | Nº de Vias: | 2            |
| Mensagem p/ Imp    | ressão:    |                      |             |              |
| Codigo de paga     | mento:     |                      |             | -            |
| Imprimir Total 💌   | Impres     | ssora matricial 🗖    |             |              |
| Tipo de paga       | mento:     | Total da Competência |             | -            |
| Nível de Quebra C. | Custo :    | Empresa              |             | -            |
| Venci              | imento:    |                      |             |              |
| Centro de          | Custo:     | 26% 26%              | (P45)       |              |
| Ano                | Mês        | Valor do Mês         | Valor Pago  | Depto. 🔺     |
| 2011               | 02         | 68,94                | 68,94       | 000          |
| 2011               | 03         | 6.773,93             | 6.773,93    | 000          |
| 2011               | 07         | 108,45               | 108,45      | 000          |
| 4                  |            |                      | Y           | Joltar a GPS |

**RECOLHIMENTOS/GPS** – No campo em destaque podemos configurar uma nova guia no sistema. Procedimento que deverá ser feito somente no caso de impressão em formulário pré- impresso.

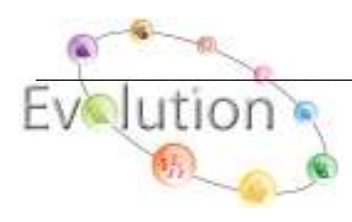

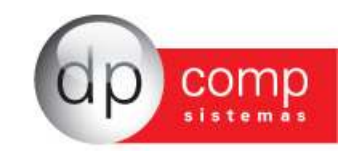

| aops ≦ (□ , □ , □ , □ , □ , □ , □ , □ , □ , □                                             |                      |            |  |  |  |  |
|-------------------------------------------------------------------------------------------|----------------------|------------|--|--|--|--|
| Parametros de Impressão da Gps                                                            |                      |            |  |  |  |  |
|                                                                                           |                      |            |  |  |  |  |
| Jome da Gráfica : Endereço de Impressão<br>Altura do Formulário : 0,00000000 Lar          | gura do Formulario : | 0,000000   |  |  |  |  |
| Descrição                                                                                 | Linha Cm.            | Coluna Cm. |  |  |  |  |
| Nome da Empresa                                                                           | 0,00                 | 0,00       |  |  |  |  |
| Endereço                                                                                  | 0,00                 | 0,00       |  |  |  |  |
| Complemento,Bairro e Cep                                                                  | 0,00                 | 0,00       |  |  |  |  |
| Telefone                                                                                  | 0,00                 | 0,00       |  |  |  |  |
| Cidade e Uf                                                                               | 0,00                 | 0,00       |  |  |  |  |
| Código de Pagamento                                                                       | 0,00                 | 0,00       |  |  |  |  |
| Competência                                                                               | 0,00                 | 0,00       |  |  |  |  |
|                                                                                           | 0,00                 | 0,00       |  |  |  |  |
| Identificador                                                                             | 0,00                 | 0,00       |  |  |  |  |
| Identificador<br>Valor do INSS                                                            |                      | 0.00       |  |  |  |  |
| Identificador<br>Valor do INSS<br>Valor de Outras Entidades                               | 0,00                 | -,         |  |  |  |  |
| Identificador<br>Valor do INSS<br>Valor de Outras Entidades<br>Atm/Multa e Juros          | 0,00                 | 0,00       |  |  |  |  |
| Identificador<br>Valor do INSS<br>Valor de Outras Entidades<br>Atm/Multa e Juros<br>Total | 0,00<br>0,00         | 0,00       |  |  |  |  |

**RECOLHIMENTOS/DARF** – Emite a guia de recolhimento de IR, onde devemos informar o período de apuração que compreende a data de pagamento dos cálculos. Podemos também emitir a guia de recolhimento do PIS sobre a Folha, basta marcar a opção PIS.

| San Darf                                |                      |   |
|-----------------------------------------|----------------------|---|
| 🔍 🥥 🔍 💷 🖳 🖆                             |                      |   |
| Apuração: 01/08/2010 💌 Até 30/08/2010 💌 | IRRF 1-Todos         | - |
| Vencimento: 31/08/2010 💌 Cod.Rec.: 0561 | 🔿 PIS 🛛 Vias: 🛛      |   |
| Mensagem:                               |                      |   |
|                                         | Impressora matricial |   |

**RECOLHIMENTOS/DARF** – Clicando no último ícone, o sistema irá demonstrar a relação de guias já emitidas, listando os períodos de apuração, valor e tipo de emissão.

| a Dan                                      |                                           |                            |                            |                               |                                 |                                       |                                            |                                        |
|--------------------------------------------|-------------------------------------------|----------------------------|----------------------------|-------------------------------|---------------------------------|---------------------------------------|--------------------------------------------|----------------------------------------|
| l,   🎯 🖸                                   | ), 🖾   🛅                                  | 1                          |                            |                               |                                 |                                       |                                            |                                        |
| Apu                                        | ração:                                    |                            | - A                        | té                            |                                 | - • IF                                | RRF 1-Todos                                | -                                      |
| Vencir                                     | mento: 01/                                | 09/201                     | 1 🔻                        | Cod.Re                        | c.: 0561                        | O P                                   | IS Via                                     | s: 2                                   |
| Mens                                       | agem:                                     |                            |                            |                               |                                 |                                       |                                            |                                        |
|                                            | -                                         |                            |                            |                               |                                 | Terre                                 | roccora matrici                            | -                                      |
|                                            |                                           |                            |                            |                               |                                 | Imp                                   | ressora maurici                            | a I                                    |
|                                            |                                           |                            |                            |                               |                                 | Imp                                   | ressora maurici                            |                                        |
|                                            |                                           |                            |                            |                               |                                 | Imp                                   | ressora maurici                            |                                        |
| Inicio                                     | Final                                     | Depto                      | Setor                      | Seção                         | Receita                         | Valor                                 | Valor Pago                                 | Funcionário                            |
| Inicio<br>01/03/20                         | Final<br>30/03/20                         | Depto                      | Setor                      | Seção                         | Receita                         | Valor<br>1.788,87                     | Valor Pago<br>1.788,87                     | Funcionário                            |
| Inicio<br>01/03/20<br>30/03/20             | Final<br>30/03/20<br>05/04/20             | Depto<br>000<br>000        | Setor<br>000<br>000        | Seção<br>0000<br>0000         | Receita<br>0561<br>0561         | Valor<br>1.788,87<br>732,14           | Valor Pago<br>1.788,87<br>732,14           | Funcionário<br>TODOS<br>TODOS          |
| Inicio<br>01/03/20<br>30/03/20<br>01/06/20 | Final<br>30/03/20<br>05/04/20<br>30/06/20 | Depto<br>000<br>000<br>000 | Setor<br>000<br>000<br>000 | Seção<br>0000<br>0000<br>0000 | Receita<br>0561<br>0561<br>8301 | Valor<br>1.788,87<br>732,14<br>165,05 | Valor Pago<br>1.788,87<br>732,14<br>165,05 | Funcionário<br>TODOS<br>TODOS<br>TODOS |
| Inicio<br>01/03/20<br>30/03/20<br>01/06/20 | Final<br>30/03/20<br>05/04/20<br>30/06/20 | Depto<br>000<br>000<br>000 | Setor<br>000<br>000<br>000 | Seção<br>0000<br>0000<br>0000 | Receita<br>0561<br>0561<br>8301 | Valor<br>1.788,87<br>732,14<br>165,05 | Valor Pago<br>1.788,87<br>732,14<br>165,05 | Funcionário<br>TODOS<br>TODOS<br>TODOS |
| Inicio<br>01/03/20<br>30/03/20<br>01/06/20 | Final<br>30/03/20<br>05/04/20<br>30/06/20 | Depto<br>000<br>000<br>000 | Setor<br>000<br>000        | Seção<br>0000<br>0000<br>0000 | Receita<br>0561<br>0561<br>8301 | Valor<br>1.788,87<br>732,14<br>165,05 | Valor Pago<br>1.788,87<br>732,14<br>165,05 | Funcionário<br>TODOS<br>TODOS<br>TODOS |

**RECOLHIMENTOS/DARF** – Sistema permite a configuração de uma nova guia para emissão da DARF, informado as medidas conforme a tela abaixo.

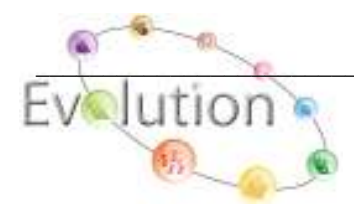

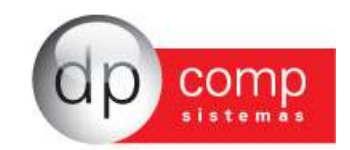

| San Darf                                     |              | ×            |  |  |  |  |
|----------------------------------------------|--------------|--------------|--|--|--|--|
| 🥾   🥪 🔍 🌉 🕞 🗃                                |              |              |  |  |  |  |
| 🕿 Parametros de Impressão da Darf            |              |              |  |  |  |  |
| ₽,   IIII ×                                  |              |              |  |  |  |  |
| Nome da Gráfica :                            |              |              |  |  |  |  |
| Altura do Formulário : 0,00000000 Largura do | Formulario : | 0,0000000    |  |  |  |  |
| Descrição                                    | Linha Cm.    | Coluna Cm. 🔺 |  |  |  |  |
| Nome da Empresa                              | 0,00         | 0,00         |  |  |  |  |
| Telefone                                     | 0,00         | 0,00         |  |  |  |  |
| Período de Apuração                          | 0,00         | 0,00         |  |  |  |  |
| Número do Cpf ou Cgc                         | 0,00         | 0,00         |  |  |  |  |
| Código da Receita                            | 0,00         | 0,00         |  |  |  |  |
| Número de Referência                         | 0,00         | 0,00         |  |  |  |  |
| Data de Vencimento                           | 0,00         | 0,00         |  |  |  |  |
| Valor da Receita (Bruta Acumulada)           | 0,00         | 0,00         |  |  |  |  |
| Percentual                                   | 0,00         | 0,00         |  |  |  |  |
| Valor do Principal                           | 0,00         | 0,00         |  |  |  |  |
|                                              | 1 0.00       |              |  |  |  |  |
|                                              | SK.          | ⊆ancelar     |  |  |  |  |

**RECOLHIMENTOS/GRCSU** – Emite a guia para pagamento da Contribuição Sindical ou Patronal. Informaremos o código do sindicato, data de pagamento e emissão.

| 🧟 Grcsu                         |                               |
|---------------------------------|-------------------------------|
| Ng 😂 🔍 🔛 💷                      |                               |
| Código do Sindicato: 1000       | Modelo Novo C Modelo antigo   |
| Data de Pagamento: 30/08/2010 💌 | Data de Emissão: 30/08/2010 💌 |
| 🔲 Impressora matricial          |                               |
| Dados Patronais                 |                               |
| Patronal: 💿 Sim 🔿 Não           |                               |
| Capital Social: ,00             | Capital Atribuído: ,00        |
| Valor de Contribuição: ,00      |                               |

**RECOLHIMENTOS/GRCSU** – No caso da Guia Patronal, importante o preenchimento da tabela de Capital Social.

| 🧟 Grcsu     | $\frown$  |                 |        | X        |
|-------------|-----------|-----------------|--------|----------|
| 👢 🥩 🔍 🗉     | )<br>     |                 |        |          |
| 🚘 Tabela de | e Capital | Social          |        |          |
| Até :       | 0,00      | Alíquota : 0,00 | Parc.: | ,00      |
| Até :       | ,00       | Alíquota :,00   | Parc.: | ,00      |
| Até :       | ,00       | Alíquota : ,00  | Parc.: | ,00      |
| Até :       | ,00       | Alíquota : ,00  | Parc.: | ,00      |
| Até :       | ,00       | Alíquota : ,00  | Parc.: | ,00      |
| Até :       | ,00       | Alíquota : ,00  | Parc.: | ,00      |
| Limpa Cam   | pos       |                 | Qk     | Cancelar |

**RECOLHIMENTOS/GRCSU** – Nesse campo iremos cadastrar um novo formulário para impressão da guia conforme tela abaixo.

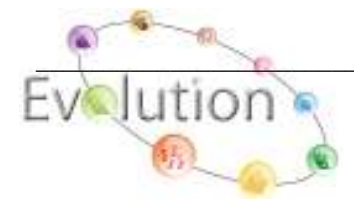

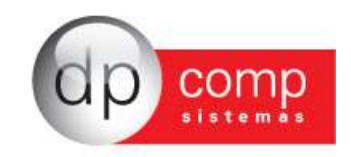

| 🧟 Grcsu | $\sim$     | × |
|---------|------------|---|
| I, 🚳 🔍  | <b>y</b> 🖬 |   |

| 😪 Parametros de Impressão da Grcs 🛛 🛛 🔀                                |                |              |  |  |  |
|------------------------------------------------------------------------|----------------|--------------|--|--|--|
| ¶, ि∰ �� ◄ ◄ ⊨ ⊨► ★                                                    |                |              |  |  |  |
| Nome da Gráfica : TECNOFORMAS                                          |                |              |  |  |  |
| Endereço de Impressão<br>Altura do Formulário : 18,60000000 Largura do | ) Formulario : | 25,2000000   |  |  |  |
| Descrição                                                              | Linha Cm.      | Coluna Cm. 🔺 |  |  |  |
| Cgc/Cei (Carimbo)                                                      | 1,30           | 12,5C        |  |  |  |
| Nome da Empresa (Carimbo)                                              | 2,00           | 12,50        |  |  |  |
| Endereço da Empresa (Carimbo)                                          | 2,50           | 12,50        |  |  |  |
| Bairro e Cep da Empresa (Carimbo)                                      | 3,00           | 12,50        |  |  |  |
| Município e Uf (Carimbo)                                               | 3,50           | 12,50        |  |  |  |
| Reservado                                                              | 0,00           | 0,0C         |  |  |  |
| Cpf ou Cgc do Estabelecimento                                          | 2,50           | 2,00         |  |  |  |
| Data Limite de Pagamento                                               | 3,80           | 2,00         |  |  |  |
| Exercício                                                              | 3,80           | 2,40         |  |  |  |
| Nome da Entidade                                                       | 5,00           | 1,00         |  |  |  |
|                                                                        | 1 - 00         |              |  |  |  |
|                                                                        | <u>o</u> k     | ⊆ancelar     |  |  |  |

**RECOLHIMENTOS/CAGED** – Gera o arquivo com as movimentações de admitidos e demitidos no mês da empresa para validação no programa Oficial.

| 💁 Caged                                                                          |                          |
|----------------------------------------------------------------------------------|--------------------------|
| <b>Q</b> , <b>D</b>                                                              |                          |
| Imprimir Relatório do Caged     G Caged por Empresa     O Caged por Departamento | ☑ Usar versão ACI 4.00 ? |

Obs: O caminho para geração do Caged pode ser modificado em qualquer momento por meio dos parâmetros: Arquivos/Parâmetros Globais/+ Folha de Pagamento/+Recolhimentos/+de CAGED Caminho para Geração do Caged.

**RECOLHIMENTOS/GFIP**– Emitia relatório de conferência para a geração da Sefip. Substituído pela Sefip.

| 🧟 Gfip                                          |                                    | × |
|-------------------------------------------------|------------------------------------|---|
| 🔍 🥩 🔍 🖳                                         |                                    |   |
| Data de Emissão:                                | <ul> <li>Imprime totais</li> </ul> |   |
| Produção Rural:                                 | ,00 🔲 Impressora matricial         |   |
| Código de Recolhimento:                         |                                    | - |
| Gfip com Movimento           Gfip sem Movimento |                                    |   |

**RECOLHIMENTO/GRRF** – Emite a Guia da GRRF referente às movimentações rescisórias com recolhimento do Fundo de Garantia.

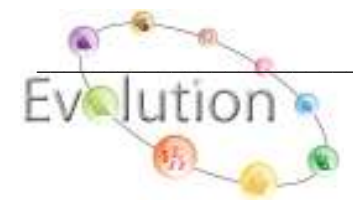

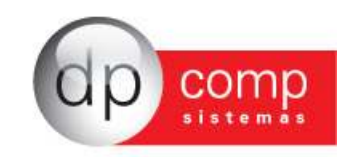

| 🧟 GRRF - GERAÇÃO RESCISÓRIA DO TRABALHADOR                                          | × |
|-------------------------------------------------------------------------------------|---|
| ♣ 200 100 100 100 100 100 100 100 100 100                                           |   |
| Funcionário: 1                                                                      |   |
| Movimentação do FGTS: I1 - Rescisão, sem justa causa, por iniciativa do empregador. | - |
| Período Rescisório: 📃 🚽 até                                                         |   |
| Data de Recolhimento: 08/08/2011 💌                                                  |   |
| Caminho de Geração: C:\GRRF.RE                                                      |   |
| Nível do Tomador: Não tem tomador                                                   |   |
|                                                                                     |   |

**RECOLHIMENTOS/SEFIP** – Gera o arquivo de importação das informações da folha para a Sefip.

| ڇ Versão 4.61a - SEFIP 8.4                                                          |                                                                                                    |
|-------------------------------------------------------------------------------------|----------------------------------------------------------------------------------------------------|
| Versão 4.61a - SEFIP 8.4                                                            | <ul> <li>V [00] Responsável</li> <li>V [10] Empresa</li> <li>[12] Informações Adicionais</li> <li>[13] Alteração Cadastral</li> <li>[14] Alteração de Endereço</li> <li>[20] Tomador de Serviço</li> <li>[21] Informações Adicionais</li> <li>V [30] Trabalhador</li> <li>V [32] Movimentação</li> <li>[40] Recolhimento Rescisório</li> <li>[50] Registro de Empresa</li> <li>[51] Registro de Individualisação</li> <li>V [90] Totalizador do Arquivo</li> </ul> |
| Pagamento Total da Competência<br>Indicador de Recolhimento do I GRF no prazo FGTS: | Geração da SEFIP                                                                                                    |

**RECOLHIMENTOS/SEFIP** – Clicando no ícone indicado, poderemos informar valores de retenção de tomares e compensação de créditos junto a Previdência.

| 🔝 Ver <del>são</del> | r4.61a - SEFIP 8.4 | × |
|----------------------|--------------------|---|
|                      | ']≪≪∣              |   |

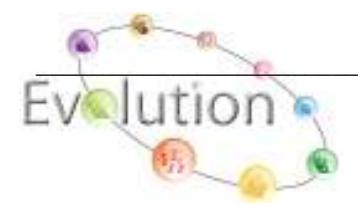

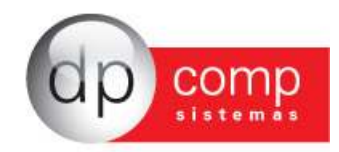

| 🧟 Preenchimento dos campos 12,13,20 e 21 da Sefip                                                                                 | )              | X                |
|----------------------------------------------------------------------------------------------------|----------------|------------------|
| <b>Q</b> ,                                                                                                    |                |                  |
| [12] Informações Adicionais da Empresa   [13] Alterações Cadas<br>[20] Tomador de Serviço   [21] Informações Adicionais do Tomado | strais  <br>vr | (                |
| Tomador: 💏 Nome do Tomador                                                                                                    |                |                  |
|                                                                                                    |                |                  |
| Valor Retenção: 0,00                                                                                                    |                |                  |
| Faturas Emitidas: 0,00                                                                                                    |                |                  |
|                                                                                                    |                |                  |
|                                                                                                    |                |                  |
| Excluir                                                                                                    | ОК             | Cancelar         |
|                                                                                                    |                |                  |
|                                                                                                    | <u> </u>       | <u>C</u> ancelar |

FICHA FINANCEIRA/CHEQUES – Rotina de emissão de cheques, devemos preencher o modelo de cheque, banco, agência e funcionário.

| 🗟 Emissao de Cheques 🛛 🔀               |
|----------------------------------------|
| 🔍 🥸 🖳 ≒ 📴                              |
| 🦵 Imprimir relação de Cheques Emitidos |
| Cheque:                                |
| Banco: 🍂 Agência: 🍂                    |
| Funcionário: 🏘 Até 🏘                   |
| Data emissão: 🗨 Nº 1º Cheque:          |
| Ordem de emissão dos cheques           |
| Código do Funcionário                  |
| O Nome do Funcionário                  |

FICHA FINANCEIRA/CHEQUES – Na opção acima selecionada, teremos como configurar o cheque, preenchendo os campos com as medidas conforme tela abaixo.

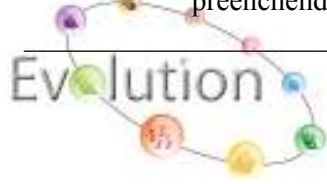

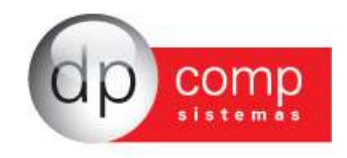

| 🧟 Gerador de Imp                                                                                          | ressão par                                     | a Cheques                                                                                 |                   |                        |
|----------------------------------------------------------------------------------------------------|------------------------------------------------|-------------------------------------------------------------------------------------------|-------------------|------------------------|
| 🗣 🗅 🛅 🖾 🗙                                                                                                 |                                                |                                                                                           |                   |                        |
| Cheque :                                                                                                  |                                                |                                                                                           |                   |                        |
| Linha<br>Salário: 0,00<br>1º Linha : 0,00<br>2º Linha : 0,00<br>Cidade : 0,00<br>Dia : 0,00<br>Mês : 0,00 | Coluna<br>0,00<br>0,00<br>0,00<br>0,00<br>0,00 | Linha<br>Ano :<br>Funcionário :<br>Fim da Página :<br>2º Carreira :<br>Nº de Caracteres : | a<br>0,00<br>0,00 | Coluna<br>0,00<br>0,00 |
|                                                                                                    |                                                | <u></u> K                                                                                 |                   | ⊆ancelar               |

**FICHA FINANCEIRA/GERADOR DE RELATÓRIO** – Tem por objetivo criar um relatório conforme a necessidade do usuário. Além de informações cadastrais temos como realizar a impressão de eventos e bases constantes da folha de empregados.

| 🗟 Gerador de Relatórios 🛛 🔀                                                                                                    |                                                                                                    |                                                                                                    |                                                                                                    |                  |  |
|----------------------------------------------------------------------------------------------------|----------------------------------------------------------------------------------------------------|----------------------------------------------------------------------------------------------------|----------------------------------------------------------------------------------------------------|------------------|--|
| I, 🔮 🔍 🔳                                                                                                    | ×   🚱                                                                                                    |                                                                                                    | Matricial                                                                                                    | 🔿 Jato de Tinta  |  |
| Nome do Relatóri                                                                                                    | o: MODELO                                                                                                  |                                                                                                    |                                                                                                    |                  |  |
| Título do Relatóri                                                                                                    | o:                                                                                                    |                                                                                                    |                                                                                                    |                  |  |
| -Quantidade de C<br>© 80<br>O 132<br>-Imprimir Condens<br>© Sim<br>O Não<br>-Campos Numéric<br>© Totalizar<br>O Não Totaliza<br>Tipos de<br>Pagamentos<br>Condição do<br>Funcionário | Colunas Sub-Total por<br>Sim<br>Não<br>sado Quebra por C<br>Sim<br>Sim<br>Sim<br>Sim<br>Sim<br>ar<br>O Não | Página Campos: 00<br>Código<br>Nome<br>Condição<br>Data Adi<br>Tipo de A<br>Tipo de A<br>Código<br>Departar<br>Setor<br>Seção<br>Nível Sal<br>Código d<br>Pesquisa:<br>Apenas O | Colunas: 00<br>missão<br>Admissão Rais<br>Admissão FGTS<br>de Movimento FGTS<br>mento<br>arial<br>ase<br>la Funcão<br>Campos Selecionado | 0 Max. Col.:     |  |
| Ordem de Emissão                                                                                                    | :                                                                                                    |                                                                                                    |                                                                                                    | 1                |  |
| 0 - Código                                                                                                    |                                                                                                    | -                                                                                                    | <u>O</u> k                                                                                                    | <u>C</u> ancelar |  |

**RELATÓRIO DE MÉDIAS** – Emite relatório das médias, em todos os tipos de cálculo, como Rescisão, férias e 13º salário, basta informar o código do funcionário.

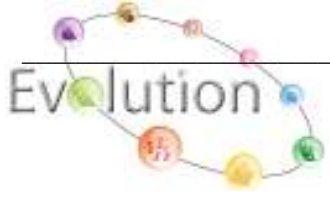

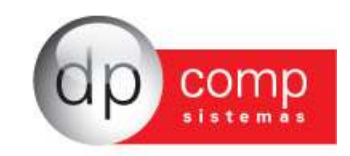

| 🗟 Relatório de Média de Variáveis 🛛 🛛 🔀 |
|-----------------------------------------|
| 🎙 🥸 🔍 🎟 📺                               |
| Funcionário: 1 TESTE MENSAL             |
| Condição: Todos                         |
| Funcionário:                            |
|                                         |

Lembrando que para determinar se um evento entra para média de variáveis, devemos ir em Arquivos< Tabelas< Eventos Folha, marcar média de variáveis Sim e determinar se a média será aritmética ou ponderada.

**CARTÃO DE PONTO** – Relatório de cartão de ponto do funcionário, conforme o calendário informado no cadastro do funcionário. Necessário cadastro correto da descrição de calendário e calendário.

| Emissão de Cartão de Ponto 🛛 🔀                    |
|---------------------------------------------------|
| Ordem de Emissão: Código                          |
| C.Custo: 00 00 00                                 |
| Funcionário:                                      |
| Período: 💽 Até 💽                                  |
| Usar horário do calendário ?<br>Modelo : Modelo 1 |
| Horários em Branco ?                              |

Clicando no ícone setado acima, o sistema irá gerar o cartão de ponto demonstrando em tela as datas e horários, conforme tela abaixo.

| 🔝 Emissão de Cartão de Ponto 🛛 🛛 🔀                |
|---------------------------------------------------|
| \$ \$€. \$P \$" 2\$P                              |
| Ordem de Emissão: Código                          |
| C.Custo:                                          |
| Funcionário: 1 IESTE MENSAL                       |
| Período: 01/08/2010 🔽 Até 08/08/2010 🔽            |
| Usar horário do calendário ?<br>Modelo : Modelo 2 |
| Horários em Branco ?                              |
| Data Entrada Almoço Tarde Saida                   |
|                                                   |
|                                                   |
|                                                   |
|                                                   |
|                                                   |
|                                                   |
|                                                   |
|                                                   |
|                                                   |

QUADRO DE HORÁRIO – Lista os horários de todos os funcionários conforme o calendário informado no cadastro.

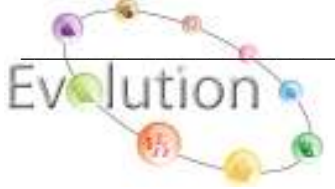

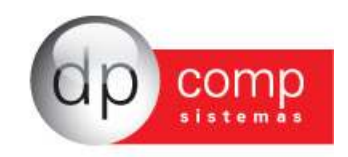

| 🗟 Quadro de Horário 🛛 🛛 🔀           |                |  |  |  |  |
|-------------------------------------|----------------|--|--|--|--|
| 🔍 🎯 🔍 🛛 🤇 Maiores 🖓 M               | enores 🔎 Todos |  |  |  |  |
| Ordem de Emissão: 0-Código          | •              |  |  |  |  |
| Centro de Custo: 000 🦓 000 🖓 0000 🖓 |                |  |  |  |  |
| Observação:                         |                |  |  |  |  |
| Impressão do Horário por:           |                |  |  |  |  |
| Descrição do Calendário             | Calendário     |  |  |  |  |
|                                     |                |  |  |  |  |

**SALÁRIO CONTRIBUIÇÃO** – Relatório que demonstra os valores de contribuição para o INSS, do período indicado. Podemos informar também as bases e eventos que irão compor o relatório.

| 🗟 Salário de Contribuição 🛛 🛛 🔀                                                                                                    |
|----------------------------------------------------------------------------------------------------|
| <b>₽</b>   🎯 <b>@</b> _                                                                                                    |
| Funcionário: 1 🙀 até 1 🏘                                                                                                    |
| Período: 2010 🗧 até 2010 🗧                                                                                                    |
| Eventos e bases disponíveis: Eventos e bases selecionados:                                                                                                    |
| 003-SALARIO BASE DIARISTAS       001-SALARIO BASE MENSALISTAS         004-SALARIO BASE HORA AULA       002-SALARIO BASE HORISTAS         005-D.S.R. HORISTAS       002-SALARIO BASE HORISTAS         006-QUEBRA DE CAIXA       Inclui todos os eventos e bases         007-SALDO DE SALARIOS       008-CORTE DE CANA         009-HORA INTINERES       Image: Constant of the second second sec |
| <                                                                                                    |
| Jomar o Salario base as bases Selecionadas                                                                                                    |

FOLHA DE PAGAMENTO (ESTAGIÁRIOS) – Emite relatório de folha somente dos estagiários, informando o código, evento e data de pagamento conforme tela abaixo. (Rotina em implementação)

| ڇ Folha de Pagamento (Estagiários) 🛛 🛛 🔀             |  |  |  |  |  |
|------------------------------------------------------|--|--|--|--|--|
| N.   🍏 🔍   🎟                                         |  |  |  |  |  |
| 🗖 Imprimir Resumo por C/Custo 🔲 Impressora Matricial |  |  |  |  |  |
| Estagiário: 000001 🏘 até 000001 🏘                    |  |  |  |  |  |
| Depto: 🏘 Setor: 🏘 Seção: 🏘                           |  |  |  |  |  |
| Evento/Base: 0 Data do Pagamento: 🗾                  |  |  |  |  |  |
| Observação:                                          |  |  |  |  |  |
|                                                      |  |  |  |  |  |

**FÉRIAS VENCIDAS** – Relatório de férias vencidas. A partir da competência informada, podemos selecionar no tipo de impressão os períodos em aberto, já pagos ou todos.

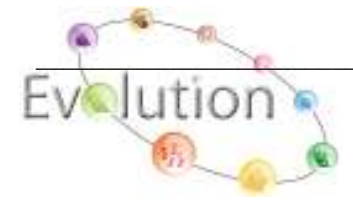

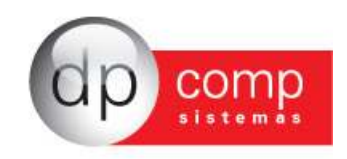

| 🗟 Férias Vencidas 🛛 🛛 🔀                                                           |
|-----------------------------------------------------------------------------------|
| N. 🕸 🔍                                                                            |
| Férias Vencidas a partir de                                                       |
| C Férias Vencidas até                                                             |
| Competência:                                                                      |
| Ordem de Emissão                                                                  |
| Código                                                                            |
| Centro de Custo                                                                   |
| 1291 1291 1291                                                                    |
| Emitir por ordem de férias que estão à vencer ?                                   |
| Tipo de Impressão                                                                 |
| <ul> <li>Somente periodos em aberto</li> <li>Somente períodos já pagos</li> </ul> |
| C Todos                                                                           |
|                                                                                   |

**RESCISÕES -** Relatório das rescisões calculadas na competência indicada, com filtro em relação ao tipo de rescisão que desejamos visualizar.

| 🗟 Relatório de Rescisões 🛛 🛛 🔀                 |
|------------------------------------------------|
| N. 🚳 🔍                                         |
| Competênca da Rescisão: 08/2010 ▼              |
| Tipo Rescisão: 31 - Dispensa sem Justa Causa 💌 |
| 🗖 Agrupar por Tipo de Rescisão                 |

**FOLHA DE PAGAMENTO (RPA)/MANUTENÇÃO** – Rotina de cadastro de Autônomos, informando os dados pessoais e dados para o cálculo, conforme a tela abaixo. Lembrando que o código será o CPF, CNPJ ou CEI do autônomo.

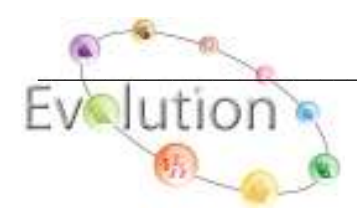

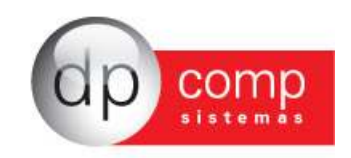

| 🧟 Autôno             | omos / Prestadores de Serviços                                                      | ×     |
|----------------------|-------------------------------------------------------------------------------------|-------|
| ₽, ■ )               | ×   🐵                                                                               |       |
| Código: 38           | 2.824.938/80 C. Custo: 100 #6 100 #6 1000 #6                                        |       |
| Dados Ca             | dastrais                                                                            |       |
| Nome:                | DPCOMP TESTE                                                                        |       |
| Endereço:            | RUA TESTE                                                                           |       |
| Bairro:              | RIO CLARO                                                                           |       |
| Município:           | 3550308 🚜 SAO PAULO                                                                 |       |
| UF:                  | SP  Cep -                                                                           |       |
| Dados par            | ra Pagamento de Terceiros                                                           |       |
| RG:                  | Inscrição no Inss:                                                                  |       |
| CCM:                 | Categoria: 13 Ocorrência:                                                           |       |
| Cargo:               | 186 AM BALANCEIRA Dep p/ IR:                                                        |       |
| Valor Fixo:          | 0,00                                                                                |       |
| Evento:              | A4                                                                                  |       |
| GPS/DARF<br>Autônomo | /Sefip: Cooperado: Efetua Transporte de Passageiros<br>Carreteiro: Sest/Senat: 0,00 | ?     |
|                      | <u>Q</u> K <u>C</u> an                                                              | celar |

FOLHA DE PAGAMENTO (RPA)/MANUTENÇÃO – Existe a possibilidade de copiar o Autônomo e centro de custo de uma empresa para outra.

| 🤮 Autônomos / Prestad               | ores de Serv | riços                 | ×                  |
|-------------------------------------|--------------|-----------------------|--------------------|
| <b>₽,</b>   <b>2</b>   ×   <b>⊗</b> |              |                       |                    |
| Código:                             | C. Custo:    | <i>0</i> 9 <u>0</u> 9 | <i>#</i> 4         |
| Dados Cadastrais                    |              |                       |                    |
| Cópia de Autônomos —                |              |                       |                    |
| End Origem                          |              | Destino               |                    |
| Autônomo:                           | <b>#</b> \$  | Empresa: 1000         | 4                  |
| Mui Depto.:                         |              | Autônomo:             | # <b>4</b>         |
| Setor:                              |              | Depto.:               |                    |
| Da Secão:                           |              | Setor:                |                    |
|                                     |              | Seção: 🚜              |                    |
|                                     |              |                       |                    |
|                                     |              | <u>O</u> k            | <u>C</u> ancelar   |
| Valor Fixo: 0.00                    |              |                       | P                  |
| Evento:                             |              |                       |                    |
| GPS/DARE/Sefin:                     | Cooperado:   | Efetua Transporte     | de Passageiros?    |
| Autônomo Carreteiro:                | st/Senat:    | 0,00                  |                    |
|                                     |              | <u>_</u>              | K <u>C</u> ancelar |

FOLHA DE PAGAMENTO (RPA)/LANÇAMENTO DE VARIÁVEIS – Campo em que serão lançadas as variáveis dos autônomos, assim como o evento responsável pelo pagamento do salário, caso não tenha informado como evento e valor fixo no cadastro.

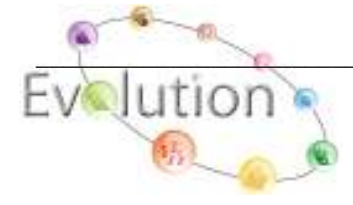

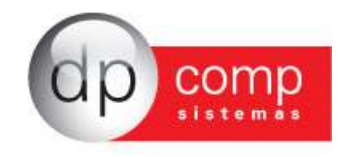

| 🕿 Manutenção de Variáveis de Autônomos/Prestação de Serviços 🛛 🛛 🔀 |             |          |          |        |         |          |
|--------------------------------------------------------------------|-------------|----------|----------|--------|---------|----------|
| l, 💷 🛛 🛛                                                           |             |          |          |        |         |          |
| ut.:                                                               | 🚜 C. Custo: | <i>#</i> | <i>#</i> | 🍎 Data | Pagto.: | •        |
| Nome:                                                              |             |          |          |        |         |          |
| Centro de Custo:                                                   |             |          | Função:  |        |         |          |
| Código Descrição                                                   |             |          |          | Refer. |         | Valor    |
|                                                                    |             |          |          |        |         |          |
|                                                                    |             |          |          |        |         |          |
|                                                                    |             |          |          |        |         |          |
|                                                                    |             |          |          |        |         |          |
|                                                                    |             |          |          |        |         |          |
|                                                                    |             |          |          |        | ok      | Capcelar |

**FOLHA DE PAGAMENTO (RPA)/CÁLCULO** – Tela de cálculo dos pagamentos para os autônomos. Necessário indicar a data de pagamento e o autônomo a ser calculado.

| 💁 Cálculo de Autônomos/Prest de Serviços 🔀 |          |  |  |  |
|--------------------------------------------|----------|--|--|--|
| N. 19                                      |          |  |  |  |
| Dados para Cálculo                         |          |  |  |  |
| Data de Pagamento: 30/08/2010 💌            |          |  |  |  |
| Autônomo/Prest.Serv.:                      | <b>#</b> |  |  |  |
| Filtro para Cálculo : Empresa              | •        |  |  |  |
| Centro de Custo : 🙀 🙀                      | 酋        |  |  |  |

**FOLHA DE PAGAMENTO (RPA)/RECIBO DE PAGAMENTO** – Rotina responsável pela visualização e emissão dos recibos. Necessário indicar a data de pagamento e o autônomo para impressão.

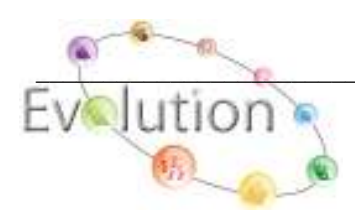

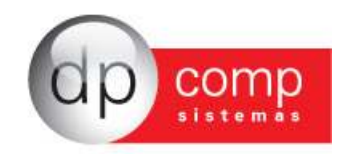

| 🗟 Recibo de Autônomos     | :/Prestação de Serviços 🛛 🛛      |
|---------------------------|----------------------------------|
|                           |                                  |
| Data de Pagamento:        | 30/08/2010 💌                     |
| Impressora:               | Laser / Jato de Tinta 📃 💌        |
| Emitidos:                 | Todos 🗨                          |
| Número de Vias:           | 1                                |
| Autônomos/Prest.Serv.:    | 16256383885                      |
| Cto de Custo do Autônomo: | 001 🚜 001 🚜 0001 🚜               |
| Filtro para Recibo:       | Empresa                          |
| Centro de Custo:          | <i>0</i> 4 <i>0</i> 4 <i>0</i> 4 |
| Tipo do Recibo:           | RPA ( Rec. Pagto de Aut. ) 💌     |

FOLHA DE PAGAMENTO (RPA)/EXCLUSÃO DE PAGAMENTO – Possibilita a exclusão dos cálculos efetuados, informando a data de pagamento e o código do autônomo.

| 🗟 Exclusão de Pagamento de Autônomos/Prestação de S 🔀 |  |  |  |  |
|-------------------------------------------------------|--|--|--|--|
| <b>₽</b> , ×                                          |  |  |  |  |
| Dados para Exclusão                                   |  |  |  |  |
| Data de Pagamento: 30/08/2010 💌                       |  |  |  |  |
| Autônomos/Prest.Serv.:                                |  |  |  |  |
| Filtro para Exclusão: Empresa 🗨                       |  |  |  |  |
| Centro de Custo:                                      |  |  |  |  |

FOLHA DE PAGAMENTO (RPA)/RELATÓRIO DE MOVIMENTAÇÃO – Emite relatório dos pagamentos efetuados, listando as verbas e data de pagamento. Em síntese, trata-se da folha de pagamento dos autônomos.

| 🗟 Demonstrativo de Pagamento a Autônomos/Prestação de 🔀 |  |  |  |  |
|---------------------------------------------------------|--|--|--|--|
| <b>₽</b> , <b>₩2</b> ,                                  |  |  |  |  |
| Impressão                                               |  |  |  |  |
| Impressora: Laser / Jato de Tinta 📃 💌                   |  |  |  |  |
| Filtro para Recibo: Empresa 📃                           |  |  |  |  |
| Ordem do Relatório: Número do Autonomo 📃 💌              |  |  |  |  |
| Centro de Custo:                                        |  |  |  |  |
| Periodo de Pagamento: 🗾 🖬 até 📃 💌                       |  |  |  |  |

**FOLHA DE PAGAMENTO (RPA)/RELATÓRIO DE IRRF** – Emite relatório das retenções de IR que ocorreram durante o período informado, conforme tela abaixo.

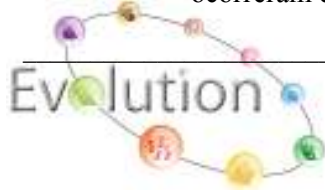

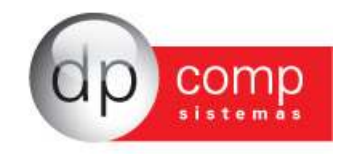

| 🗟 Irrf Aut./Prest. Serviço 🛛 🛛 🔀    |
|-------------------------------------|
| ₽, @ .                              |
| Impressora: Laser / Jato de Tinta 💌 |
| Período: 💽 🖌 Até 📃                  |

**FOLHA DE PAGAMENTO (RPA)/CONSULTA DE RECIBOS** – Possibilita a consulta dos vencimento e descontos da folha para cada autônomo calculado.

| 🗟 C                   | onsulta                   | a/Exclusão                    | o de Recibos         |        |               |                        |                      | <b>×</b>                    |
|-----------------------|---------------------------|-------------------------------|----------------------|--------|---------------|------------------------|----------------------|-----------------------------|
| <b>I</b> ,            |                           | 🔯 🕨                           | ⊬ 🗙                  |        |               |                        |                      |                             |
| Códi <u>c</u><br>2493 | 30<br>88 <b>0 (P</b>      | Nome do<br>DPCOMP             | Funcionário<br>TESTE |        | <u>C.B.O.</u> | Cargo                  | Centro de<br>100.100 | Custo<br>. 1000             |
| Cód.                  |                           |                               | Descrição            |        |               | Referência             | Vencimentos          | Descontos 🔺                 |
| 014<br>570<br>580     | AUTO<br>I.N.S.<br>I.R.R.I | Nomos<br>5. folha<br>F. folha |                      |        |               | 30,00<br>11,00<br>0,00 | 1.900,0              | 0<br>209,00<br>14,39        |
| Data                  | a de Pag                  | gamento :                     | 30/08/2011           |        |               |                        | 1.900,0              | 223,39                      |
|                       |                           |                               |                      |        |               |                        | vaior Liquido >>     | 1.6/6,61                    |
|                       | Salário B                 | lase                          | Sal.Contr. INSS      | Base C | Cálc. FGTS    | FGTS de                | o Mês Bas            | e de Cálc. IRRF<br>1.900,00 |

FOLHA DE PAGAMENTO (RPA)/MANUTENÇÃO DA FICHA DE TERCEIROS – Demonstra os eventos calculados e permite a alteração de valores.

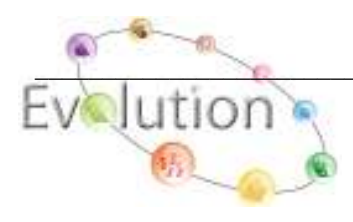

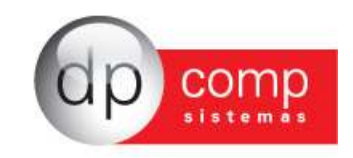

| S Manutenção da Ficha   | a Financeira de Terceiros |                      |                      | ×       |
|-------------------------|---------------------------|----------------------|----------------------|---------|
| <b>Ņ  ■ </b> ×          |                           |                      |                      |         |
| Aut.:                   | C. Custo:                 | 🊧 Data Pagto.:       |                      |         |
| Código Descrição        |                           |                      | Refer.               | Valor   |
|                         |                           |                      |                      |         |
|                         |                           |                      |                      |         |
|                         |                           |                      |                      |         |
|                         |                           |                      |                      |         |
|                         |                           |                      |                      |         |
|                         |                           |                      |                      |         |
| Total de Vencimentos :  | 0,00 Total de Descontos : | 0,00 Total Liquido : | 0,00 Base de IRRF :  | 0,00    |
| Base de Agente Nocivo : | 0,00 Valor de IRRF :      | 0,00 Base de INSS :  | 0,00 Valor de INSS : | 0,00    |
|                         |                           |                      | OK C                 | ancelar |

**FOLHA DE PAGAMENTO (RPA)/INSS OUTROS VÍNCULOS-** Tem por objetivo realizar inserção de base e valor de INSS recolhido pelo autônomo em outra empresa, no caso de múltiplos vínculos.

| 🧟 Lançamen   | to Anual de INS | 6 de Outros Víncul | os                   |            | <b>×</b>                 |
|--------------|-----------------|--------------------|----------------------|------------|--------------------------|
| <b>I</b> , I |                 |                    |                      |            |                          |
| Código: 3828 | 2493880         | Ce                 | entro de Custos: 100 | 100        | <b>44</b> 1000 <b>44</b> |
|              | Base            | Valor              |                      | Base       | Valor                    |
| Janeiro:     | 0,00            | 0,00               | Julho:               | 0,00       | 0,00                     |
| Fevereiro:   | 0,00            | 0,00               | Agosto:              | 0,00       | 0,00                     |
| Março:       | 0,00            | 0,00               | Setembro:            | 0,00       | 0,00                     |
| Abril:       | 0,00            | 0,00               | Outubro:             | 0,00       | 0,00                     |
| Maio:        | 0,00            | 0,00               | Novembro:            | 0,00       | 0,00                     |
| Junho:       | 0,00            | 0,00               | Dezembro:            | 0,00       | 0,00                     |
|              |                 |                    |                      | <u>O</u> K | Cancelar                 |

**RELATÓRIOS MENSAIS/PROVISÃO** – Emite relatório das provisões de 13º salário ou Férias, basta clicar na opção desejada conforme exemplo:

| 🤮 Provisão de Férias e 13 Sala | ário                    |                   | × |
|--------------------------------|-------------------------|-------------------|---|
| I, 🞯 🔍                         |                         |                   |   |
| Provisão de 13º Salário        |                         | Modelo : Modelo 1 | • |
| O Provisão de Férias           | Listar Demitidos no Mês |                   |   |
|                                |                         |                   |   |
|                                |                         |                   |   |
|                                |                         |                   |   |

**RELATÓRIOS MENSAIS/SALÁRIO CONTRIBUIÇÃO 07/94** – Relatório dos salários de contribuições, porém de uma forma detalhada. Gerado mediante solicitação da Previdência. Selecionando a opção

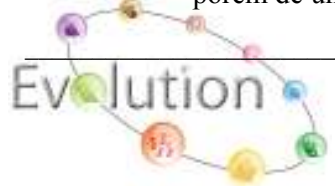

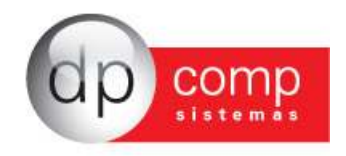

de parâmetros, o sistema irá apresentar a tela abaixo e o usuário irá informar a base para parte fixa e os eventos para as variáveis.

| 🗟 Salários de Contribuição 07/94 🛛 🛛 🛛 🔊 |                    |                   |  |
|------------------------------------------|--------------------|-------------------|--|
| 🔍 🏈 🖊                                    |                    |                   |  |
| Funcionário:                             | A Nún              | nero de Meses: 36 |  |
|                                          | <u>P</u> arâmetros | <u>C</u> ancelar  |  |

| 😪 Parâmetros                                                                                                    |                                                                              | X                                                                            |
|----------------------------------------------------------------------------------------------------|------------------------------------------------------------------------------|------------------------------------------------------------------------------|
| Parte Fixa:<br>001 - SALARIO BASE MENS:<br>002 - SALARIO BASE HORIS<br>003 - SALARIO BASE DIARI<br>004 - SALARIO BASE HORA<br>005 - D.S.R. HORISTAS | Parte Variável 1:                                                            | Parte Variável 2:                                                            |
| Apenas Eventos Selecionados:                                                                                                    | F Apenas Eventos Selecionados:                                               | F Apenas Eventos Selecionados:                                               |
| Parte Variável 3:                                                                                                    | Parte Variável 4:                                                            | Parte Variável 5:                                                            |
| <ul> <li>003 - SALARIO BASE DIARI</li> <li>004 - SALARIO BASE HORA</li> <li>005 - D.S.R. HORISTAS</li> </ul>                                        | 003 - SALARIO BASE DIARI<br>004 - SALARIO BASE HORA<br>005 - D.S.R. HORISTAS | 003 - SALARIO BASE DIARI<br>004 - SALARIO BASE HORA<br>005 - D.S.R. HORISTAS |
| F Apenas Eventos Selecionados:                                                                                                    | Apenas Eventos Selecionados:                                                 | Apenas Eventos Selecionados;                                                 |
|                                                                                                    |                                                                              |                                                                              |

ROTINA ANUAL

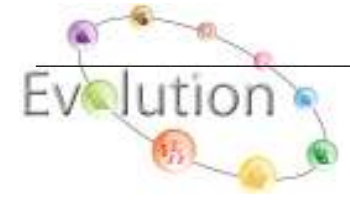
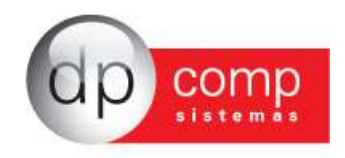

**RAIS/PAT** – O usuário deverá inserir as informações da empresa, em relação ao PAT (Programa de Alimentação ao Trabalhador) caso a mesma mantenha convênio, caso contrário não será necessário o preenchimento.

| 🗟 Tabelas Complementares para RAIS                                                                                                    |                                                                                                    |                             |
|----------------------------------------------------------------------------------------------------|----------------------------------------------------------------------------------------------------|-----------------------------|
| Tabetas Comptementares para RAIS  PAT  Código da Empresa: Funcionários  Até 5 Salários Mínimos: O  Encerramentos das Atividades  Data: | Varás<br>Percentuais<br>Serviçi<br>Administração de<br>Refeição C<br>Refeição Transpi<br>Cesta<br>Alimentação C | Sindicatos                  |
|                                                                                                    |                                                                                                    | <u>O</u> K <u>C</u> ancelar |

**RAIS/ALVARÁS**– Será necessário preencher esse campo quando a empresa mantiver sobre sua responsabilidade funcionário menor de idade que trabalhe mediante alvará.

| 🧟 Tabelas Complementares para | a RAIS              |                             |
|-------------------------------|---------------------|-----------------------------|
| <b>Q</b>                      |                     |                             |
| []<br>]                       | Alvarás             | Sindicatos                  |
|                               | Indicador de Alvará |                             |
|                               | Funcionário:   🦓    |                             |
|                               |                     |                             |
|                               |                     |                             |
|                               |                     | <u>O</u> K <u>C</u> ancelar |

**RAIS/SINDICATOS** – O usuário deverá informar o CNPJ e o valor total contribuído durante o ano ao sindicato a qual os funcionários fazem parte, caso o mesmo contribua para mais de um sindicato, do contrário o sistema levará para a RAIS a informação automática.

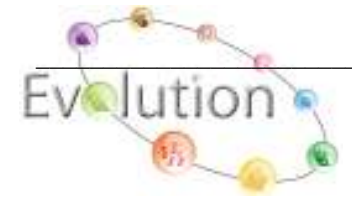

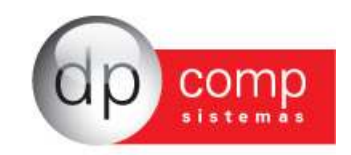

| 🔓 Tabelas Complementares para         | a RAIS                                  |                               | ×       |
|---------------------------------------|-----------------------------------------|-------------------------------|---------|
| <b>I</b> ,                            |                                         |                               |         |
| PAT )                                 | Alvarás                                 | Sindicatos                    | 1       |
| Empresa:                              |                                         |                               |         |
| CNPJ do sindicato beneficiado pela Co | ntribuição ASSOCIATIVA e Valor acumual  | do no ano e repassado ao mes  | mo —    |
| CNPJ:                                 |                                         | Valor:                        | ,00     |
| CNPJ do sindicato beneficiado pela Co | ntribuição SINDICAL e Valor acumualdo n | o ano e repassado ao mesmo -  |         |
|                                       | ,                                       | Valor:                        |         |
|                                       |                                         |                               |         |
| CNPJ do sindicato beneficiado pela Co | ntribuição ASSISTENCIAL e Valor acumua  | ldo no ano e repassado ao me: | smo —   |
| CNPJ:                                 |                                         | Valor:                        | ,00     |
| CNPJ do sindicato beneficiado pela Co | ntribuição CONFEDERATIVA e Valor acum   | ualdo no ano e repassado ao r | mesmo – |
| CNPJ:                                 |                                         | Valor:                        | ,00     |
|                                       |                                         |                               |         |
| ·                                     |                                         | ок с                          | ancelar |
|                                       |                                         |                               |         |

**RAIS/COMPLEMENTO DE FUNCIONÁRIOS** – O usuário irá inserir informações complementares do funcionário conforme descrito abaixo.

| Se Parâmetros de Funcionários                                    |                            | X        |
|------------------------------------------------------------------|----------------------------|----------|
| <b>Q</b> ,                                                       |                            |          |
| Empresa:                                                         |                            |          |
| Funcionário:                                                     |                            |          |
| Saldo de Horas Extras não Pagas ao Funcionários:                 | ,                          | 00       |
| Quantidade de meses que ocorreu o fato gerador:                  |                            |          |
| Acréscimo salarial negociado e pago somente na rescisão:         | ,                          | 00       |
| Quantidade de meses que ocorreu o fato gerador:                  |                            |          |
| Valor de outros acréscimos salariais:                            | ار                         | 00       |
| Quantidade de meses que ocorreu o fato gerador:                  |                            |          |
| CNPJ do Sindicato para Contribuição Associativa (1a Ocorrencia): | 4                          | 9        |
| CNPJ do Sindicato beneficiado pela Contribuição SINDICAL:        |                            | 9        |
| CNPJ do Sindicato beneficiado pela Contribuição ASSISTENCIAL:    |                            | 9        |
| CNPJ do Sindicato beneficiado pela Contribuição CONFEDERATIVA:   | 4                          | <b>a</b> |
|                                                                  |                            |          |
| _                                                                | <u>OK</u> <u>C</u> ancelar |          |

RAIS/MANUTENÇÃO (RENDIMENTOS) – Permite a consulta dos valores pagos ao funcionário durante o ano, como férias, 13º salário e o pagamento mensal. Os valores aparecerão na tela

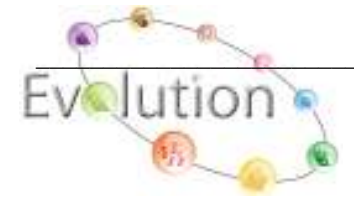

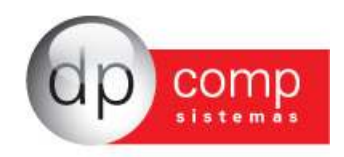

somente após parametrização, Obs todos os campos deve ser preenchido para poder gerar o arquivo.

| Dados Adicionais da Rotina Anual                      | 2012 Ann Referência : 2013                                                |
|-------------------------------------------------------|---------------------------------------------------------------------------|
| Caminho para Gerar o Arquivo :                        | C:\                                                                       |
| Indicador de Retificação                              | : Original C Retificada                                                   |
| Número do Recibo para Retificação                     |                                                                           |
| Respeitar Pagamento para 13º Salário Rais :           | Sim Vilizar Base de FGTS para Afastamento O1/R Rais : Não                 |
| Dedevente á depositário de derisão à direl esce Dief. |                                                                           |
| Mabriz (Filipic para Dirf.                            | Fxclusivo para geração de empresas que tenham filiais cadastradas no sist |
| Trabalbar c/Cat. 13 como autônomo para Dirf :         | Não                                                                       |
| Naturaza de Dedarante para Dirf.                      |                                                                           |
| Natureza do Declarante para Diri .                    | o Pessoa Jundica de Direito Privado.                                      |
| Regime para Dirf :                                    |                                                                           |
| Informação complementar Informe 1 :                   |                                                                           |
| Informação complementar Informe 2 :                   |                                                                           |
| Informação complementar Informe 3 :                   |                                                                           |
|                                                       | nual-                                                                     |
| C.P.F. :                                              | 117.975.618-55                                                            |
| Nome :                                                | RESPONSAVEL MODELO                                                        |
| DDD :                                                 | 11     Telefone : 3038-1150     Ramal :     FAX : 3038-1150               |
| email :                                               | dpcomp@dpcomp.com.br                                                      |
| Empresa Responsável :                                 | 1000 🎢                                                                    |
| Data de Nascimento do Responsável para Rais :         | 01/01/1975 💌 Gerar Rais Genérica : Não 💌                                  |
|                                                       |                                                                           |

**RAIS/MANUTENÇÃO (HORAS TRABALHADAS)** – Visualiza a totalização das horas trabalhadas pelo funcionário por competência, assim como os valores de férias proporcionais e Multa no caso de rescisão.

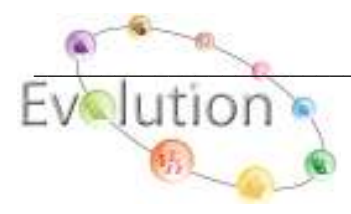

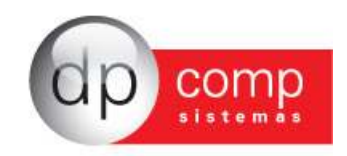

| 🖳 Manutenção da Rais 1999 - Vs. 4.61a Genérico 🛛 🔀      |                                           |  |  |  |  |  |
|---------------------------------------------------------|-------------------------------------------|--|--|--|--|--|
| Funcionário:                                            |                                           |  |  |  |  |  |
| Rendimentos                                             | Horas Trabalhadas Contribuições Sindicais |  |  |  |  |  |
| Janeiro:                                                | Julho:                                    |  |  |  |  |  |
| Março:                                                  | Setembro:                                 |  |  |  |  |  |
| Abril:                                                  | Outubro:                                  |  |  |  |  |  |
| Junho:                                                  | Dezembro:                                 |  |  |  |  |  |
| Férias Proporcionais / Vencidas Pagas em Rescisão: 0,00 |                                           |  |  |  |  |  |
| Multa por Rescisão sobre o saldo do FGTS: 0,00          |                                           |  |  |  |  |  |
|                                                         |                                           |  |  |  |  |  |
|                                                         | <u>O</u> k <u>C</u> ancelar               |  |  |  |  |  |

**RAIS/MANUTENÇÃO (CONTRIBUIÇÕES SINDICAIS)** – Permite a consulta dos valores acumulados de contribuição do funcionário para o sindicato cadastrado, assim como o CNPJ do mesmo.

| 🧟 Manutenção da Rais 1                                                        | 999 - Vs. 4.61a Genérico                                     |              | ×                |
|-------------------------------------------------------------------------------|--------------------------------------------------------------|--------------|------------------|
| $   \otimes       \times    =    \cdot    \cdot    \cdot    \cdot    \cdot  $ |                                                              |              |                  |
| Funcionário:                                                                  |                                                              |              |                  |
| Rendimentos                                                                   | Horas Trabalhadas                                            | Contribuiçõe | s Sindicais      |
| CNPJ do Sindicato beneficiado<br>Valor da Contribuição SINDIC                 | o pela Contribuição SINDICAL:<br>AL acumulada no ano:        |              | 0,00             |
| CNPJ do Sindicato beneficiado<br>Valor da Contribuição ASSOCI                 | o pela Contribuição ASSOCIATIVA<br>(ATIVA acumulada no ano:  | A:           | 0,00             |
| CNPJ do Sindicato beneficiado<br>Valor da Contribuição ASSIST                 | o pela Contribuição ASSISTENCIA<br>ENCIAL acumulada no ano:  | L:           | 0,00             |
| CNPJ do Sindicato beneficiado<br>Valor da Contribuição CONFEI                 | o pela Contrib. CONFEDERATIVA:<br>DERATIVA acumulada no ano: |              | 0,00             |
|                                                                               |                                                              | <u>0</u> k   | <u>C</u> ancelar |

**RAIS/MANUTENÇÃO** – No ícone selecionado, iremos gerar o arquivo para importação da Rais. Necessário informar a data de geração, o e-mail do responsável conforme a tela abaixo. Os campos gerar por grupo de empresas, gerar por departamento, todas as empresas e empresas selecionadas; apenas serão marcados caso haja alguma forma de geração diferenciada.

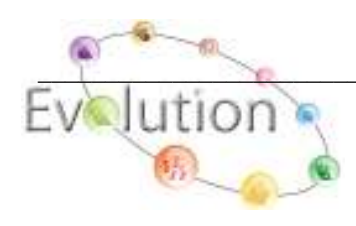

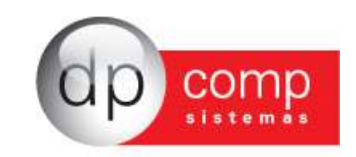

| Sanutenção dæRais<br>Sanutenção dæRais<br>Sanutenção dæRais | 2011 - Vs. 4.61a              |                         | ×       |
|-------------------------------------------------------------|-------------------------------|-------------------------|---------|
| Funcionário:                                                | Ī                             |                         |         |
| Rendimentos                                                 | Horas Trabalhadas Extras      | Contribuições Sin       | idicais |
| laneiro                                                     | 0.00                          | iho. 0.0                | ō       |
| Data de Geração :                                           | 19/08/2011 👻                  |                         |         |
| Email do Responsável :                                      |                               |                         |         |
| Tipo de Rais :                                              | Normal C Retificada           |                         |         |
| Data de Retificação :                                       | <b></b>                       |                         |         |
|                                                             | 🗌 Gerar por Grupo de Empresas |                         |         |
|                                                             | Gerar por Departamento        |                         |         |
|                                                             | Todas as Empresas             |                         | -       |
|                                                             | 🔲 Empresas Selecionadas       |                         |         |
|                                                             | Micro Empreendedor Individua  | I                       |         |
| Crea Retificado :                                           |                               | <u>O</u> k <u>C</u> ano | celar   |
|                                                             |                               | <u>O</u> k <u>C</u>     | ancelar |

**ROTINA ANUAL/INFORME** – Permite a consulta dos valores que serão emitidos no Informe de Rendimento. Necessário realizar a parametrização do Informe de Rendimentos antes de consultar os valores nessa tela.

| ↓ @ <u>]</u>  ×  <b>⁄</b> |             |                   |           |       | ſ     | Funcionários | C Terceiros |       |
|---------------------------|-------------|-------------------|-----------|-------|-------|--------------|-------------|-------|
| Código de retenção        | : 0561      | <i>#</i> <b>1</b> |           |       |       |              |             |       |
| Código contribuinte       | :           | <b>#</b> %        |           |       |       |              |             |       |
| Valores para Inforn       | ne de Rendi | mentos ———        |           |       |       |              |             |       |
|                           | Totais      | Janeiro           | Fevereiro | Março | Abril | Maio         | Junho       | Jul - |
| Rend.Tributável           |             |                   |           |       |       |              |             |       |
| Prev.Oficial              |             |                   |           |       |       |              |             |       |
| Prev.Privada-FAPI         |             |                   |           |       |       |              |             |       |
| Pensão Alimentícia        |             |                   |           |       |       |              |             |       |
| Imposto de Renda          |             |                   |           |       |       |              |             |       |
| Isenção de Apos.          |             |                   |           |       |       |              |             |       |
| Ajuda de Custo            |             |                   |           |       |       |              |             |       |
| Pensão/Aposent.           |             |                   |           |       |       |              |             |       |
| Lucro/Dividendo           |             |                   |           |       |       |              |             |       |
| Pago ao Titular           |             |                   |           |       |       |              |             |       |
| Inden Resc Contra         | ł           |                   |           |       |       |              |             | Þ     |

**INFORME** – Clicando no ícone abaixo, o sistema irá apresentar essa tela para a emissão do Informe, sendo necessário informar a data de emissão.

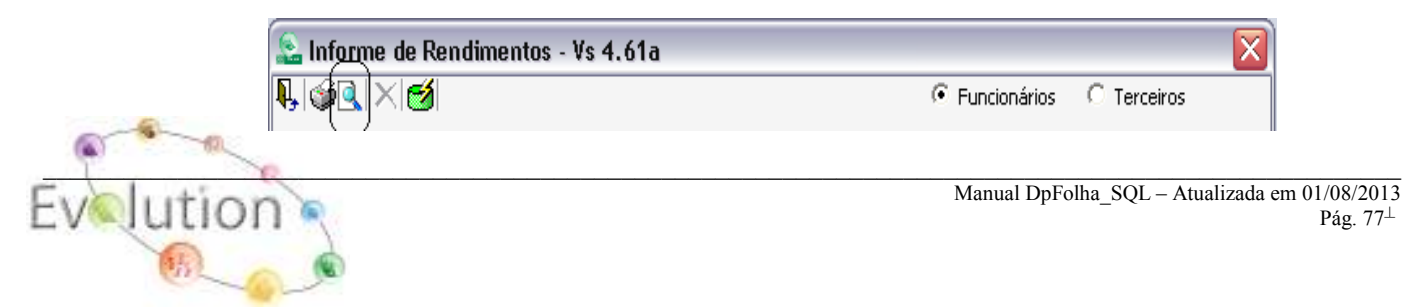

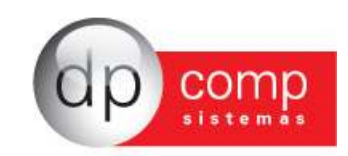

| 🔛 Informe de Re                      | endiment | os - Vs 4.6′ | la        |                  |                 |                             | X                |  |
|--------------------------------------|----------|--------------|-----------|------------------|-----------------|-----------------------------|------------------|--|
| ┡, @림 × ⊘                            |          |              |           |                  | Funcional       | ários O                     | Terceiros        |  |
| Código de retenção: 0561 🎢           |          |              |           | C Apenas Co      | m Retenção      | Orde<br>© C                 | Ordem de Emissão |  |
| Coalgo contribuinte:                 | 1        | (Proj        |           | Todos            |                 | _  ° A                      | lfabética        |  |
| -Valores para Informe de Rendimentos |          |              |           | Data de Emissão: |                 |                             | :PF              |  |
|                                      | Totais   | Janeiro      | Fevereiro | Descrição do c   | ampo 7 - Ouadro | 4 (Preenchimento Oncional): |                  |  |
| Rend.Tributável                      |          | _            |           |                  | ampo'r Qaaaro   | Turcondi                    | mence opcionaly. |  |
| Prev.Oficial                         |          |              |           | 1                |                 |                             |                  |  |
| Prev.Privada-FAPI                    |          |              |           | Imprime          | 1               |                             | Capcela          |  |
| Pensão Alimentícia                   |          |              |           | Tubune           | ]               |                             |                  |  |
| Imposto de Renda                     |          |              |           |                  |                 |                             |                  |  |
| Isenção de Apos.                     |          |              |           |                  |                 |                             |                  |  |
| Ajuda de Custo                       |          |              |           |                  |                 |                             |                  |  |
| Pensão/Aposent.                      |          |              |           |                  |                 |                             |                  |  |
| Lucro/Dividendo                      |          |              |           |                  |                 |                             |                  |  |
| Pago ao Titular                      |          |              |           |                  |                 |                             |                  |  |
| Inden Resc Contrat                   |          |              |           |                  |                 |                             | •                |  |
|                                      |          |              |           |                  |                 | <u>0</u> k                  | <u>C</u> ancelar |  |

**DIRF** – Permite a consulta dos valores que serão importados para a DIRF. O usuário deverá informar caminho para geração do arquivo, indicador de retificação, dados do responsável, etc:

|     | Dados Adicionais da Rotina Anual                                                                                      |
|-----|----------------------------------------------------------------------------------------------------|
| /   | Ano Calendário : 2012 Ano Referência : 2013                                                                           |
| - [ | Caminho para Gerar o Arquivo : C:\                                                                                    |
|     | Indicador de Retificação : ਓ Original 🛛 🔿 Retificada                                                                  |
|     | Número do Recibo para Retificação :                                                                                   |
|     | Respeitar Pagamento para 13º Salário Rais : Não 🗾 Utilizar Base de FGTS para Afastamento O1/R Rais : Sim              |
| 6   | Declarante é depositário de decisão judical para Dirf : NÃO Depositário de crédito decorrente de decisão judicial 🔹 🚽 |
|     | Matriz/Filiais para Dirf : 🔽 (Exclusivo para geração de empresas que tenham filiais cadastradas no sistema            |
|     | Trabalhar c/ Cat. 13 como autônomo para Dirf : Não                                                                    |
|     | Natureza do Declarante para Dirf: 0 Pessoa Jurídica de Direito Privado.                                               |
|     | Regime para Dirf : Caixa                                                                                              |
|     | Informação complementar Informe 1 :                                                                                   |
|     | Informação complementar Informe 2 :                                                                                   |
| /   | Informação complementar Informe 3 :                                                                                   |
|     |                                                                                                    |
| 1   | C.P.F. : 117.975.618-55                                                                                               |
|     | Nome : RESPONSAVEL MODELO                                                                                             |
|     | DDD : 11 Telefone : 3038-1150 Ramal : FAX : 3038-1150                                                                 |
|     | email: dpcomp@dpcomp.com.br                                                                                           |
|     | Empresa Responsável : 1000                                                                                            |
|     | Data de Nascimento do Responsável para Rais : 01/01/1975 🔽 Gerar Rais Genérica : Não 🛫                                |
|     |                                                                                                    |

**DIRF/ MANUTENÇÃO** – Essa tela abre a opção de consulta dos valores constantes na folha de pagamento dos funcionários, desde que informado na parametrização as bases.

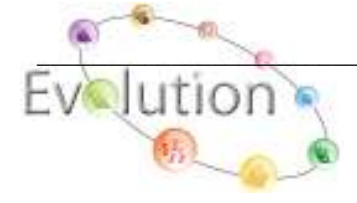

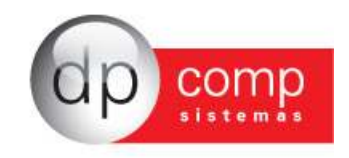

| ſ | 🔝 Dirf (Ano Calendário 2011) - VS. 4.73a |                       |                      |                          |             |                    |  |  |  |  |
|---|------------------------------------------|-----------------------|----------------------|--------------------------|-------------|--------------------|--|--|--|--|
|   |                                          |                       |                      |                          |             |                    |  |  |  |  |
| L |                                          |                       |                      |                          |             |                    |  |  |  |  |
|   | Código de retenção: 561 Mi ASSALARIADOS  |                       |                      |                          |             |                    |  |  |  |  |
|   | Código contribuinte: 1                   | 20 EDUAR              | DO ALBERTO 171.751.2 | 68-24                    |             |                    |  |  |  |  |
|   | -Valeres para Dirf                       |                       |                      |                          |             |                    |  |  |  |  |
|   | Meses                                    | Rendimento Tributável | Previdência Oficial  | Previdência Privada e El | Dependentes | Pensão Alimentícia |  |  |  |  |
|   |                                          |                       |                      | The videncial Throad CTV | Dependentes | Tensdo Aimended    |  |  |  |  |
|   | Janeiro                                  | 10,27                 | 0,00                 | 0,00                     | 600,00      |                    |  |  |  |  |
|   | Fevereiro                                | 861,83                | 68,94                | 0,00                     | 600,00      |                    |  |  |  |  |
|   | Março                                    | 0,00                  | 0,00                 | 0,00                     | 0,00        |                    |  |  |  |  |
|   | Abril                                    | 0,00                  | 0,00                 | 0,00                     | 0,00        |                    |  |  |  |  |
|   | Maio                                     | 0,00                  | 0,00                 | 0,00                     | 0,00        |                    |  |  |  |  |
|   | Junho                                    | 0,00                  | 0,00                 | 0,00                     | 0,00        |                    |  |  |  |  |
|   | Julho                                    | 0,00                  | 0,00                 | 0,00                     | 0,00        |                    |  |  |  |  |
|   | Agosto                                   | 0,00                  | 0,00                 | 0,00                     | 0,00        |                    |  |  |  |  |
|   | Setembro                                 | 0,00                  | 0,00                 | 0,00                     | 0,00        |                    |  |  |  |  |
|   | Outubro                                  | 0,00                  | 0,00                 | 0,00                     | 0,00        |                    |  |  |  |  |
|   | Novembro                                 | 0,00                  | 0,00                 | 0,00                     | 0,00        |                    |  |  |  |  |
|   | Dezembro                                 | 0,00                  | 0,00                 | 0,00                     | 0,00        |                    |  |  |  |  |
|   | Totais                                   | 872,10                | 68,94                | 0,00                     | 1.200,00    |                    |  |  |  |  |

RETENÇÕES – Cadastrar as retenções para a DIRF e Informe.

| 🗟 Retenção             | ×           |
|------------------------|-------------|
| <b>₩×</b>              |             |
| Código: 0561           |             |
| Descrição: ASSALARIADO |             |
|                        | Ok Cancelar |

**PARÂMETROS** – Permite que sejam indicados os eventos e bases que deverão compor cada item das rotinas anuais.

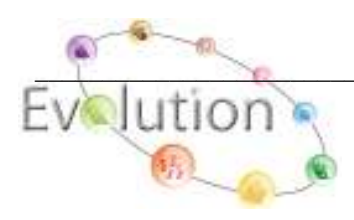

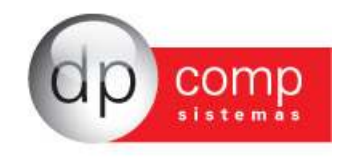

| ς<br>φ [242]<br>δι_μ(r                                                                                                    |                                                                                                    |
|----------------------------------------------------------------------------------------------------|----------------------------------------------------------------------------------------------------|
| LEFORME DE ZENULMEN VE                                                                                                    |                                                                                                    |
| 1000 1000 1000 1000 1000 1000 1000 1000 1000 1000 1000 1000 1000 1000 1000 1000 1000 1000 1000 1000 1000 1000 1000 1000 1000 1000 1000 1000 1000 1000 1000 1000 1000 1000 1000 1000 1000 1000 1000 1000 1000 1000 1000 1000 1000 1000 1000 1000 1000 1000 1000 1000 1000 1000 1000 1000 1000 | Stote Head<br>Text Deve was<br>Fill Hill be in Additional Head<br>Res Toron, by Description<br>Res Torons and Description<br>Res Mill Asther (L. Herdenito<br>(SS RefEQUIDA/HUTC)<br>Res Torons Toron Res. Ma<br>Res Torons Torons Res. Ma<br>Res Torons Torons Res. Ma<br>Res Torons Torons Res. Ma<br>Res Torons Torons Res. Ma<br>Res Torons Torons Res. Ma<br>Res Torons Torons Res. Ma<br>Res Torons Torons Res. Ma<br>Res Torons Torons Res. Ma<br>Res Torons Torons Res. Ma<br>Res. Torons Torons Res. Ma<br>Res. Torons Torons Res. Ma<br>Res. Torons Torons Res. Ma<br>Res. Torons Torons Res. Ma<br>Res. Torons Res. Ma<br>Res. Torons Res. Ma<br>Res. Torons Res. Ma<br>Res. Torons Res. Ma<br>Res. Torons Res. Ma<br>Res. Ma<br>Res. Torons Res. Ma<br>Res. Ma<br>Res. Ma |
| a Job In Astronomic Job State (SWARDSHU)<br>a RO-LARCHE SURE (SWARDSHU)<br>a RO-LARCHE SURE (SWARDSHU)<br>a RICHISTANIA<br>a ROCKISTANIA<br>b CONTRAINED AND AND AND AND AND AND AND AND AND AN                                                                                              | Coll Sector Local Sector       Coll Sector Local Sector       Coll Sector Local Sector       Coll Sector       Coll Sector                                                                                                    |

**CONFERÊNCIA/RAIS** – O sistema irá emitir um relatório de toda a movimentação da RAIS para conferência do funcionário indicado.

| 🧟 Conferência d | a Rais | X        |
|-----------------|--------|----------|
| N. 🔮 🔍          |        |          |
| Funcionário:    | 🚧 Até  | <b>#</b> |

**CONFERÊNCIA/INFORME DE RENDIMENTOS** – O sistema irá emitir um relatório de Conferência para emissão do Informe.

| 🧟 Conferência | do Informe de Rer | ıdi 🔀    |
|---------------|-------------------|----------|
| I. 🥩 🔍        |                   |          |
| Funcionário:  | 🏘 Até             | <b>#</b> |

CONFERÊNCIA/DIRF – Emite um relatório de Conferência para a geração da Dirf.

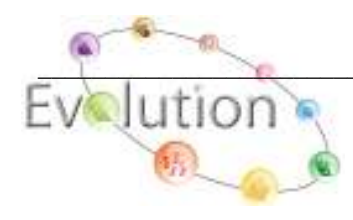

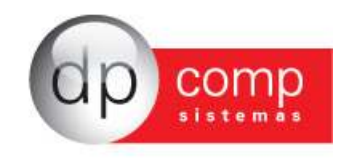

| 🗟 Conferência da Dirf 🛛 🛛 🔀 |       |             |
|-----------------------------|-------|-------------|
| 🖳 🥩 🔍                       |       |             |
| Funcionário:                | 🊧 Até | <b>64</b> ) |

# Dúvidas e Perguntas mais Freqüentes

### Como devo proceder para cadastrar um centro de custo ?

Basta acessar a rotina de Arquivos/Cadastros/Centro de Custo, informar primeiramente o código do Departamento, e os campos Setor e Seção preencher com Zeros, finalizado o cadastro do Departamento, devese informar novamente o mesmo código do Departamento em seguida o código do Setor e o campo da Seção deverá ser preenchida com Zero, finalizado cadastro do Setor, deve-se repetir o procedimento, ou seja informar o código do Departamento, Setor e por último da Seção finalizando o cadastro do centro de custo, lembrando que o código é de escolha do usuário. Exemplo: Departamento 01 Setor 0 Seção 0, Departamento 01 Setor 01 Seção 0 e Departamento 01 Setor 01 e Seção 01.

### Como devo proceder para cadastrar um valor fixo? E qual a diferença entre Genérico e Específico?

Para cadastrar um Valor Fixo Genérico deve-se primeiramente acessar a rotina Arquivos/Tabelas/Descrição Vlr Fixo, informar o código e uma descrição de forma que o usuário saiba do que se refere esse valor fixo. Finalizado este cadastro acessar a rotina Arquivos/Tabelas/Valores Fixos, no campo empresa preencher com Zero, e o campo código, informar o código cadastrado no procedimento acima descrito e informar o(s) evento(s) que o usuário deseja que seja calculado(s) pelo sistema, com o percentual ou valor informado.

E para cadastrar um Valor Fixo Específico deve-se acessar a rotina Arquivos/Tabelas/Valores Fixos, informar o código da empresa indicada no topo da tela principal do sistema, o código do funcionário e informar os evento(s) que o usuário deseja lançar para o mesmo. Após esse procedimento nos dois casos deve-se retornar no cadastro do funcionário e informar nos campos Tipo do Valor fixo e Valor Fixo o tipo e código cadastrados.

A diferença entre os dois tipos é à disposição de utilização, ou seja, um valor fixo cadastrado como Genérico poderá ser usar para qualquer empresa e/ou funcionários. Já o Específico só poderá ser utilizado para a empresa informada e o funcionário indicado.

### Onde faço a impressão dos contratos admissionais?

Deve-se acessar a rotina Arquivos/Aplicativos/Contratos, o sistema irá apresentar um tela semelhante à tela de um documento do Word, onde se deve ir até o ícone ABRIR simbolizado por uma pasta de cor amarela,

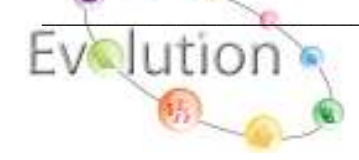

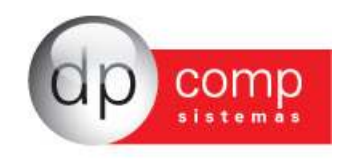

localizado na parte superior da tela do lado esquerdo, neste momento o sistema irá abrir uma janela pedindo a localização dos contratos, onde deve ser informado no campo Examinar o caminho: C:/Arquivos de Programas/Dpcompv/Winfolha/Textos. Neste momento o sistema irá trazer todos os contratos necessários para admissão do funcionário.

### Onde devo cadastrar um Autônomo ou Prestador de Serviço?

O cadastro deverá ser efetuado acessando a rotina Relatórios Mensais/Folha de Pagamento (RPA) /Autônomos/Prest de Serviços onde o código solicitado deve ser o CPF/CNPJ/CEI do Autônomo ou Prestador de Serviço e os demais campos são de preenchimento das informações desse prestador.

## Calculei a Folha de Pagamento mas os valores da parte Patronal não estão corretos, o que faço ?

Deve-se entrar em Arquivos/Cadastros/Empresas, informar o código da empresa, clicar na palheta Contabilidade verificar no campo Data e Tipo de Regime se estão informados a data de início do regime da empresa e o Regime a qual ela está classificada, como por exemplo: Simples ME, Lucro Presumido, etc. Depois disso, clicar na palheta Folha de Pagamento e verificar se as informações referentes os percentuais e códigos de FPAS, RAT, terceiros estão informados corretamente.

# Ao fazer a impressão do Darf, o sistema informou que não há dados para impressão da Darf, como devo proceder?

Deve-se primeiramente constatar se há retenção de IR nos cálculos efetuados e após isso conferir a data de pagamento, acessando a rotina Folha de Pagamento/Parâmetros da Empresa informando o ano de vigência e o pagamento, este podendo ser consultado pressionando as teclas ALT+B, assim o sistema irá apresentar as datas que foram pagas as folhas de pagamento, férias ou rescisão dependendo do tipo de pagamento selecionado. Depois de conferido essas informações podemos ir até a rotina Relatórios Mensais/Recolhimento/Darf e informar o período de apuração, que conforme a Legislação Vigente, é o mês referente ao fato gerador. Exemplo: Cálculo da folha do mês de Outubro , com data de pagamento no 5º dia útil do mês seguinte, com retenção de IRRF, o período de apuração será de 01/11 a 30/11.

# Ao gerar o arquivo da Sefip, o sistema informa que não há dados para geração, mas há cálculos como faço?

Para gerar o arquivo para a Sefip, o sistema entre outras coisas, verifica o cadastro do centro de custo mais precisamente o Departamento, e quando o sistema apresenta a mensagem acima o problema está justamente neste cadastro, deve verificar se o código de recolhimento informado no momento da geração do arquivo é o mesmo informado no cadastro do Departamento, feito esse ajuste não é necessário recalcular Folha, basta gerar o arquivo novamente.

### Como faço para emitir a Folha apenas do pagamento de Adiantamento e/ou 13º salário?

Ao acessar Relatórios Mensais/Folha de Pagamento, o sistema automaticamente altera o pagamento indicado do topo da tela principal para Fechamento, neste momento basta pressionar a tecla F4, o sistema irá abrir a tela de Seleção de Empresas, Competência e Pagamento onde se deve alterar o tipo de pagamento de Fechamento para o tipo de pagamento desejado, por exemplo 13º Salário, clicar OK e solicitar a emissão da Folha no tipo e modelo desejado.

Calculei Férias para um funcionário mas no momento da impressão do recibo o sistema informa que não há cálculo, mesmo demonstrando a visualização, o que devo fazer?

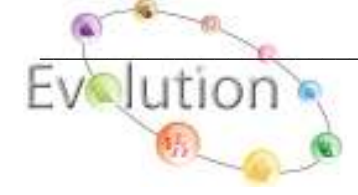

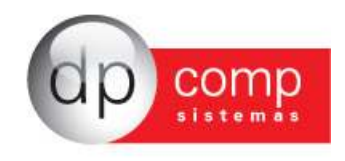

Isso ocorre pois no momento de preencher a programação de férias não foi informado a data do pagamento, o sistema efetua o cálculo normalmente, permite a consulta do recibo mas não a impressão. A solução seria cancelar o pagamento, retornar a programação de férias e informar a data e recalcular.

# No cálculo de Rescisão, o sistema não está considerando para o pagamento das férias proporcionais as faltas apontadas dentro mês, como faço?

Nesta situação, temos que habilitar um parâmetro para que o sistema entenda esse apontamento, acessando Arquivos/Parâmetros Globais/Folha de Pagamento/Cálculos/Calcular Média do Pagto e Compet Setada para rescisão, deve-se selecionar a opção SIM, após esse ajuste basta cancelar o cálculo e recalcular.

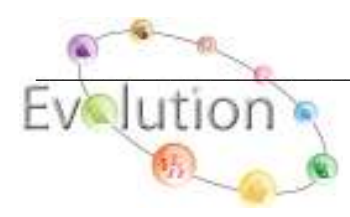